# Soft One®

## Lansering 5.0

## 27 mars 2021 - 1 oktober 2021

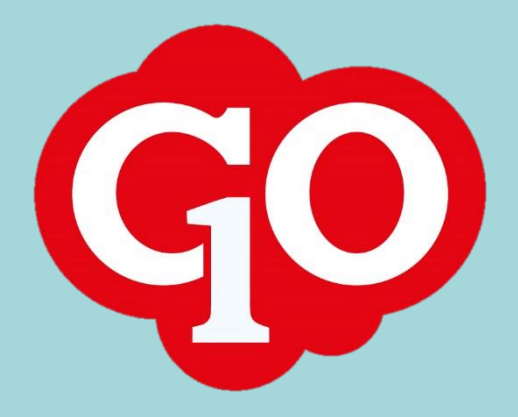

## SoftOne GO 5.0

#### 27 mars 2021 – 1 oktober 2021

SoftOne arbetar hårt för att utveckla systemet och göra det så effektivt och enkelt som möjligt för dig som användare. Att ha utvecklingen in-house ger oss möjlighet att kunna utveckla tjänsten tillsammans med våra kunder.

I vår utvecklingsprocess använder vi oss av ramverket SCRUM som är det mest använda ramverket för agila utvecklingsteam. Det innebär att vi släpper releaser var 14:e dag. Den stora fördelen med detta arbetssätt är att vi snabbt kan agera på förändringar i omvärlden eller krav från kunder.

Här kan du läsa om alla nya funktioner och uppdateringar som har släppts från 27 mars 2021 till 1 oktober 2021.

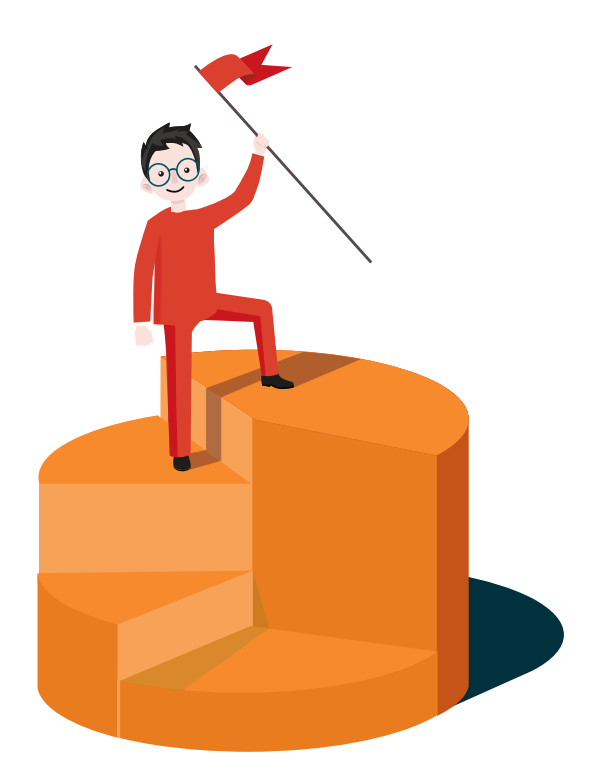

Sida 2 av 96

## Innehållsförteckning

| Välkor       | nna! 5                    |
|--------------|---------------------------|
| 1. S         | oftOne GO Plattformen     |
| 1.1          | Allmänt 6                 |
| 1.2          | Anställda och användare 6 |
| 1.3          | App9                      |
| 1.4          | Förändringslogg10         |
| 2. B         | emanning13                |
| 2.1          | App                       |
| 2.2          | Beredskap                 |
| 2.3          | Ekonomisk struktur        |
| 2.4          | Scenarioplanering21       |
| 2.5          | Schemaplanering 22        |
| <b>3.</b> Ti | d 32                      |
| 3.1          | Allmänt                   |
| 3.2          | Attestera tid             |
| 3.3          | Närvaroterminal           |
| 3.4          | Registrering av tid       |
| 3.5          | Saldon och saldovy 42     |
| 4. Lä        | n 43                      |
| 4.1          | Löneinställningar 43      |
| 4.2          | Rapporter                 |
| 5. El        | onomi 49                  |
| 5.1          | App 49                    |
| 5.2          | Kundregister              |
| 5.3          | Import                    |
| 5.4          | Koncernredovisning        |
| 5.5          | Leverantörsfakturor       |
| 5.6          | Inventarier               |
| 5.7          | Rapporter                 |
| 6. Fé        | rsäljning71               |
| 6.1          | App71                     |
| 6.2          | Avtal77                   |
| 6.3          | Kundfakturor              |

Sida **3** av **96** 

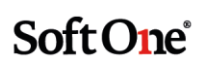

| 6.4    | Order                          | 81 |
|--------|--------------------------------|----|
| 6.5    | Order/Offert/Avtal/Kundfaktura | 83 |
| 6.6    | Order till lön                 | 85 |
| 6.7    | Periodfakturering              | 88 |
| 6.8    | Prishantering                  | 88 |
| 6.9    | Tidrapportering                | 90 |
| 6.10   | Artiklar                       | 91 |
| 6.11   | EDI                            | 92 |
| 7. Pro | jekt                           | 93 |
| 7.1    | Projektlista                   | 93 |
|        |                                |    |

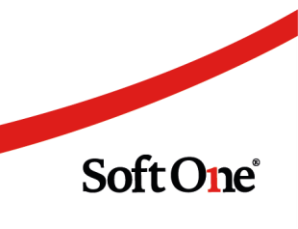

## Välkomna!

SoftOne GO 5.0 är ett projekt som vi har jobbat med sedan lanseringen av SoftOne GO 4.0 den 26 mars 2021. I detta dokument finner ni beskrivningar av all ny funktionalitet som ingår i GO 5.0, uppdelat på modulnivå.

SoftOne GO utvecklas ständigt. Att hålla sig uppdaterad om nya funktioner är avgörande för att kunna utnyttja den fulla potentialen i SoftOne GO. Affärssystemet har utvecklats med en mängd nya funktioner och fördelar för dig som kund.

Vi vet att det ibland kan vara svårt att hänga med och hitta tiden att läsa releasenyheterna löpande. Därför har vi skapat detta samlingsdokument som är en summering av alla releasenyheter.

Vi utvecklar SoftOne GO i nära samarbete med dig som kund. Just dina synpunkter är viktiga för oss och för alla våra andra kunder. Så fort du får en bra idé om hur SoftOne GO borde utvecklas tar vi tacksamt emot dina förslag via <u>support@softone.se</u>.

Om du önskar en separat genomgång för hur just din verksamhet kan ta del av alla de nyheter som detta dokument innehåller, tveka inte att kontakta oss för en egen genomgång tillsammans med någon av våra duktiga konsulter via <u>konsult@softone.se</u>.

Vi önskar dig en härlig läsning!

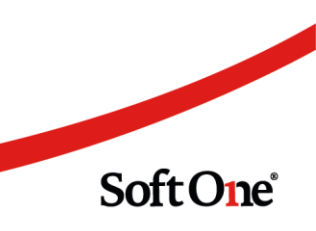

## 1. SoftOne GO Plattformen

## 1.1 Allmänt

#### 1.1.1 Påminnelse för födelsedagar i GO Mail

Det finns en systeminställning som kan skapa påminnelser till administratör och chef för när anställda fyller år. Numera får man också med information om vilket datum medarbetaren fyller år.

| 13:4                 | 48 🛎                                                | 10 NI      | Si 🛱 al 🚟 al 🔒 |
|----------------------|-----------------------------------------------------|------------|----------------|
|                      | М                                                   | ail        | Û              |
| (307<br>2021<br>2021 | <b>08) Moa Alexande<br/> -12-20</b><br>-05-27 13:13 | rur Fyller | 31 år          |
| Från:<br>Till:       | SoftOne<br>Josefine Elindahl                        |            |                |
|                      | Sva                                                 | ra 🛿       |                |
|                      |                                                     |            |                |
|                      |                                                     |            |                |

## 1.2 Anställda och användare

#### 1.2.1 Lista över semesteravtal

Tidigare har det endast visats ett semesteravtal på respektive anställd. Nu är det möjligt att se alla semesteravtal kopplade på respektive anställd om det avser samma datum eller saknar datum.

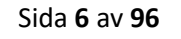

| Löneformler              |                                        |        |
|--------------------------|----------------------------------------|--------|
| Beräknad lön             | Löneformel                             | Belopp |
| HAO - total timlön       | TL+TLT+ITT+POTTTIM+PTT+ANSTL+ANSTTILLT | 149,12 |
|                          |                                        |        |
| Semesteravtal            |                                        |        |
| Semesteravtal<br>Fr.o.m. | Semesteravtal                          |        |
| Semesteravtal<br>Fr.o.m. | Semesteravtal                          |        |
| Semesteravtal<br>Fr.o.m. | Semesteravtal<br>EHAO - Timlön         |        |

#### 1.2.2 Datumstyrning för roller

Numera är det möjligt att ange flera standardroller på en användare. Detta är användbart om man vill ha en tillfällig roll, som under den tiden ska vara standard.

När datumet för den tillfälliga rollen har passerat övergår standardrollen till den "Ordinarie" rollen.

| dige   | ra      |                                     |            |            |          |   |
|--------|---------|-------------------------------------|------------|------------|----------|---|
|        | /isa al | lla företag                         |            |            |          |   |
| >      | Före    | tag                                 |            |            |          |   |
| $\sim$ |         | Joakimsdotter AB                    |            |            |          |   |
| -      |         | Roller                              | Från datum | Till datum | Standard | + |
|        |         | Anställd Bemanna Titta              |            |            |          | 6 |
|        |         | Anställd Bemanna/Redigera Beredskap |            |            |          | 6 |
|        |         | Anställd Beredskap Flytta           |            |            |          | 6 |
|        |         | Anställd Butik                      |            |            |          | 6 |
| *      |         | Anställd Förskjutentid              | 2021-04-01 | 2021-04-10 |          | 6 |
|        |         | Anställd Skift                      |            |            |          | 6 |
|        |         | Anställd Tjm                        |            |            |          | 6 |

#### 1.2.3 Förändringslogg för behörigheter

Nu har vi utvecklat ett tydligare stöd för förändring på behörigheter/roller. Detta visas som tidigare under expandern Loggning inne på en anställd eller användare.

Sida **7** av **96** 

| 4   | Spata atvändare | Attestroll    |            | Attestroll | Ny        |            | Antibuty   | 2021-04-15 15:21 | SottOne (19460) (Systemadmin) |
|-----|-----------------|---------------|------------|------------|-----------|------------|------------|------------------|-------------------------------|
| 5   | Spara användare | Attestroll    |            | Attestroll | Borttagen | Ailum ()   |            | 2021-04-15 15:11 | SoftOne (19460) (Systemadmin) |
| 6   | Spara användare | Attestroli    |            | Attestroll | Ny        |            | Allum      | 2021-04-15 15:08 | SoftOne (19460) (Systemadmin) |
| 7   | Spara användare | Attestroll    |            | Attestroll | Borttagen | Angered    |            | 2021-04-15 14:55 | SoftOne (19460) (Systemadmin) |
| . 8 | Spara användare | Attestroll    |            | Attestroll | Ny        |            | Angered    | 2021-04-15 14:55 | SoftOne (19460) (Systemadmin) |
| 9   | Spara användare | Roll          | Butikschef | Roll       | Borttagen | Butikschef |            | 2021-04-15 14:52 | SoftOne (19460) (Systemadmin) |
| 10  | Spara användare | Roll          | Butikschef | Roll       | Ny        |            | Butikschef | 2021-04-15 14:43 | SoftOne (19460) (Systemadmin  |
| 11  | Spara anstâlid  | Attestroll    |            | Attestroll | Ny        |            | Angered    | 2021-04-15 14:33 | SoftOne (56499) (Systemadmin) |
| 12  | Spara anstalld  | Roll          | Butikschef | Roll       | Ny        |            | Butikschef | 2021-04-15 14:29 | SoftOne (56499) (Systemadmin) |
| 12  | Spara anstàlid  | Kontaktperson |            | State      | Andrad    | 2          | 1          | 2021-04-15 14:29 | SoftOne (56499) (Systemadmin) |

#### 1.2.4 Varningsmeddelande om kontaktuppgifter saknar värde

Vid sparning av kontaktuppgifter som saknar värde visas numera ett varningsmeddelande. Där det framgår vilken information som saknas.

#### 1.2.5 Schemaikon

Nu kan man på en anställd, via nya schema-expandern, se om ett schema är skapat från en schemamall eller från ett grundschema i Schemaplaneringen. Detta indikeras med hjälp av nedan nya ikoner:

- Visas en ikon i form av en person har schemat skapats från en personlig schemamall
- Visas en ikon i form av flera personer har schemat skapats från en publik schemamall
- Visas en ikon i form av en kalender har schemat skapats från ett grundschema

| Aktiverade scheman           | rerade scheman + Ny |            |            |   |           |   |
|------------------------------|---------------------|------------|------------|---|-----------|---|
| Grundschema/schemamall       | Startdag            | Startdatum | Slutdatum  |   |           |   |
| 온 Ny Jani                    | 2                   | 2022-02-01 | 2022-02-28 | ← | $\mapsto$ | × |
| 紹 Ny allmän                  | 6                   | 2022-01-01 | 2022-01-31 |   |           |   |
| 188 Test HE4                 | 6                   | 2021-05-01 | 2021-12-31 |   |           |   |
| B Jari Kyrönlahti 2018-09-03 | 2                   | 2019-01-01 | 2021-04-30 |   |           |   |
| Jari Kyrönlahti 2017-10-16   | 1                   | 2017-10-16 | 2018-12-31 |   |           |   |
| Jari Kyrönlahti 2017-05-08   | 1                   | 2017-07-03 | 2017-10-01 |   |           |   |
| 名 Kontor                     | 1                   | 2012-09-03 | 2017-06-04 |   |           |   |

#### 1.2.6 Ökad tydlighet för API-integration

Det är nu tydligare om information kring en anställd som skickats via API:et innehåller data som redan är uppdaterad. I API-listan står det då under pluset "Nothing updated. Employee data is already up to date". Raden blir inte röd och klassas därmed inte som ett fel.

#### 1.2.7 Vi förbereder oss för den nya funktionen Analys

Tillgång till Analys kommer att vara en ny behörighet

Sida **8** av **96** 

Detta innebär i dagsläget att ikonen för rapporter ser lite annorlunda ut samt rapporterna struktureras upp på ett bättre sätt, särskilt om man som kund har flera moduler, i takt med att rapporterna migreras. Rapporterna sorteras efter moduler.

I stället för utskriftsknappen kommer ikonen nu att se ut enligt bilden nedan.

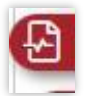

Uppdelningen av rapporterna kommer att vara likt bilden nedan. Om ni endast har tillgång till t.ex. personal är det endast den som kommer att visas.

| « | > | Försäljning | S |
|---|---|-------------|---|
| « | > | Ekonomi     | Q |
| « | > | Personal    | S |

### 1.3 App

#### 1.3.1 Ny design i appen

SoftOne GO-appen har genomgått en utseendeförändring för att höja upplevelsen för våra användare. Vi har succesivt genomfört förbättringar som innebär bättre användarvänlighet.

Designuppdateringen av appen är nu helt klar. Du kan läsa om alla funktioner som finns i appen i "Användarguiden" som du finner på SoftOne Akademi

#### 1.3.2 Nya ikoner i appen för GO mail

Numera kan du även i appen se med ikoner om du har:

- Besvarat mejl
- Vidarebefordrat mejl
- Bifogat bilaga i mejl
- Status för läst & förstått

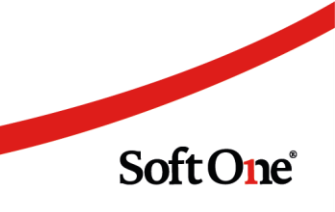

| =                                       | Mail Ändra +                                              |
|-----------------------------------------|-----------------------------------------------------------|
| Inkorg                                  | Skickat                                                   |
| Anders Svensson<br>Meddelande 'Test ind | 2021-09-15 08:54<br>ikation' har bekräftats<br>⟨¬¬ <▷ ∅ ☑ |
| Anders Svensson                         | 2021-09-03 10:57                                          |
| Bifogade filer                          | <a> </a>                                                  |
| Anders Svensson                         | 2021-08-31 11:21                                          |
| VB: Test från webb                      | <>> <> 2</td                                              |
| Anders Svensson                         | 2021-08-31 11:19                                          |
| SV: Test från webb                      | <\2021-08-31 [11:19]                                      |
| Anders Svensson                         | 2021-08-31 11:12                                          |
| Test från webb                          | <a> &lt;&gt; </a>                                         |

## 1.4 Förändringslogg

#### 1.4.1 Uppföljning av nyregistrerade och ändrade data

Nu finns det en ny sida benämnd Förändringsloggar som ger möjlighet att söka fram och följa upp nyregistrerade eller ändrade data i systemet.

#### Behörigheter

För att få tillgång till den nya sidan behöver nedan behörigheter under Administrera aktiveras:

- Loggar [2040]
- Förändringsloggar [2041]

Sida 10 av 96

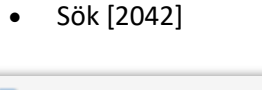

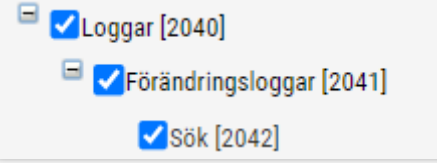

#### Funktion

Sidan nås via Administrera -> Loggar -> Förändringsloggar -> Sök och kan användas för att spåra förändringar av olika typer av data. Det kan exempelvis handla om uppföljning av vilka förändringar som har skett på en viss användare eller leverantör. I bilden nedan framgår den information som finns att tillgå på sidan.

| Fi | örändr | ingsloggar ×    |                |                    |              |            |           |                  |                  |                |   |
|----|--------|-----------------|----------------|--------------------|--------------|------------|-----------|------------------|------------------|----------------|---|
|    | Postty | P Kontaktperson | ♥ < 2021-01-01 | 2021-05-05         | Användare    | sök C      |           |                  |                  |                |   |
| C  | Fun    | hktion          | Тур            | Namn               | Fält         | Förändring | Frân      | Till             | Ändrad           | Ändrad av      | = |
|    |        |                 |                |                    |              |            |           |                  | åååå-mm-dd 🛅 ▽   |                |   |
|    | s      | para anställd   | Kontaktperson  | (4) Björn Bro      | State        | Ändrad     | +         | 1                | 2021-02-23 15:17 | Hantverkardemo |   |
|    | s      | para anställd   | Kontaktperson  | (4) Björn Bro      | Personnummer | Ändrad     |           | NUMBER OF STREET | 2021-02-23 15:17 | Hantverkardemo |   |
|    | s      | para anställd   | Kontaktperson  | (15) Test Testsson | Förnamn      | Ändrad     | and was   | Next.            | 2021-03-19 09:26 | Hantverkardemo |   |
|    | s      | para anställd   | Kontaktperson  | (15) Test Testsson | Efternamn    | Ändrad     | Tolescon. | Dealerse         | 2021-03-19 09:26 | Hantverkardemo |   |

#### Typer

• Nedan visas de olika Posttyper som finns tillgängliga att söka fram förändringar för.

| Posttyp | ~                                                                                        | < 2021-05-05 | 5-05 | Användare 👻 Sök 🗧 |
|---------|------------------------------------------------------------------------------------------|--------------|------|-------------------|
| Funktio | Användare - Attestroll<br>Användare - Roll<br>Attestroll<br>Attestroll - Primär kategori | Namn         | Fält | Förändring        |
|         | Attestroll - Sekundär kategori<br>Attestroll - Övergång<br>Betalning                     |              |      |                   |
|         | Fast lonerad<br>Händelsehistorik<br>Kontaktperson<br>Leverantör                          |              |      |                   |
|         | Licensinställning<br>Lönetyp<br>Lönetypsperiod                                           |              |      |                   |
|         | Roll<br>Roll - Behörighet                                                                |              |      |                   |
|         | Tillhörighet                                                                             |              |      |                   |

Soft One

Sida **11** av **96** 

• För att visa ändringar för samtliga typer går det bra att lämna fältet för Posttyp blankt och därefter klicka på Sök-knappen.

| Förä | indringsloggar × |                                                                                                    |                    |              |              |
|------|------------------|----------------------------------------------------------------------------------------------------|--------------------|--------------|--------------|
| Po   | sttyp            | <ul><li>✓</li><li>✓</li>&lt;</ul> | 1-01 🗰 2021-05-05  | Använ        | dare 👻 Sök 📿 |
|      | Funktion         |                                                                                                    | Namn               | Fält         | Förändring   |
|      |                  |                                                                                                    |                    |              |              |
|      | Spara anställd   | Kontaktperson                                                                                                    | (4) Björn Bro      | State        | Ändrad       |
|      | Spara anställd   | Kontaktperson                                                                                                    | (4) Björn Bro      | Personnummer | Ändrad       |
|      | Ospecificerad    | Leverantör                                                                                                    |                    | Namn         | Ändrad       |
|      | Spara anställd   | Användare                                                                                                    | (763) Slutlön 1    | Email        | Ändrad       |
|      | Spara anställd   | Användare                                                                                                    | (763) Slutlön 1    | Namn         | Ändrad       |
|      | Spara anställd   | Kontaktperson                                                                                                    | (15) Test Testsson | Förnamn      | Ändrad       |
|      | Spara anställd   | Kontaktperson                                                                                                    | (15) Test Testsson | Efternamn    | Ändrad       |
|      | Ospecificerad    | Leverantör                                                                                                    |                    | Lev.nr       | Ny           |
|      | Ospecificerad    | Leverantör                                                                                                    |                    | Namn         | Ny           |

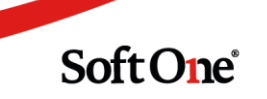

## 2. Bemanning

## 2.1 App

#### 2.1.1 Inställning för delegering

Tidigare har det inte funnits möjlighet att delegera attest via appen. Numera finns den funktionen att nyttja.

1. Gå in och bocka i skrivbehörigheterna på bolaget.

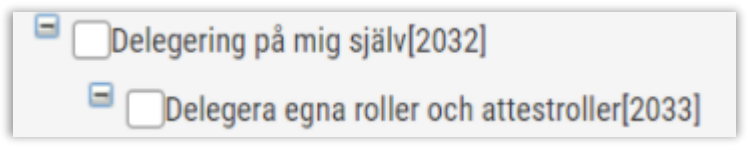

- 2. Logga in i appen och företaget
- 3. Inställningar

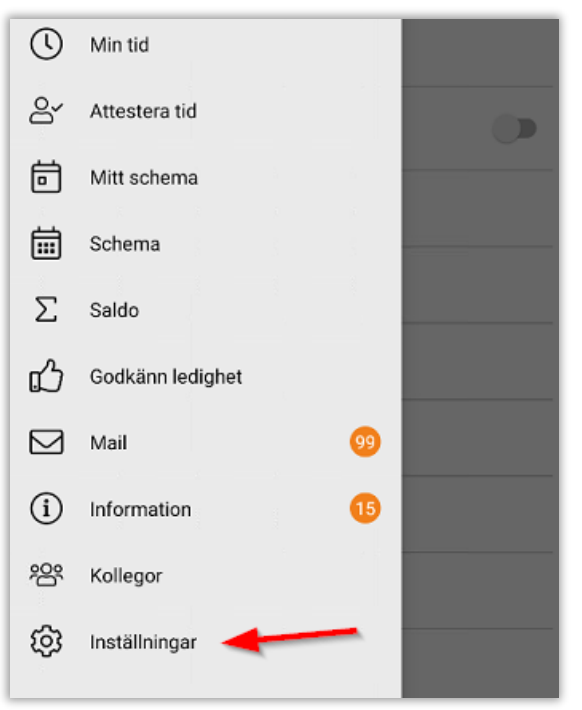

4. Delegering behörighet

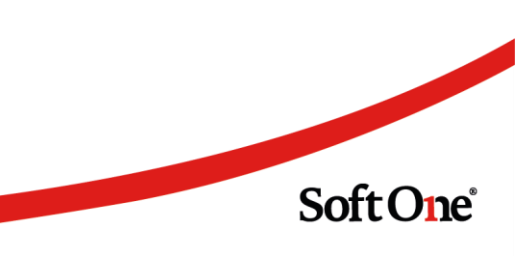

| E Inställningar                 |
|---------------------------------|
| Kontaktuppgifter                |
| Positionering                   |
| Företag och roll                |
| Integritetspolicy               |
| Startsida                       |
| Konto                           |
| Delegering behörighet anställda |
| Logga ut                        |

Man kan skapa en ny delegering genom att söka användare eller anställd att delegera till. Välja attestroll, sätta från och till datum och avsluta med att spara.

| 13:50 👁 🗃             | 10 K 電磁計器計畫               |
|-----------------------|---------------------------|
| Delegering            | behörighet anställda      |
| Ny                    | Delegeringar              |
| Skapa                 | ny delegering             |
| Sök användare eller a | nställd att delegera till |
|                       | <b>1</b> ×                |
| Till användare        | 2                         |
| Välj attestroll       | Karlstad 3 🗸              |
| Från datum<br>Tors    | dag 2021-04-15            |
| Till datum<br>Fred    | lag 2021-04-30            |
|                       | Spara 5                   |

Sida 14 av 96

På Delegeringsfliken kan man se aktuella och avbrutna delegeringar. Man kan avbryta genom att klicka på "Avbryt".

| 14:00 👁 🖻                                                                                                    | 🏾 🗶 🕾 潜动 潜动 🗎      |
|----------------------------------------------------------------------------------------------------|--------------------|
| Delegering be                                                                                                    | hörighet anställda |
| Ny                                                                                                    | Delegeringar       |
| Till:<br>Attestroll: Karlstad<br>Giltig: 2021-04-15 - 2021<br>Från: Admin . (sys)<br>Av: Admin . (sys)<br>Skapad: 2021-04-15 (9)                          | -04-30             |
| Till: V<br>Attestroll: Karlstad<br>Giltig: 2021-04-15 - 2021<br>Från: Admin . (sys)<br>Av: Admin . (sys)<br>Skapad: 2021-04-15 (8)<br>Delegering avbruten | -04-30             |

#### 2.1.2 Beredskapspass visas med gult i app

Som anställd ser du på översiktsbilden om det finns beredskap under perioden

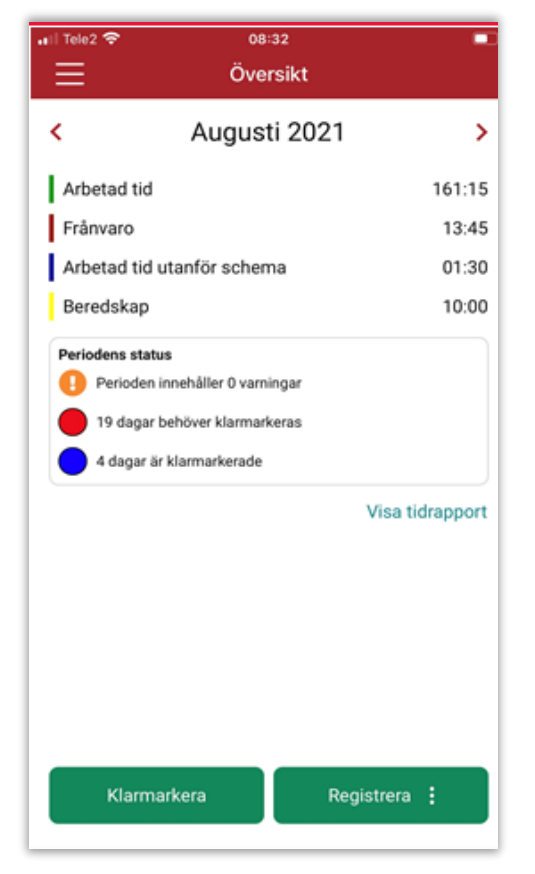

Sida **15** av **96** 

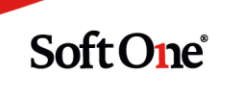

Som chef ser du i attestera bilden med ett gult streck om det finns beredskap, går du in på en anställd under visa detaljer så ser du det gula strecket på den/de dagar med beredskap

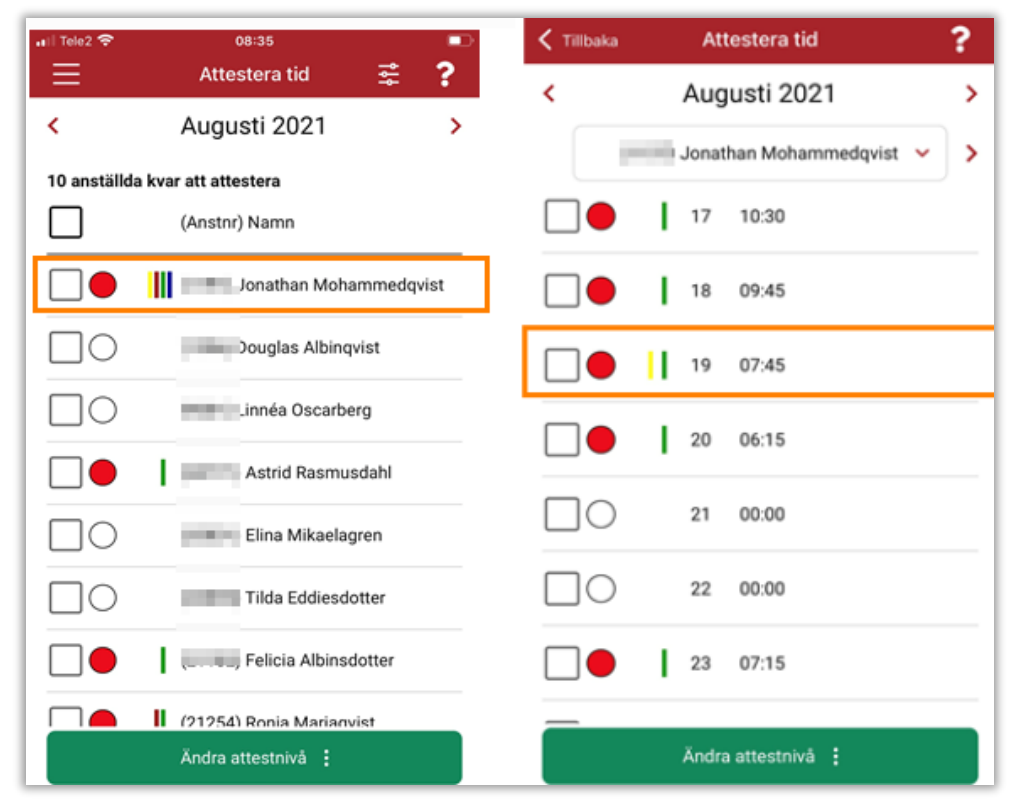

#### 2.1.3 Förändring i symbol för anställd i min tid

För anställd i min tid i appen är Strecken utbytta mot bollar som visar atteststatusen

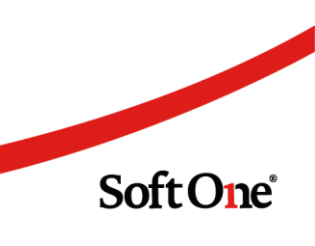

Sida **16** av **96** 

| ıil Tele2 奈<br>✔ Översikt | 08:32<br>Min tid | Åndra       |   |
|---------------------------|------------------|-------------|---|
| <                         | Augusti 2        | 021         | > |
| Dag                       | In-Ut(Rast)      | Tid/Godkänd |   |
| 1 sön                     | Semester         |             |   |
| 2 mån                     | 09:30-17:30(45)  | 07:15/00:00 |   |
| 3 tis                     | 08:45-16:30(45)  | 07:00/00:00 |   |
| 4 ons                     | 09:45-20:15(45)  | 09:45/00:00 |   |
| 5 tors                    | 00:00            | 00:00       |   |
| 6 fre                     | 00:00            | 00:00       |   |
| 7 lör                     | 09:45-18:15(30)  | 08:00/00:00 |   |
| 8 sön                     | 09:45-18:15(30)  | 08:00/00:00 |   |

#### 2.1.4 Resa/Utlägg i appen

Numera kan man som anställd lägga in resa/utlägg i appen under min tid.

Det är en behörighet som behöver aktiveras på anställd, behörigheten ger tillgång att lägga in resa/utlägg både i appen och på webben under min tid.

Behörigheten aktiverar du under modulen Administrera -> Roll -> Roller.

Du redigerar aktuell roll med redigeringspennan ute i högerkanten.

Klicka på skrivbehörighet uppe i högerkanten, väljer modulen personal och bocka i rapportera övrigt nr 498

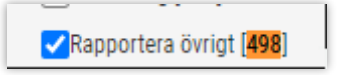

#### Tips, att tänka på:

Om du arbetar med tex komp eller +/- tid och inte vill att det ska kunna justeras så kan du behöva kontrollera inställningarna på dem.

Det gör du under personal -> Inställningar -> Tid -> Resa/Utlägg. Kontrollera att de är typade med tid.

| Utläggstyp        |   |                   |
|-------------------|---|-------------------|
| Typ               |   |                   |
| Tid               | ~ |                   |
| Ked               |   | Namo *            |
| Justering +/- tid |   | Justering +/- tid |
| Beskrivning       |   |                   |

Sida 17 av 96

Soft One<sup>®</sup>

I exemplet nedan är jag inloggad som anställd.

Jag går in under min tid, där har vi nu två nya funktioner, visa utlägg och under den gröna knappen finner du utlägg.

| Ξ          | Översikt                   |                 |
|------------|----------------------------|-----------------|
| <          | September 2021             | >               |
| Arbetad    | tid                        | 13:56           |
| Frånvard   | 0                          | 27:02           |
| Arbetad    | tid utanför schema         | 00:16           |
| Periodens  | status                     |                 |
| Perio      | den innehåller 4 varningar |                 |
| 🛑 11 da    | agar behöver klarmarkeras  |                 |
| Visa utläg | 9                          | Visa tidrapport |
|            |                            |                 |
|            |                            |                 |
|            |                            |                 |
|            |                            |                 |
|            |                            |                 |
|            | Regi                       | strera 🚦        |
|            |                            |                 |

Under den gröna knappen registrera hittar du utlägg.

| Registrera       |  |
|------------------|--|
| Ledighetsansökan |  |
| Utlägg           |  |
| Avbryt           |  |

När vi klickar på utlägg kommer vi vidare och får välja vilken utläggstyp och fyller i all information.

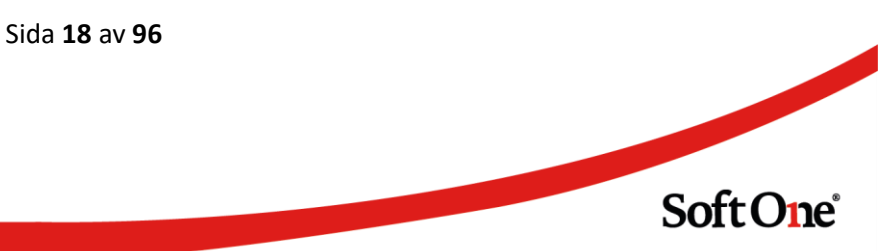

| < Tillbaka               | Registrera utlägg |   |
|--------------------------|-------------------|---|
| Utläggstyp               | Utlägg            | ~ |
| Datum                    | Onsdag 2021-09-15 |   |
| Antal<br>1               |                   |   |
| Eget p                   | ris               |   |
| Pris<br>157,50           |                   |   |
| Moms<br>0,00             |                   |   |
| Belopp inkl mo<br>157,50 | ms                |   |
| Intern notering          | I                 |   |
| Extern notering          | 3                 |   |
| + Bilago                 | r                 |   |
| Kom ihåg att lä          | mna in kvitton!   |   |

Längst ner i bilden hittar du ett plus för bilagor.

| +        | Bilagor        | ]           |  |
|----------|----------------|-------------|--|
| Kom ih   | åg att lämna i | in kvitton! |  |
| <u>1</u> |                |             |  |

När du klickar på bilagor får du välja bildkälla om du vill ta ett foto på kvittot eller om du redan har fotat och har kvittot i telefonen och därefter sparar du.

För att redigera eller ta bort ett utlägg, du går in under visa utlägg, vill du ta bort utlägget klickar du på de tre prickarna uppe till höger, när du väljer ta bort utlägg får du bocka i de/det utläggen du önskar radera.

Sida **19** av **96** 

| 🕻 Översikt                               | Utlägg            | 1 |
|------------------------------------------|-------------------|---|
| Milersättni<br>Från: 2021-0              | Alternativ        | × |
| Till: 2021-09<br>Antal: 32,50            | Registrera utlägg |   |
| Pris: 18,50<br>Belopp inkl<br>Moms: 0,00 | Ta bort utlägg    |   |

Vill du i stället redigera ett utlägg, då klickar du bara och redigerar där.

| く Översikt       | Utlägg                                   | : |
|------------------|------------------------------------------|---|
| Milersättning    |                                          |   |
| Från: 2021-09-14 | L.                                       |   |
| Till: 2021-09-14 |                                          |   |
| Antal: 32,50     |                                          |   |
| Pris: 18,50      |                                          |   |
| Belopp inkl mo   | ms: 601,25                               |   |
| Moms: 0.00       | an an an an an an an an an an an an an a |   |

#### 2.2 Beredskap

#### 2.2.1 Redigera beredskapspass

Det är nu möjligt att redigera beredskapspass i beredskapsvyn.

Användare med behörighet att redigera i vyn kan numera ändra tiderna på ett beredskapspass samt ta bort ett beredskapspass. De har även möjlighet att klippa isär ett befintligt beredskapspass.

#### 2.3 Ekonomisk struktur

#### 2.3.1 Lägga till pass på anställd utan tillhörighet

Tidigare har det inte varit möjligt att lägga till schema på anställd utan tillhörighet, men numera går det med hjälp av en inställning på tidavtalet, konteringen hämtas från anställdakortet.

Sida 20 av 96

När vi lägger ett pass utan tillhörighet och du arbetar med in- och utlånad personal kommer inte passet längre vara "märkt" som in- eller utlånad.

Tidigare har den tillhörigheten som är vald i kontoväljaren varit förvalt vid registrering av nytt pass, men framöver är den tom.

- 1. Inställningen finner man via Personal -> Anställd -> Register -> Tidavtal.
- 2. Öppna aktuellt tidavtal.
- 3. Längst ner i den första fliken "Redigera tidavtal" hittar man inställningen för funktionen:

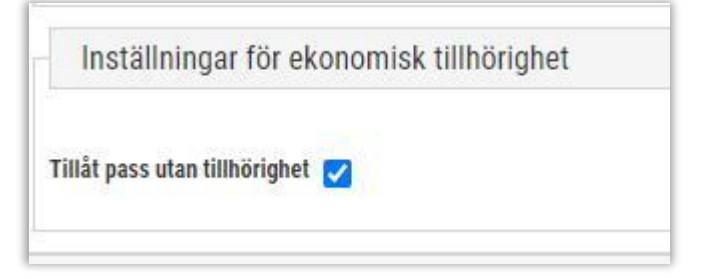

#### 2.4 Scenarioplanering

#### 2.4.1 Stöd för frånvarohantering i scenarioplaneringen

Nu har vi utvecklat stöd för frånvarohantering i Scenarioplaneringen. Man kan lägga till och ta bort frånvaro i scenario. När du lägger in frånvaron syns det att du är i scenarioplaneringen och i vilken period.

| Anställd *                   | Fr.o.m.    |         | Noter |
|------------------------------|------------|---------|-------|
| (77344) Cecilia Victoriadahl | 2021-04-27 | <b></b> |       |
| Orsak *                      | T.o.m.     |         |       |
| Sjuk                         | 2021-05-09 | <b></b> |       |

Sida **21** av **96** 

| tum (mindae         | 0           |            | Anntialid           |         | bela -                         |                                                      |                                   |                     |           |         |
|---------------------|-------------|------------|---------------------|---------|--------------------------------|------------------------------------------------------|-----------------------------------|---------------------|-----------|---------|
| 1021-04-26          | 17          |            | (13797) Karin Ollas |         | Hemköp Stockholm Östermalmstor | g.                                                   | ,                                 | - <del>68</del>     |           |         |
| Pass                |             |            |                     |         |                                |                                                      |                                   |                     |           |         |
| Från                | Till        | Längd      | Passtyp             | Schemat | yper                           | Arbetsbe                                             | skrivning                         | Orsak               | Prel XIra |         |
| 11:30               | 19.00       | 7:30       | Kassa               |         | ~                              |                                                      |                                   | Semester            | \$P = 0   |         |
| Raster              |             |            |                     |         | à                              | <ul> <li>Fyll hål mer</li> <li>Skapa om r</li> </ul> | d raster<br>aster enligt rastmall | Nytt Deredskapspass | Nytt pass |         |
| Frân                | Till        | Längd      | Rasttyp             |         |                                |                                                      |                                   |                     | Prel      |         |
| 14:00               | 14:30       | 0:30       | 30 min Mân          | -       |                                | 1                                                    | i Sortera pas                     | isen                |           |         |
| 17:00 17:15 0:15 15 |             | 15 min Mân | -                   |         | 3                              | Klipp pass                                           |                                   | @ =                 |           |         |
|                     |             |            |                     |         |                                | 6                                                    | Frânvaro                          |                     |           | Ny rast |
| 11:30-19:00, 6      | 5:45 (0:45) |            |                     |         |                                | 1                                                    | ) Ta bort frår                    | waro                |           |         |
| 1 pass, 2 rast      | er          |            |                     |         |                                |                                                      | Kontering                         |                     |           |         |

Vi kan arbeta med frånvaron på samma sätt som i det aktiva schemat, vi kan välja att ersätta med ledigt pass eller en medarbetare som inte arbetar den dagen men som finns med i scenarioplaneringen.

|         | Ersatt ana meo                                      |                |
|---------|-----------------------------------------------------|----------------|
| Cadking | Skriv för att filtrera urvalet                      |                |
| Gookann | Ledigt pass                                         |                |
| Ja 🗸    | Ingen ersättare                                     |                |
|         | (55739) Ellinor Lindasdotter<br>(13797) Karin Ollas | ig av ansökan. |

#### 2.5 Schemaplanering

#### 2.5.1 Schema på anställdakortet

Numera går det att se grundschemat samt skapa och aktivera enklare grundscheman direkt på anställdakortet. Detta kräver en aktivering av behörighet.

- 1. Aktivera först skrivbehörigheterna eller läsbehörigheterna genom att gå in i rollen under Administrera -> Roll -> Roller.
- 2. Gå in på pennan för den rollen som du önskar aktivera behörigheten för.

Sida **22** av **96** 

- 3. Bocka i 2043, som innebär att du kan se Schemaexpandern för dig själv som anställd. Bocka även i 2044, som innebär att du kan se Schemaexpandern för andra anställda.
- 4. För de roller som ska Aktivera scheman måste behörigheten 282 vara markerad.
- 5. För de roller som ska skapa Schemamallar måste behörigheten 280 vara markerad.

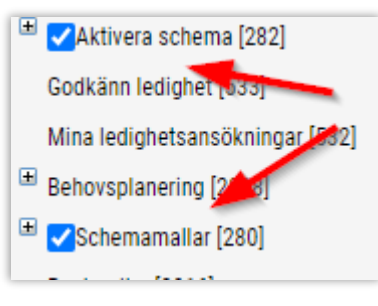

- 6. När behörigheterna är aktiverade får du en ny expander i anställdakortet, som du hittar i Personal -> Anställda -> Anställda.
- 7. I anställda kortet finns nu en nu den nya expandern "Schemauppgifter".

| > Personuppgifter       |
|-------------------------|
| > Anställningsuppgifter |
| > Schemauppgifter       |
| > HR                    |
| > Loggning              |

| RSverade scheman                           |             |              |            | + Ny skövering | 5 Grand | chima/schemienall     |                           |       |        |      |       |
|--------------------------------------------|-------------|--------------|------------|----------------|---------|-----------------------|---------------------------|-------|--------|------|-------|
| Inneschema                                 | Startiting. | Sherblahum   | Skitutum   |                |         |                       |                           |       |        |      |       |
| Skapet forsidag mett<br>stratilatum Zönses |             | 1 2021-04-26 | 2221-05-09 | H- 19 X        | 2023    | 04-26, 1 4, Skapal to | ndag med attaldatum.) 🛩 🔃 | 12    |        |      |       |
|                                            |             |              |            |                | Vecka   | Deg                   | Paulyp                    | Frân  | TH     | Ret  | Lings |
|                                            |             |              |            |                | 1       | tatán dag             | tire.                     | 08.00 | 17:00  | 1.00 | 8.02  |
|                                            |             |              |            |                | 1       | Tisting               | Tyn                       | 06.00 | 17.00  | 1.00 | 8:00  |
|                                            |             |              |            |                | 1       | Oradag .              | Tyn                       | 08:00 | \$7:00 | 1.00 | 8.00  |
|                                            |             |              |            |                | 1       | fondeg                |                           | 00.00 | 00.00  | 0.00 | 0.00  |
|                                            |             |              |            |                | 1       | Preciag               |                           | 00.00 | 00.00  | 8.00 | 0.00  |
|                                            |             |              |            |                | 1       | Sinteg                |                           | 00.00 | 00.00  | 2.00 | 0.00  |
|                                            |             |              |            |                | 1       | Sindag                |                           | 00.00 | 00.00  | 0.00 | 0.00  |

8. Under avsnittet Aktiverade scheman visas de scheman som är aktiverade. Du kan arbeta på samma sätt som under Aktivera schema men här kommer du endast åt aktuell person.

| Aktiverade scheman                      |          |            |            | + Ny | y aktiv   | ering |
|-----------------------------------------|----------|------------|------------|------|-----------|-------|
| Grundschema                             | Startdag | Startdatum | Slutdatum  |      |           |       |
| Skapat torsdag med<br>stratdatum 26mars | 1        | 2021-04-26 | 2021-05-09 | ŀ←   | $\mapsto$ | ×     |

Sida 23 av 96

Soft One<sup>®</sup>

9. Under ny aktivering kan du välja personliga eller allmänna grundscheman.

| Personliga O Allmänna          |                         |           |         |
|--------------------------------|-------------------------|-----------|---------|
| 2021-04-26, 1 v, Skapat torsda | g med stratdatum 26mars |           | ~       |
| Startdag                       | Startdatum              | Slutdatum |         |
| 1                              | ✔ 2021-05-10            | <b></b>   | <b></b> |

10. Under avsnittet Grundschema/schemamall kan du skapa och redigera grundschemat.

| Grundschema/schemamall                               |         |         |       |       |      |       |  |  |  |
|------------------------------------------------------|---------|---------|-------|-------|------|-------|--|--|--|
| 2021-04-26, 1 v, Skapat torsdag med stratdatum : 🗸 😫 |         |         |       |       |      |       |  |  |  |
| Vecka                                                | Dag     | Passtyp | Från  | Till  | Rast | Längd |  |  |  |
| 1                                                    | Måndag  | Tjm     | 08:00 | 17:00 | 1:00 | 8:00  |  |  |  |
| 1                                                    | Tisdag  | Tjm     | 08:00 | 17:00 | 1:00 | 8:00  |  |  |  |
| 1                                                    | Onsdag  | Tjm     | 08:00 | 17:00 | 1:00 | 8:00  |  |  |  |
| 1                                                    | Torsdag |         | 00:00 | 00:00 | 0:00 | 0:00  |  |  |  |
| 1                                                    | Fredag  |         | 00:00 | 00:00 | 0:00 | 0:00  |  |  |  |
| 1                                                    | Lördag  |         | 00:00 | 00:00 | 0:00 | 0:00  |  |  |  |
| 1                                                    | Söndag  |         | 00:00 | 00:00 | 0:00 | 0:00  |  |  |  |

#### 2.5.2 Ny status i Schemaplaneringen

Nu finns det flera alternativ under filtret Status i Schemaplaneringen.

| tällda 👻 | Status 👻 Typ 👻 Sök   |
|----------|----------------------|
| tisc     | Sök                  |
|          | Ansökt frånvaro      |
| 55       | Dölj ansökt frånvaro |
| -16:00   | 🗌 Frånvaro           |
| atess    | 🗌 Dölj frånvaro      |
|          | Preliminära          |
|          | 🗆 Dölj preliminära   |
|          | 🗆 Önskade            |
|          | □ 0önskade           |

Sida 24 av 96

#### 2.5.3 Redigera tillgänglighet på anställda som chef

Numera är det möjligt att som chef redigera en anställds tillgänglighet. Det kan t. ex. vara användbart då en anställd inte har möjlighet att registrera tillgängligheten själv.

Behörigheter:

| Tillgänglighet [683]                               |  |
|----------------------------------------------------|--|
| ✓Redigera tillgänglighet på andra anställda [1045] |  |

För att lägga till/redigera eller ta bort tillgängligheten högerklickar du på dagen du vill förändra.

| Semest | ~ <sup>3</sup> + | Nytt pass               |
|--------|------------------|-------------------------|
|        | Ū                | Redigera tillgänglighet |
|        | 60               | Byt anställd            |
|        | %                | Klipp ut                |
|        |                  | Kopiera                 |
|        | ß                | Klistra in 0 pass       |
|        | Ů                | Visa klippbordet        |
|        | ÷                | Skriv ut aktivt schema  |
|        | 3                | Debug (console.log)     |

Följande dialog öppnas upp

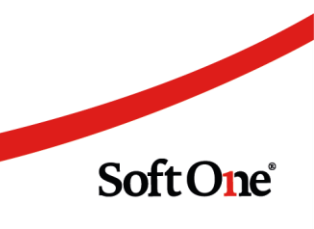

Sida **25** av **96** 

| Redigera tillgänglighet                                                      | X                                 |
|------------------------------------------------------------------------------|-----------------------------------|
| Anställd<br>Omfattning   Heldag  Del av dag                                  | (1956) Alex Malinur<br>2021-08-21 |
| Heldag                                                                       |                                   |
| ↓ Klicka för att ändra typ<br>Vill jobba                                     | ×                                 |
| <ul> <li>Använd samma kommentar för alla rader</li> <li>Kommentar</li> </ul> |                                   |
|                                                                              |                                   |
|                                                                              | Avbryt OK !                       |

Det är även möjligt att ange kommentar som också kommer att kunna ses av den anställde.

#### 2.5.4 Nytt startdatum på grundschema

Nu går det att skapa ett nytt grundschema från en valfri dag i veckan.

| Grundschema (huvud)         Grundschema (huvud)         Grundschema (huvud)           Veckor         Start/atum *         Vecka i cykel         1         1         Rast         0:00         0:00         0:00         0:00         0:00         0:00         0:00         0:00         0:00         0:00         0:00         0:00         0:00         0:00         0:00         0:00         0:00         0:00         0:00         0:00         0:00         0:00         0:00         0:00         0:00         0:00         0:00         0:00         0:00         0:00         0:00         0:00         0:00         0:00         0:00         0:00         0:00         0:00         0:00         0:00         0:00         0:00         0:00         0:00         0:00         0:00         0:00         0:00         0:00         0:00         0:00         0:00         0:00         0:00         0:00         0:00         0:00         0:00         0:00         0:00         0:00         0:00         0:00         0:00         0:00         0:00         0:00         0:00         0:00         0:00         0:00         0:00         0:00         0:00         0:00         0:00         0:00         0:00         0:00         0:00                                                                                                    | Grundschema för .<br>Nytt grundschema                          |                      | On the second state |              |           |         | ⊙ к<br>⊖ s | opiera konterii<br>ätt kontering u | ng från sche<br>itifrån den a | emat<br>Inställde |   |
|----------------------------------------------------------------------------------------------------|----------------------------------------------------------------|----------------------|---------------------|--------------|-----------|---------|------------|------------------------------------|-------------------------------|-------------------|---|
| Grundschema (huvud)         Grundschema (pass)           Veckor         Startdatum *         Vecka i cykel           1         2021-04-01         1           Första måndagen i schemacykeln         00:00         00:00         0:00         0:00           2021-03-29         1         Fredag         00:00         0:00         0:00         0:00           Senast aktiverat schema         200:00 - 13         200:00 - 13         0:00         0:00         0:00         0:00         0:00         0:00         0:00         0:00         0:00         0:00         0:00         0:00         0:00         0:00         0:00         0:00         0:00         0:00         0:00         0:00         0:00         0:00         0:00         0:00         0:00         0:00         0:00         0:00         0:00         0:00         0:00         0:00         0:00         0:00         0:00         0:00         0:00         0:00         0:00         0:00         0:00         0:00         0:00         0:00         0:00         0:00         0:00         0:00         0:00         0:00         0:00         0:00         0:00         0:00         0:00         0:00         0:00         0:00         0:00         0:00                                                                                                    | Ø per vecka                                                    | Avtalad tid<br>38:45 | 0:00                | Kopiera från |           |         | Grund      | schema                             |                               |                   |   |
| Grundschema (huvud)           Vecka i cykel           1         2021-04-01         1         Måndag         00:00         00:00         0:00         0:00         0:00         0:00         0:00         0:00         0:00         0:00         0:00         0:00         0:00         0:00         0:00         0:00         0:00         0:00         0:00         0:00         0:00         0:00         0:00         0:00         0:00         0:00         0:00         0:00         0:00         0:00         0:00         0:00         0:00         0:00         0:00         0:00         0:00         0:00         0:00         0:00         0:00         0:00         0:00         0:00         0:00         0:00         0:00         0:00         0:00         0:00         0:00         0:00         0:00         0:00         0:00         0:00         0:00         0:00         0:00         0:00         0:00         0:00         0:00         0:00         0:00         0:00         0:00         0:00         0:00         0:00         0:00         0:00         0:00         0:00         0:00         0:00         0:00         0:00         0:00         0:00         0:00         0:00         <                                                                                                    | Totalt                                                         | 38:45                | 0:00                | (20708)      |           | ~       | Försk      | jut schema                         |                               | ~                 | ~ |
| Veckor         Startdatum *         Vecka i cykel           1         2021-04-01         1           1         1         Måndag         00:00         00:00         0:00           1         1         Tisdag         00:00         00:00         0:00         0:00           1         1         Tisdag         00:00         00:00         0:00         0:00           2021-03-29         00:00         00:00         0:00         0:00         0:00         0:00           1         Torsdag         00:00         00:00         0:00         0:00         0:00           1         Torsdag         00:00         0:00         0:00         0:00         0:00           1         Lördag         00:00         0:00         0:00         0:00         1           Senast aktiverat schema         2021-02-01 - 2021-05-13         20:00         0:00         0:00         0:00         0:00           20708         1         Söndag         00:00         0:00         0:00         0:00                                                                                                    | rundschema (huvud                                              | I)                   |                     | Grundschen   | ia (pass) |         |            |                                    |                               |                   |   |
| Veckor         Startdatum *         Vecka i cykel           1         2021-04-01         1           Första måndagen i schemacykeln         00:00         00:00         0:00         0:00           2021-03-29         1         Torsdag         00:00         0:00         0:00         0:00           Senast aktiverat schema         20:-02-01 - 2021-05-13         20:-02-01 - 2021-05-13         00:00         0:00         0:00         0:00                                                                                                    |                                                                |                      |                     | Vecka        | Dag       | Passtyp | Från       | Till                               | Rast                          | Längd             |   |
| 1         2021-04-01         1         1         Tisdag         00:00         0:00         0:00         0:00         0:00         0:00         0:00         0:00         0:00         0:00         0:00         0:00         0:00         0:00         0:00         0:00         0:00         0:00         0:00         0:00         0:00         0:00         0:00         0:00         0:00         0:00         0:00         0:00         0:00         0:00         0:00         0:00         0:00         0:00         0:00         0:00         0:00         0:00         0:00         0:00         0:00         0:00         0:00         0:00         0:00         0:00         0:00         0:00         0:00         0:00         0:00         0:00         0:00         0:00         0:00         0:00         0:00         0:00         0:00         0:00         0:00         0:00         0:00         0:00         0:00         0:00         0:00         0:00         0:00         0:00         0:00         0:00         0:00         0:00         0:00         0:00         0:00         0:00         0:00         0:00         0:00         0:00         0:00         0:00         0:00         0:00         0:00 <td< td=""><td>Veckor S</td><td>startdatum *</td><td>Vecka i cykel</td><td>1</td><td>Måndag</td><td></td><td>00:00</td><td>00:00</td><td>0:00</td><td>0:00</td><td></td></td<> | Veckor S                                                       | startdatum *         | Vecka i cykel       | 1            | Måndag    |         | 00:00      | 00:00                              | 0:00                          | 0:00              |   |
| 1         Onsdag         00:00         00:00         0:00         0:00           2021-03-29         1         Torsdag         00:00         00:00         0:00         0:00         0:00         0:00         0:00         0:00         0:00         0:00         0:00         0:00         0:00         0:00         0:00         0:00         0:00         0:00         0:00         0:00         0:00         0:00         0:00         0:00         0:00         0:00         0:00         0:00         0:00         0:00         0:00         0:00         0:00         0:00         0:00         0:00         0:00         0:00         0:00         0:00         0:00         0:00         0:00         0:00         0:00         0:00         0:00         0:00         0:00         0:00         0:00         0:00         0:00         0:00         0:00         0:00         0:00         0:00         0:00         0:00         0:00         0:00         0:00         0:00         0:00         0:00         0:00         0:00         0:00         0:00         0:00         0:00         0:00         0:00         0:00         0:00         0:00         0:00         0:00         0:00         0:00         0:00                                                                                                             | 1                                                              | 2021-04-01           | 1                   | 1            | Tisdag    |         | 00:00      | 00:00                              | 0:00                          | 0:00              |   |
| Första måndagen i schemacykeln<br>2021-03-29         1         Torsdag         00:00         00:00         0:00         0:00         0:00         0:00         0:00         0:00         0:00         0:00         0:00         0:00         0:00         0:00         0:00         0:00         0:00         0:00         0:00         0:00         0:00         0:00         0:00         0:00         0:00         0:00         0:00         0:00         0:00         0:00         0:00         0:00         0:00         0:00         0:00         0:00         0:00         0:00         0:00         0:00         0:00         0:00         0:00         0:00         0:00         0:00         0:00         0:00         0:00         0:00         0:00         0:00         0:00         0:00         0:00         0:00         0:00         0:00         0:00         0:00         0:00         0:00         0:00         0:00         0:00         0:00         0:00         0:00         0:00         0:00         0:00         0:00         0:00         0:00         0:00         0:00         0:00         0:00         0:00         0:00         0:00         0:00         0:00         0:00         0:00         0:00         0:00         0:00                                                                                                             |                                                                |                      |                     | 1            | Onsdag    |         | 00:00      | 00:00                              | 0:00                          | 0:00              |   |
| 2021-03-29         1         Fredag         00:00         00:00         0:00         0:00         0:00         0:00         0:00         0:00         0:00         0:00         0:00         0:00         0:00         0:00         0:00         0:00         0:00         0:00         0:00         0:00         0:00         0:00         0:00         0:00         0:00         0:00         0:00         0:00         0:00         0:00         0:00         0:00         0:00         0:00         0:00         0:00         0:00         0:00         0:00         0:00         0:00         0:00         0:00         0:00         0:00         0:00         0:00         0:00         0:00         0:00         0:00         0:00         0:00         0:00         0:00         0:00         0:00         0:00         0:00         0:00         0:00         0:00         0:00         0:00         0:00         0:00         0:00         0:00         0:00         0:00         0:00         0:00         0:00         0:00         0:00         0:00         0:00         0:00         0:00         0:00         0:00         0:00         0:00         0:00         0:00         0:00         0:00         0:00         0:00                                                                                                             | Första måndager                                                | n i schemacykeln     |                     | 1            | Torsdag   |         | 00:00      | 00:00                              | 0:00                          | 0:00              |   |
| 1         Lördag         00:00         00:00         0:00         0:00           Senast aktiverat schema<br>2021-02-01 - 2021-05-13         1         Söndag         00:00         0:00         0:00         0:00         0:00         0:00         0:00         0:00         0:00         0:00         0:00         0:00         0:00         0:00         0:00         0:00         0:00         0:00         0:00         0:00         0:00         0:00         0:00         0:00         0:00         0:00         0:00         0:00         0:00         0:00         0:00         0:00         0:00         0:00         0:00         0:00         0:00         0:00         0:00         0:00         0:00         0:00         0:00         0:00         0:00         0:00         0:00         0:00         0:00         0:00         0:00         0:00         0:00         0:00         0:00         0:00         0:00         0:00         0:00         0:00         0:00         0:00         0:00         0:00         0:00         0:00         0:00         0:00         0:00         0:00         0:00         0:00         0:00         0:00         0:00         0:00         0:00         0:00         0:00         0:00         0:                                                                                                    | 2021-03-29                                                     |                      |                     | 1            | Fredag    |         | 00:00      | 00:00                              | 0:00                          | 0:00              |   |
| Senast aktiverat schema         1 Söndag         00:00         0:00         0:00         0:00         0:00         0:00         0:00         0:00         0:00         0:00         0:00         0:00         0:00         0:00         0:00         0:00         0:00         0:00         0:00         0:00         0:00         0:00         0:00         0:00         0:00         0:00         0:00         0:00         0:00         0:00         0:00         0:00         0:00         0:00         0:00         0:00         0:00         0:00         0:00         0:00         0:00         0:00         0:00         0:00         0:00         0:00         0:00         0:00         0:00         0:00         0:00         0:00         0:00         0:00         0:00         0:00         0:00         0:00         0:00         0:00         0:00         0:00         0:00         0:00         0:00         0:00         0:00         0:00         0:00         0:00         0:00         0:00         0:00         0:00         0:00         0:00         0:00         0:00         0:00         0:00         0:00         0:00         0:00         0:00         0:00         0:00         0:00         0:00         0:00                                                                                                             |                                                                |                      |                     | 1            | Lördag    |         | 00:00      | 00:00                              | 0:00                          | 0:00              |   |
|                                                                                                    | Senast aktiverat sch<br>2021-02-01 - 2021-0<br>20708 Jamp 2000 | <b>nema</b><br>5-13  |                     | 1            | Söndag    |         | 00:00      | 00:00                              | 0:00                          | 0:00              |   |
|                                                                                                    |                                                                |                      |                     |              |           |         |            |                                    |                               |                   |   |

Sida **26** av **96** 

I exemplet nedan har vi skapat ett nytt grundschema från torsdagen den 1:a april och i bilden nedan ser man både det gamla grundschemat som slutade den 31:a mars och det nya som börjar den 1:a april. Pilarna visar aktuellt datum då det ena schemat slutar och det andra schemat börjar.

| Behorsplanering Grundschema veckory                                                                                                    |                           |           |                                            |                    |                       |                       |                       |  |  |  |
|----------------------------------------------------------------------------------------------------|---------------------------|-----------|--------------------------------------------|--------------------|-----------------------|-----------------------|-----------------------|--|--|--|
| Image: The state of the state of t |                           |           |                                            |                    |                       |                       |                       |  |  |  |
| 🗌 Visa alia 📿 māndag 29 mars - sūndag 29 mars - sūndag 4 april, vecka 13                                                                                                    |                           |           |                                            |                    |                       |                       |                       |  |  |  |
| 1 (1)                                                                                                    | mändag 29                 | tisdag 30 | onsdag 31                                  | torsdag 1          | fredag 2 (Längfredag) | lördag 3 (Påskafton ) | söndag 4 (Påskdagen ) |  |  |  |
| Diagram >                                                                                                    |                           |           |                                            |                    |                       |                       |                       |  |  |  |
| Tabell >                                                                                                    |                           |           | N                                          |                    |                       |                       |                       |  |  |  |
| Nettotid: 18:00/29:27                                                                                                    | 7:30                      | 0:00      | 5:30                                       | 5:00               | 0:00                  | 0:00                  | 0:00                  |  |  |  |
| (41898) Nicole Maxsson<br>18:00/29:27                                                                                                    | 06:45-15:00 2/4v<br>Kassa |           | <sup>15:00-21:00</sup> ←  <sup>2/4</sup> ν | 10:00-15:00 → 1/1v |                       |                       |                       |  |  |  |

#### 2.5.5 Knyta schematyp till närvarotidkod

Det är nu möjligt att ange vilka schematyper som ska aktivera inställningen "Justera med dagens rast".

Den nya inställningen heter "Justera endast vid schematyp". Välj vilka schematyper som ska aktivera inställningen "Justera med dagens rast".

| od                                                                                  |                         |                                       |                       |         |        |                       |
|-------------------------------------------------------------------------------------|-------------------------|---------------------------------------|-----------------------|---------|--------|-----------------------|
| je .                                                                                | Namn *                  |                                       | Beskriwning           |         |        |                       |
| edskapV                                                                             | Beredskap Vardag        |                                       |                       |         |        |                       |
| rundningstyp                                                                        | Värde (Minuter)         | 0 🗌 Korrigera starttid vid avrundning |                       |         |        |                       |
| uter/antal vid konstantregler                                                       | Justera med dagens rast | Lägg justeringen på annan tidkod      | Justera endast vid si | hematyp |        |                       |
| 0                                                                                   | Liigg till              | v                                     | ✓ Bereskap inkl rast  | ~       |        |                       |
| Betaid tid                                                                          |                         |                                       |                       |         |        |                       |
| ingår i tid utanför schema (gäller attestbild)                                      |                         |                                       |                       |         |        |                       |
| Faktor baserad på sysselsättningsgrad                                               |                         |                                       |                       |         |        |                       |
| rter                                                                                |                         |                                       | + Ny rad Artiklar     |         |        |                       |
| öneart                                                                              |                         | Faktor                                | Artikel               |         | Faktor |                       |
| Beredskap Vardag                                                                    |                         | 1                                     | 0 ×                   |         |        |                       |
| pad 2021-01-15 09:37 ar SelhOne (28318)<br>Irad 2021-05-24 16:53 ar SelhOne (19452) |                         |                                       |                       |         |        | 🛛 Aktiv 💦 Ta bort 💦 👔 |

#### 2.5.6 Schemagrupp

Det finns nu en ny funktion som underlättar hanteringen av schemamallar.

Börja med att aktivera skrivbehörigheterna 2045 på Roller under modulen Personal.

Schemagrupper [2045]

För att kunna aktivera en schemagrupp måste du ha slutdatum på det befintliga grundschemat eller schemamall om sådant finns.

Slutdatum för schemamall är en företagsinställning och den **måste vara aktiverad.** Detta finns under Personal -> Inställningar -> Företagsinställningar -> Skrolla ner och under Schemainställningar finner man bocken.

Sida **27** av **96** 

| Max antal raster per arbetspass            | 2           | ~ |
|--------------------------------------------|-------------|---|
| Föreslå starta på en måndag                |             |   |
| Använd slutdatum på schemamall             |             |   |
| Kunna skapa pass som startar efter midnatt | i mobilen 🦳 |   |

Exemplet på bilderna nedan visar hur två schemamallar, ett "Sommarschema" som börjar den 1:a juli (se nr 4) och ett "Vinterschema" läggs i en schemagrupp.

- 1. Börja med att klicka på Lägg till en schemamall
- 2. Välj Schemamallen
- 3. Välj Startdatum
- 4. Välj Upprepning (start), i detta fall visar exemplet att Sommarschemat startar 1:a juli (se nr 4) och pågår till Vinterschemat startar som är 1:a september.
- 5. Spara gruppen
- 6. Välj Startdatum, ska du lägga till flera anställda med samma startdatum är det fördelaktigt att välja startdatumet under förslag, då får alla anställda du lägger till samma startdatum annars måste datum väljas för varje anställd.
- 7. Välj om det ska vara en eller flera anställda. Därefter behöver endast gruppen aktiveras. (Under expandern Anställda kopplar man anställda till gruppen.)

| E 🐨                                                 | 0 O                                                                                                    |                   |         |                          |         |                                       | THE SM SHOTHER SHARE                              | Mianali - Milli Malinber | g AB + Systemadmin + User12885 +     |
|-----------------------------------------------------|----------------------------------------------------------------------------------------------------|-------------------|---------|--------------------------|---------|---------------------------------------|---------------------------------------------------|--------------------------|--------------------------------------|
|                                                     | Schemagrupper Schemagrupp Sommar/Vinter * × + ×                                                                                                    |                   |         |                          |         |                                       |                                                   |                          |                                      |
| Paraler                                             |                                                                                                    |                   |         |                          |         |                                       |                                                   |                          | 0                                    |
| a fastild                                           |                                                                                                    |                   |         |                          |         |                                       |                                                   |                          |                                      |
| Alistand                                            | Schemagrupp                                                                                                    |                   |         |                          |         |                                       |                                                   |                          |                                      |
| T Planering                                         | Namn *                                                                                                    |                   |         | Beskrivning              |         |                                       |                                                   |                          |                                      |
| Aktivt schema                                       | Sommar/Vinter                                                                                                    |                   |         | Sommar/Vinterschema 100% |         |                                       |                                                   |                          |                                      |
| Renefskan                                           |                                                                                                    |                   |         |                          |         |                                       |                                                   |                          |                                      |
| Aktivera schema                                     | ✓ Schenamallar (2)                                                                                                    | -                 |         |                          |         |                                       |                                                   |                          |                                      |
| Godkänn ledighet                                    | Schemanal · 2                                                                                                    | Startdatum - 3    |         | Slubdatum                |         | Upprepning (start)                    |                                                   | Nästa startdatum         |                                      |
| Schemamallar                                        | Sonmarschema 8-16 v 🖪                                                                                                    | 2021-06-01        | <b></b> |                          | <b></b> | Inträttar den 1:a juli varje år       | 4                                                 | 2021-07-01               | ×                                    |
| <ul> <li>Register</li> <li>Schemagrupper</li> </ul> | Vinterschema 8-17 👻 🖪                                                                                                    | 2021-09-01        |         |                          | Ê       | Inträttlar den 1.a september varje år | (                                                 | 2021-09-01               | ×                                    |
| ® Tid                                               | DH Simulea fem år framåt                                                                                                    |                   |         |                          |         |                                       | •                                                 |                          | Lligg till schemamal                 |
| Lön                                                 | ✓ Anstălda (22)                                                                                                    |                   |         |                          |         |                                       |                                                   |                          |                                      |
| Import  Export                                      | Firslag 3 2021-06-01                                                                                                    | <b>m</b>          |         | <b></b>                  |         |                                       | 😩 Lägg till anställd 🛛 🕸 Lägg till flera anställd | 🕞 Kontrollers pågående   | gundscheman (-H. Avsluta gundscheman |
| Rapporter                                           | Namn Prån datum                                                                                                    | Till datum Fel    |         |                          | Varning |                                       | Information                                       |                          |                                      |
| Inställningar                                       | ⊽ iiii-mm-dd 【                                                                                                    | ▼ [iiii-mm-dd □ ▼ |         |                          |         |                                       |                                                   |                          |                                      |
|                                                     | Imiliation Test Schemagrupper 2021-06-01                                                                                                    |                   |         |                          |         |                                       |                                                   |                          | ē× ^                                 |
|                                                     | Anstalid första September 2021-09-01                                                                                                    |                   |         |                          |         |                                       |                                                   |                          |                                      |
|                                                     | Arvid Niklasdahi 2021-09-05                                                                                                    |                   |         |                          |         |                                       |                                                   |                          | C×                                   |
|                                                     | Klara Svensson 2021-07-01                                                                                                    |                   |         |                          |         |                                       |                                                   |                          | C×.                                  |
|                                                     | C and a service and a service |                   |         |                          |         |                                       |                                                   |                          | G×                                   |
|                                                     |                                                                                                    |                   |         |                          |         |                                       |                                                   |                          | 4. *                                 |
|                                                     |                                                                                                    |                   |         |                          |         |                                       |                                                   |                          | Total1 22                            |
|                                                     | Skapad 2021-06-04 00.34 av Salkbea (83190)<br>Ändrad 2021-06-10 14.88 av Salkbea (83180)                                                                                                    |                   |         |                          |         |                                       |                                                   | Z AA                     | div Talbort Spara                    |

Bilden nedan visar att vi har lagt in flera anställda, varningar visas om vi inte har slutdatum på Grundschema/Schemamall.

Sida **28** av **96** 

För att åtgärda detta klickar vi på Avsluta grundschema och då sätts ett slutdatum på Grundschema dag före startdatum för grupp.

| Personal                                            | 0 O                                                                                      |                  |                           |   |                                         |          |                                                                                             | Connectarities Rescripted Tel: Terror Telefo | erne solynese to        | • Mainberg AB +                  | Systemadmin + User12885 +    |
|-----------------------------------------------------|------------------------------------------------------------------------------------------|------------------|---------------------------|---|-----------------------------------------|----------|---------------------------------------------------------------------------------------------|----------------------------------------------|-------------------------|----------------------------------|------------------------------|
| ★ Favoriter                                         | Schemagrupper Schemagrupp Sommac/Vinte                                                   | e*x + x          |                           |   |                                         |          |                                                                                             |                                              |                         |                                  |                              |
| Paneler                                             |                                                                                          |                  |                           |   |                                         |          |                                                                                             |                                              |                         |                                  | 6                            |
| Anställd                                            | February and                                                                             |                  |                           |   |                                         |          |                                                                                             |                                              |                         |                                  |                              |
| # Planering                                         | scornsyspp                                                                               |                  |                           |   |                                         |          |                                                                                             |                                              |                         |                                  |                              |
| Aktivt schema<br>Grundschema                        | Namn *<br>Sommar/Vinter                                                                  |                  |                           |   | Beskrivning<br>Sommar/Vinterschema 100% |          |                                                                                             |                                              |                         |                                  |                              |
| Beredskap<br>Aktivera schema                        | ✓ Schemamallar (2)                                                                       |                  |                           |   |                                         |          |                                                                                             |                                              |                         |                                  |                              |
| Godkänn ledighet<br>Schemamallar                    | Schemamail *<br>Sommarschema 8-16                                                        | - B              | tartdahum *<br>2021-06-01 | 箘 | Slutdatum                               | 節        | Upprepning (start)<br>Inträtfar den 1:a juli varje år                                       |                                              | ø                       | Nästa startdatum<br>2021-07-01   | ×                            |
| <ul> <li>Register</li> <li>Schemagrupper</li> </ul> | Vinterschema 8-17                                                                        | • B              | 2021-09-01                |   |                                         | 箘        | Inträttar den 1:a september varje år                                                        |                                              | ø                       | 2021-09-01                       | ×                            |
| 10 Tid                                              | DH. Simuleia fem år framåt                                                               |                  |                           |   |                                         |          |                                                                                             |                                              |                         |                                  | Ligg till schemamal          |
| 20 Lôn                                              | ✓ Anstälida (33)                                                                         |                  |                           |   |                                         |          |                                                                                             |                                              |                         |                                  |                              |
| Export                                              | Fiirslag 2021-0                                                                          | 17-01            | <b>m</b>                  |   | <b>m</b>                                |          |                                                                                             | 🔒 Lägg til anställd 🖉 L                      | igg til flera anställda | → Kontoliera pågående grundschen | Jan (H. Avsluta grundscheman |
| Rapporter                                           | Name                                                                                     | Från datum Ti    | l daham 🛛 Fel             |   |                                         | Varning  |                                                                                             | Information                                  |                         |                                  |                              |
| Inställningar                                       |                                                                                          | iiii-mm-dd □ ⊽ i | iii-mm-dd D ⊽             |   |                                         |          |                                                                                             |                                              |                         |                                  |                              |
|                                                     | <ul> <li>Emilianin Magnusson</li> </ul>                                                  | 2021-07-01       |                           |   |                                         | Överlapp | ande schemamaliar eller grundscheman: 2019-12-30, 4 v, illilli 9                            | lenjamin Magnusson, 2018-12-31, 4 v          |                         |                                  | ē× •                         |
|                                                     | Initial Nathate Danielsson                                                               | 2021-07-01       |                           |   |                                         | Overlapp | ande schemamaliar eller grundscheman: 2023-01-06, 3 v. jimmi v                              | lathaile Danielsson, 2019-01-07, 4 x, 2      |                         |                                  | G×                           |
|                                                     | Illinii Baonus Cinastettar                                                               | 2021-07-01       |                           |   |                                         | Overage  | ante schemanaliar allar municipanas. 2021 01 04, 3 y mini                                   | Remus Sinastettar 20012.28 1 v               |                         |                                  | Ex.                          |
|                                                     | Internet Kale Hidaberg                                                                   | 2021-07-01       |                           |   |                                         | Överlapp | ande schemamaliar eller grundscheman: 2020-01-06, 3 v.                                      | Kalle Hidaberg, 2019-04-29, 4 x, 2084.       |                         |                                  | 6×                           |
|                                                     | Ahmed Etinorur                                                                           | 2021-07-01       |                           |   |                                         | Överlapp | ande schemamaliar eller grundscheman: 2020-02-03, 3 v, imitti                               | Ahmed Ellinorur, 2020-01-06, 1 v, 2108       |                         |                                  | 6×                           |
|                                                     | - A1574, 18-12 10 CAV                                                                    | AAAA AM AA       |                           |   |                                         | A        | 19 de - 19 1 m 1 m 1 <sup>0</sup> 1 1 1 <sup>0</sup> 1 1 10 1 10 10 10 10 10 10 10 10 10 10 | DE-1122-112888 18.88 A.: 81895               |                         |                                  | Totait 33 (Markerade 6)      |
|                                                     | Skapad 2021-06-04 09.34 av Saftöna (82190)<br>Ändrad 2021-06-10 14.98 av Saftöna (82198) |                  |                           |   |                                         |          |                                                                                             |                                              |                         | Z Aktiv Ta                       | bort Spara                   |

Därefter aktiveras Schemagruppen under Personal -> Planering -> Aktivera schema

Markera samtliga berörda anställda och under Funktion, välj Ny aktivering -> under Grundschema, välj Automatiskt -> fyll i datumintervallen och sedan Aktivera.

|                    | 9.11.0     |                 |                                      |                                                                                                    |       |                                                                                                    | Annesi International Statements     |        | Distances of a laboratory | -      |
|--------------------|------------|-----------------|--------------------------------------|----------------------------------------------------------------------------------------------------|-------|----------------------------------------------------------------------------------------------------|-------------------------------------|--------|---------------------------|--------|
| Facely             | ( )        |                 |                                      |                                                                                                    |       |                                                                                                    |                                     |        |                           |        |
| Pater              | Brandstorm |                 |                                      |                                                                                                    |       |                                                                                                    |                                     |        | 2 Marco -                 | - IV 4 |
| Annial             |            |                 |                                      |                                                                                                    |       |                                                                                                    |                                     |        |                           |        |
| Press in street    | and and a  | -               |                                      | Transmission ( ) - Brandway                                                                                                    | 1000  | Datistics.                                                                                                    |                                     | -      |                           |        |
| and a little state | 1 A        |                 |                                      |                                                                                                    | 1.1.1 |                                                                                                    |                                     |        | E - 10.00 P               | 0.7    |
|                    |            | and and         | Constant April 200                   |                                                                                                    |       | house                                                                                                    |                                     | and an | 261418                    |        |
| 100                | 1.00       | work brand      |                                      | and the second second s |       | CONTRACTOR OF THE OWNER                                                                                                    |                                     |        | 2014-0                    |        |
| and allowing       | 1.1 1.00   | Brown Balloon   | O Martin Martin                      | the second second second second second second second second second second second second second second second se                                                                                                    |       | Colorana Mananati                                                                                                    | 1.8.1                               |        |                           |        |
| and temperature    | 1.00       | Notice research | Construction of the                  | and the second second s |       | and an inclusion                                                                                                    |                                     |        |                           |        |
| initial initial    | 1.00       | the second      | T Brann Hillion                      | and the second                                                                                                    |       | Concession in the local division of the local division of the loca | (CS)                                |        |                           |        |
| 1200               | 1.000      | Rate Dealers    | C Transmitter (14)                   |                                                                                                    |       | COLUMN TWO IS NOT                                                                                                    |                                     |        | 40.00                     |        |
|                    | 2.88       | And the second  | at requirements for a                | and the second second s |       | CONTRACTOR OF THE OWNER                                                                                                    |                                     |        | 441-524                   |        |
|                    | 1.000      | and then        | C REAL PROPERTY AND A REAL PROPERTY. |                                                                                                    |       | Contraction of the local division of the local division of the loc |                                     |        |                           |        |
|                    | 1.1.000    |                 | D Boat States                        | transfer to provide the state                                                                                                    |       | a sa shar tama                                                                                                    |                                     |        |                           |        |
| and its            |            | time between    | Commented in                         | Annual Co.                                                                                                    |       | CTTDest Inner4                                                                                                    |                                     |        | 100.000                   |        |
| 1000               | 1.000      | and the set     | a constant of a                      | and the second second s |       | and the second second                                                                                                    |                                     |        |                           |        |
|                    | 11.04      | -04940 (2007    | 2 Transmitted                        |                                                                                                    |       | (1)                                                                                                    | 1.41                                | 50-5-M | 40.0-4                    |        |
|                    |            |                 |                                      |                                                                                                    |       |                                                                                                    |                                     |        |                           |        |
|                    |            |                 |                                      |                                                                                                    |       |                                                                                                    | Territor of the second state of the |        | Name of Street            |        |

Det går även att koppla schemagruppen på anställd från anställda-kortet.

Gå in på Anställd -> Anställda -> Öppna en anställd -> Öppna expandern Schemauppgifter

Välj din schemagrupp och klicka på pilen till höger och Spara.

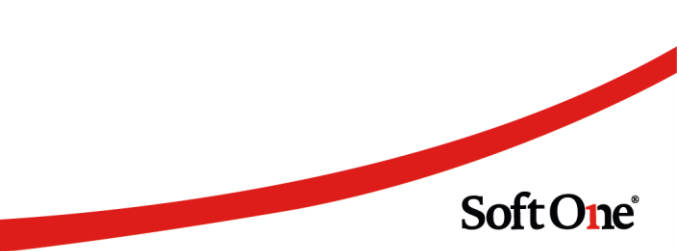

| E 🔗                          | 00                                  |                            |              |                                                   |                                                    | nernend her der helte die meis Beläufener komplemen | Rowning R | lynnatio -      | 1001080 - |
|------------------------------|-------------------------------------|----------------------------|--------------|---------------------------------------------------|----------------------------------------------------|-----------------------------------------------------|-----------|-----------------|-----------|
| · Farother                   | Andrea Soundard III Marcolandor A B | ×                          |              |                                                   |                                                    |                                                     |           |                 |           |
| & Pander                     | C C 141 3 3 10                      | Q × Oneste                 |              |                                                   |                                                    |                                                     |           | (4-mm)          | A service |
| And And                      | ) homogette                         |                            |              |                                                   |                                                    |                                                     |           |                 |           |
| Annalista                    | ) activity-apple                    |                            |              |                                                   |                                                    |                                                     |           |                 |           |
| Register                     | in the supplice                     |                            |              |                                                   |                                                    |                                                     |           |                 |           |
| Rations<br>Mit appliciping   | Attende utena                       | factory formation from the | · Apathening | Statuben/shenatal                                 |                                                    | Lineapper                                           | _         |                 |           |
| Parenty .                    | B mit werk beiger                   | 1 20110 20100              |              | 201-10.0, 1 s. 101 Warm Serger, Scienceres        |                                                    |                                                     |           |                 |           |
| 0 14<br>0 14                 |                                     |                            |              | Territor Territoria<br>1 Ministra<br>1 Territoria | No. 10 Aut Unp<br>10.0 0.0 0.0 0<br>10.0 0.0 0.0 0 | An orange data site<br>By Trace for 2 for 2         |           | ination Titrado |           |
| import .                     |                                     |                            |              | · comp                                            | 10.0 10.0 10 1<br>10.0 10.0 10 1                   | -                                                   |           |                 |           |
| E Depert                     |                                     |                            |              | 1 Aug                                             |                                                    |                                                     |           |                 |           |
| <ul> <li>Reporter</li> </ul> |                                     |                            |              | 1 1000                                            |                                                    |                                                     |           |                 |           |
| 8 Installninger              |                                     |                            |              |                                                   |                                                    |                                                     |           |                 |           |
|                              | 2 ingene                            |                            |              |                                                   |                                                    |                                                     |           |                 |           |
|                              | 1                                   |                            |              |                                                   |                                                    |                                                     |           | () and (        | -         |

För att sedan aktivera schemagruppen, klicka på Ny aktivering och välj Sök automatiskt. Fyll i datumintervallen för aktivering och Aktivera.

| E 🔍 🔍                                                                                                    | e o.                                                                                                    |                                                                                                    | 1000  | and become hold for the deductor LPs from | - Schlager ( Secondary Second |
|----------------------------------------------------------------------------------------------------|----------------------------------------------------------------------------------------------------|----------------------------------------------------------------------------------------------------|-------|-------------------------------------------|-------------------------------|
| · factor                                                                                                    | And And Contractory A Contractory                                                                                                    |                                                                                                    |       |                                           |                               |
| a Parele                                                                                                    | C C Iall 3 3 II Q X Dravana                                                                                                    | d speed .                                                                                                    |       |                                           | dame dames                    |
| And And And And And And And And And And                                                                                                    | 3 Increaseline                                                                                                    | to annutar     O Annunge C annune                                                                                                    |       |                                           |                               |
| and the                                                                                                    | ) autospagie                                                                                                    | NAME OF TAXABLE OF TAXABLE OF TAX |       |                                           |                               |
| Register                                                                                                    | - Insertion                                                                                                    | Contract in the second second se                                                                                                    |       |                                           |                               |
| National Votes of Control of Control of Cont | Allowed adverse and a second adverse adverse adv |                                                                                                    |       | Mengrape                                  |                               |
| Paramage 1                                                                                                    | E II sectory 1 March 2010 I in a                                                                                                    |                                                                                                    |       |                                           | * 4                           |
| <ul> <li>Tel</li> </ul>                                                                                                    |                                                                                                    | 1 Marca 1 Marca 1 Marca 1 Marca 1                                                                                                    | -     | Antoniapus Antoniau (h. Marcularia (h. 17 | 19.864 Trates                 |
| E UM                                                                                                    |                                                                                                    | 1 144 88                                                                                                    | 10 10 |                                           |                               |
| inpot                                                                                                    |                                                                                                    | 1 long an an                                                                                                    | 10 10 |                                           |                               |
| t. Sport                                                                                                    |                                                                                                    | 1 Auto 0.0 0.0                                                                                                    | 10 10 |                                           |                               |
| <ul> <li>Reporter</li> </ul>                                                                                                    |                                                                                                    | 1 500                                                                                                    | 10 10 |                                           |                               |
| a including r                                                                                                    | 2.4                                                                                                    |                                                                                                    |       |                                           |                               |
|                                                                                                    | 3 topped                                                                                                    |                                                                                                    |       |                                           |                               |
|                                                                                                    | Topo 2018 T 101 + 2018<br>Topo 2018 T 101 + 1000                                                                                                    |                                                                                                    |       |                                           | : (1993)                      |

#### 2.5.7 Välja vilket dygn som passet tillhör

Vid skapandet av ett nytt pass/raster är det nu möjligt att välja vilken dag avvikelserna/stämplingarna ska falla ut på.

I detta exempel är det som vanligt. Passet tillhör 2021-08-18 och startar 2021-08-18. Det vill säga, stämplingar och avvikelser kommer att falla ut 2021-08-18.

| 2021-08-18                                                                 | (1608) Adrian Tildeqvist |
|----------------------------------------------------------------------------|--------------------------|
| Pass                                                                       |                          |
| Från         Till         Längd           22:00         07:00         9:00 | 🕸 🗘 Passtyp              |
| Dester                                                                     |                          |

Med hjälp av pilen är det möjligt att välja att passet startar nästa dygn eller föregående dygn, men kommer fortfarande att tillhöra 2021-08-18.

I detta exempel tillhör passet 2021-08-18 och startar 2021-08-19. Stämplingar och avvikelser kommer att falla ut 2021-08-18.

| 2021-08-18 |             |       |       |             | (1608) Adrian Tildeqvist                         |                |  |  |  |  |
|------------|-------------|-------|-------|-------------|--------------------------------------------------|----------------|--|--|--|--|
| Pa         | ass<br>Från | Till  | Längd | <b>命</b> () | Passtvp                                          |                |  |  |  |  |
| •          | 22:00       | 07:00 | 9:00  | ich.        | Kondis- Bageri<br>Passet startar nästa dygn (202 | ~<br>21-08-19) |  |  |  |  |

I detta exempel tillhör passet 2021-08-18 och startar 2021-08-17. Stämplingar och avvikelser kommer att falla ut 2021-08-18.

| <b>m</b> (onsda | ig)                                         |                                                          |                                                                     | Anställd                                                                |                                                                                                    |
|-----------------|---------------------------------------------|----------------------------------------------------------|---------------------------------------------------------------------|-------------------------------------------------------------------------|----------------------------------------------------------------------------------------------------|
| 21-08-18        |                                             |                                                          |                                                                     | (1608) Adrian Tildeqvist                                                |                                                                                                    |
| ss              |                                             |                                                          |                                                                     |                                                                         |                                                                                                    |
| Från            | Till                                        | Längd                                                    | ¢۵ (                                                                | , Passtyp                                                               |                                                                                                    |
| 22:00           | 07:00                                       | 9:00                                                     | -୍ର୍ୟୁ                                                              | Kondis- Bageri                                                          | ~                                                                                                    |
|                 |                                             |                                                          | Ċ                                                                   | Passet startar föregående dygn                                          | (2021-08-17                                                                                                    |
|                 | m (onsda<br>21-08-18<br>ss<br>Från<br>22:00 | m (onsdag)<br>21-08-18<br>ss<br>Från Till<br>22:00 07:00 | m (onsdag)<br>21-08-18<br>ss<br>Från Till Längd<br>22:00 07:00 9:00 | m (onsdag)<br>21-08-18<br>ss<br>Från Till Längd @ (<br>22:00 07:00 9:00 | m (onsdag)<br>21-08-18<br>S<br>Från Till Längd @ C Passtyp<br>22:00 07:00 9:00 Kondis- Bageri<br>Passet startar föregående dygn |

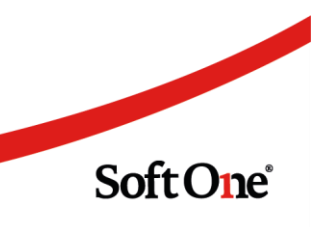

## 3. Tid

## 3.1 Allmänt

#### 3.1.1 Manuellt utskick av attestpåminnelser

För dig som använder funktionen automatiska attestpåminnelser kan du numera även skicka attestpåminnelser manuellt vid behov.

Innehållet av de manuella attestpåminnelserna via mailutskick ser likadana ut som de automatiska attestpåminnelserna.

Börja med att aktivera skrivbehörigheterna 3050 i Roller under modulen Personal.

• Attestera tid

Gå in på Tid -> Attestera tid -> Markera gruppen du vill skicka attestpåminnelserna till -> Funktioner -> "Skicka attestpåminnelse".

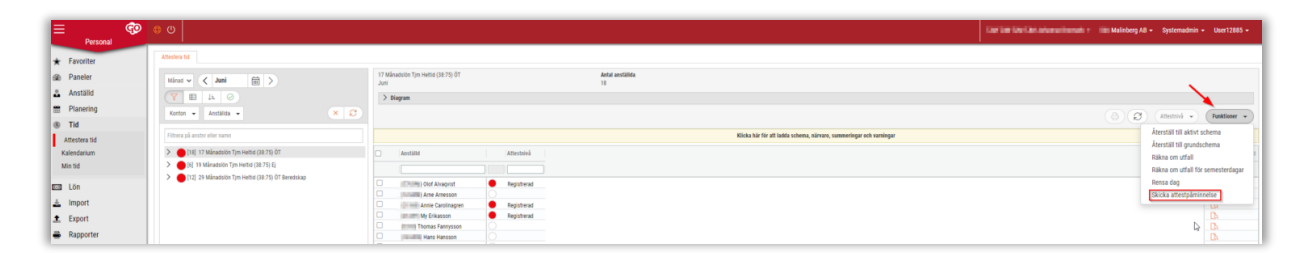

Därefter kan du välja till vilka du vill skicka attestpåminnelserna till.

| Skicka attestpåminnelse                                                                                                    | × |
|----------------------------------------------------------------------------------------------------|---|
| <ul> <li>Skicka varning till anställda som ej uppnått atteststatus enligt tidavtal</li> <li>Skicka varning till chefer vars atteststatus ej har nått upp till nivå enligt attestroll</li> </ul> |   |
| Avbryt Skicka                                                                                                    |   |

Löneberäkning

Gå in på Löneberäkning -> Markera en grupp -> Funktioner -> "Skicka attestpåminnelser".

Sida **32** av **96** 

| E Coreconal      | 0<br>0                                                         |                                                           |                                                           |            |        |           |                            | Carolineberg AB • Systemadmin • User5124 • |  |  |  |  |
|------------------|----------------------------------------------------------------|-----------------------------------------------------------|-----------------------------------------------------------|------------|--------|-----------|----------------------------|--------------------------------------------|--|--|--|--|
| ★ Favoriter      | Löneberäkning                                                  |                                                           |                                                           |            |        |           |                            |                                            |  |  |  |  |
| Paneler          | Periodupps9ttning                                              | Månadsaviönad Ansvar Kontor +08 +ÖT (bet tid)<br>maj 2021 | Malandsawlonad Answar Kontor +08 +0T (bet to)<br>mai 2021 |            |        |           |                            |                                            |  |  |  |  |
| Anställd         | Uthetalninosdatum                                              | > Diagram                                                 |                                                           |            |        |           |                            |                                            |  |  |  |  |
| Planering        | 2021-06-25 (maj 2021)                                          | ~                                                         |                                                           |            |        |           | 0                          | (Install a) (Fulling a) Builton            |  |  |  |  |
| Tid              | V B B O C D                                                    |                                                           |                                                           |            |        |           |                            | the second a                               |  |  |  |  |
| 💷 Lön            |                                                                | Nama                                                      | Bruttolön Förmån                                          | Ersättning | Avdrag | Skatt A   | irbetsgivaravgift Nettolön | Las period enast beräknad                  |  |  |  |  |
| Löneberäkning    |                                                                |                                                           |                                                           |            | V      | ▽ ▽ [     |                            | Skicka attestpäminnelse                    |  |  |  |  |
| Retroaktiv lön   | Filtrera på anstre eller namn                                  | <ul> <li>Imme Joakim Jacobsdotter</li> </ul>              | 0,00                                                      | 0,00       | 0,00   | 0,00      | 0,00                       | 0,6~                                       |  |  |  |  |
| Utbetaining      | >                                                              | Immit Miranda Sandradahi                                  | 0,00                                                      | 0,00       | 0,00   | 0,00      | 0,00                       | 0,00 \varTheta Registrerad 🕞               |  |  |  |  |
| Massregistrering | > 0 1 [7] Månadsavlönad Ansvar +08 +ÖT (bet tid)               | <ul> <li>Image: Filippa Hugogren</li> </ul>               | 0,00                                                      | 0,00       | 0,00   | 0,00      | 0,00                       | 0,00 🔴 Registrerad                         |  |  |  |  |
| Rutiner          | Image: Angel (1) Manadsavlönad Ansvar Kontor +08 +ÖT (bet tid) | Jens Jennifergren                                         | 0,00                                                      | 0,00       | 0,00   | 0,00      | 0,00                       | 0,00 e Registrerad                         |  |  |  |  |
|                  | > () [2] Månadsavlönad Ansvar kontor -08 +ÖT (bet tid)         | <ul> <li>Initia Molly Evelinadahi</li> </ul>              | 0,00                                                      | 0,00       | 0,00   | 00,00     | 0,00                       | 0,00 eRegistrerad                          |  |  |  |  |
| Import           | > () [21] Månadsavlönad Ej Ansvar +OB +ÖT                      | Hex Malinur                                               | 0,00                                                      | 0,00       | 0,00   | 0,00 0,00 | 0,00                       | 0,00 🔴 Registrerad                         |  |  |  |  |
| Rapporter        | > () [25] Månadsavlönad Ej Ansvar +OB +ÖT (bet tid)            | <ul> <li>Joakim Olleqvist</li> </ul>                      | 0,00                                                      | 0,00       | 0,00   | 00,00     | 0,00                       | 0,00 🔴 Registrerad                         |  |  |  |  |
| Inställningar    |                                                                |                                                           |                                                           |            |        |           |                            |                                            |  |  |  |  |

Därefter kan du välja till vilka du vill skicka attestpåminnelserna till.

| Skicka attestpåminnelse                                                                                                    | × |
|----------------------------------------------------------------------------------------------------|---|
| <ul> <li>Skicka varning till anställda som ej uppnått atteststatus enligt tidavtal</li> <li>Skicka varning till chefer vars atteststatus ej har nått upp till nivå enligt attestroll</li> </ul> |   |
| Avbryt Skicka                                                                                                    |   |

Löneexport

Gå in Export -> Löneexport -> Välj fram ditt urval och Sök -> Markera den utvalda gruppen och längst till höger kan du se ett meddelande-ikon.

När du klickar på den så får du fram till vilka du vill skicka attestpåminnelserna till.

| ← → C a devprov                      | softone.se/soe/time/export/salary/selection/?c=170244#i/ |                                                                | x 🕹 🗰 😂                                                                          |
|--------------------------------------|----------------------------------------------------------|----------------------------------------------------------------|----------------------------------------------------------------------------------|
| E 😨                                  | e o                                                      |                                                                | 1/4/1.44 (100 100 primes lineared + line Maleberg AB + Systemadrin + User12885 + |
| * Favoriter                          | Exportmente timer Skape ny litreesport X X               |                                                                |                                                                                  |
| Paneler                              | ✓ Situral                                                | Skicka attestpånimetse X                                       |                                                                                  |
| Anstalld<br>Planering                | Pelat de Minat<br>Minat v 2021 v maj                     | Backa wring til andräde son ej uppelit alterhatus eligt takena |                                                                                  |
| <ul> <li>Tid</li> <li>Lön</li> </ul> | atti-todi - Stati-todi -                                 |                                                                |                                                                                  |
| 🛓 Import                             |                                                          | Pauli anda                                                     |                                                                                  |
| t Export                             |                                                          |                                                                |                                                                                  |
| Rapporter                            | 2 C C C C Copyrightender 2541 (2541)                     |                                                                | 8                                                                                |
| 18: Inställningar                    | Atestivá * Nano                                          |                                                                |                                                                                  |

#### 3.2 Attestera tid

#### 3.2.1 Indikation för utlånade personer

På sidan Attestera tid finns det numera ikoner för utlånade personer. Bilden nedan visar exempel på två fall.

Sida **33** av **96** 

|               |   |      |            | Aktivt schema |       |             |   | Närvaro | Närvaro |      |      |      | Summeringar |       |      |      |         |             |       |   |   |
|---------------|---|------|------------|---------------|-------|-------------|---|---------|---------|------|------|------|-------------|-------|------|------|---------|-------------|-------|---|---|
| Dag           |   | Datu | m          | Dagnamn       | Vecka | Attestnivå  |   | Start   | Slut    | Tid  | Rast | Prel | Start       | Slut  | Tid  | Rast | Godkänd | Arb sch.tid | Saldo |   | 1 |
| >             | 1 | >    | 2020-12-01 | tisdag        | 49    |             |   |         |         |      |      | Nej  |             |       |      |      |         |             |       |   |   |
| >             | 2 | >    | 2020-12-02 | onsdag        | 49    |             |   |         |         |      |      | Nej  |             |       |      |      |         |             |       |   |   |
| >             | 3 | >    | 2020-12-03 | torsdag       | 49 🧲  | Registrerad |   | 08:00   | 12:00   | 4:00 |      | Nej  | 08:00       | 12:00 | 4:00 |      | 4:00    |             |       | 9 |   |
| >             | 4 | >    | 2020-12-04 | fredag        | 49 🧲  | Registrerad | 1 | 08:00   | 14:00   | 6:00 |      | Nej  | 08:00       | 14:00 | 6:00 |      | 6:00    |             |       | ٢ |   |
| >             | 5 | >    | 2020-12-05 | lördag        | 49    |             |   |         |         |      |      | Nej  |             |       |      |      |         |             |       |   |   |
| $\rightarrow$ | 6 | >    | 2020-12-06 | söndag        | 49    |             |   |         |         |      |      | Nej  |             |       |      |      |         |             |       |   |   |

1. Den mörka ikonen talar om att dagen innehåller endast schema eller transaktion utanför din tillhörighet. Detta innebär att den anställde till exempel är utlånad hela dagen.

2. Den ljusa ikonen talar om att dagen innehåller schema eller transaktioner utanför din tillhörighet. Detta innebär att den anställde till exempel är utlånad del av dag.

#### 3.2.2 Vid in- och utlåning av anställd

Om en anställd jobbar på två olika typer av verksamheter/tillhörigheter under en och samma dag och den anställde är attesterad hela dagen.

Skulle en av de två ansvariga välja att låsa upp dagen, kommer den andra ansvarige att bli informerad om detta med ett GO mail och måste även på nytt attestera om sin del av dagen.

Denna funktion kommer att gälla om inställningen på attestrollen *Tillåt attestering av anställda baserad på tillhörighet* ej är markerad.

| edigera attestroll Inställningar +                     |   |
|--------------------------------------------------------|---|
| Luleå                                                  |   |
| Generella inställningar                                |   |
| Visa anställda utan tillhörighet                       |   |
| Visa alla konton                                       |   |
| Visa grundschema i attestvy                            |   |
| Attestera även resa/utlägg från Attestera tid          |   |
| Meddelandeavisering                                    |   |
| Tillåt attestering av anställda baserat på tillhörighe | t |
| Tillåt planering av anställda baserat på tillhörighet  |   |
| Sekretess HR                                           |   |

Sida 34 av 96

|        |          |       |            |         |       |       |                 | Aktivt | schema  |        |           | Närvard |        |        |
|--------|----------|-------|------------|---------|-------|-------|-----------------|--------|---------|--------|-----------|---------|--------|--------|
| Dag    | 1        | )atum | ı          | Dagnamn |       | Vecka | Attestnivå      | Start  | Slut    | Tid    | Rast Prel | Start   | s      | =      |
| ~      | 3        | ~     | 2021-05-03 | måndag  |       | 18    | 8 🔴 Registrerad | 10:00  | 18:0    | 0 7:15 | 0:45 Nej  | 10:00   | 0      |        |
|        |          |       | 09:00      | 10:00   | 11:00 | 12:00 | 13:00           | 14:00  | 15:     | 00     | 16:00     | 17:00   | 18:00  |        |
| Akti   | vt schem | 9     |            | 10:00   |       |       |                 |        |         |        |           |         | 18:00  | 0      |
| $\sim$ | Stämpli  | ngar  |            | 10:00   |       | 12:00 | 12:19           |        | 15:00 1 | 5:00   |           |         | 18:00  |        |
| >      | Utfall   |       |            |         |       | R :   |                 |        |         |        |           |         |        |        |
| Stär   | mplingar | (6)   |            |         |       |       |                 |        |         |        |           |         |        |        |
|        |          |       |            |         |       |       |                 |        |         |        |           |         | Lås up | op dag |

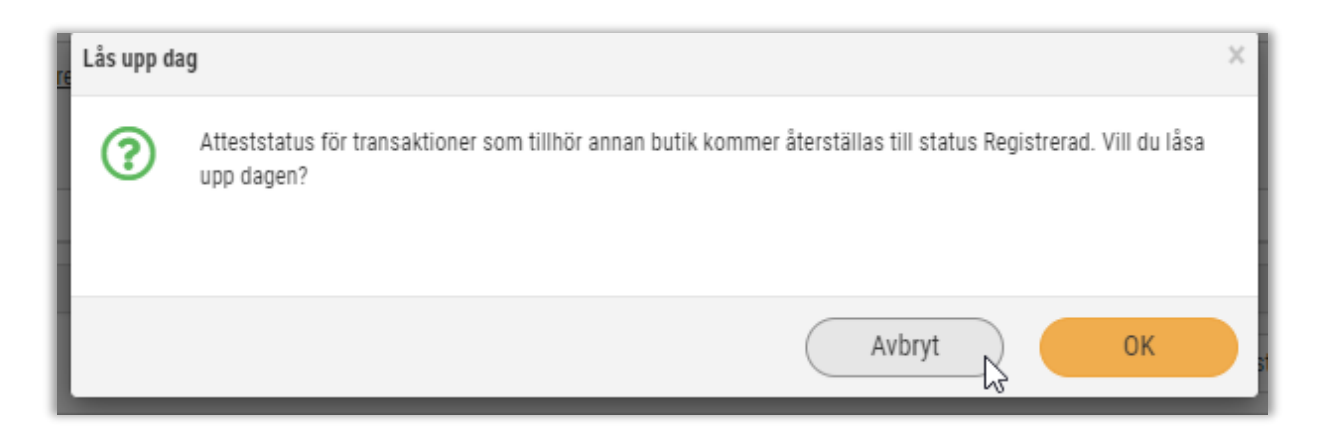

#### 3.2.3 Beredskapspass visas i gult i attestera tid

Numera visas dagar som innehåller schemalagd beredskap med ett gult streck i Attestera tid.

| ] 2 | 021-08-07 | lördag | 31   |             |   |   |       |       |      |
|-----|-----------|--------|------|-------------|---|---|-------|-------|------|
| ] 2 | 021-08-08 | söndag | 31   |             |   |   |       |       |      |
| ] 2 | 021-08-09 | måndag | 32   |             | I | 1 |       |       |      |
| ] 2 | 021-08-10 | tisdag | 32 🔴 | Registrerad | Ι |   | 08:15 | 16:00 | 7:00 |
| ) 2 | 021-08-11 | onsdag | 32 🔴 | Registrerad |   | 1 | 08:15 | 16:00 | 7:00 |

## 3.3 Närvaroterminal

Närvaroterminalen är vår helt nya programvara för att registrera stämplingar för när personalen kommer till jobbet och när de går hem. Samtliga andra äldre programvaror för stämpling kommer att ersättas av närvaroterminalen, planerat senast 2022 Q1. Du kan läsa allt om närvaroterminalen i Närvaroguiden som du finner på SoftOne Akademi.

Sida **35** av **96** 

Soft One<sup>®</sup>

#### 3.3.1 Migrera från den gamla till den nya terminalen

För dig som har ett programvaran TimeStamp och vill föra över allt till den nya Närvaroterminalen och samtidigt behålla samma typ av inställningar, kan du numera använda dig av "migrera" funktionen.

Detta gör du genom att gå in på:

Personal -> Inställningar -> Tid -> Terminaler

Öppna din befintliga TimeStamp och upp i högra hörnet kan du klicka på Migrera.

Du får därefter en dialog som bekräftar att din terminal är migrerad och därefter föreslår vilka nya inställningar din nya Närvaroterminal bör ha, utöver dina sparade uppgifter från din tidigare TimeStamp.

| E GO                  | <ul><li>৩</li></ul>                                                     |                                                                  | Mariagren AB + Systemadmin + User3309 +            |  |  |  |  |
|-----------------------|-------------------------------------------------------------------------|------------------------------------------------------------------|----------------------------------------------------|--|--|--|--|
| Personal              | Terminaler test123 × + ×                                                |                                                                  |                                                    |  |  |  |  |
| * Favoriter           |                                                                         |                                                                  |                                                    |  |  |  |  |
| Daneler Paneler       |                                                                         |                                                                  | - X Migrera                                        |  |  |  |  |
| 🚨 Anställd            | ✓ Terminal                                                              |                                                                  |                                                    |  |  |  |  |
| Planering             | Tvo * Namo *                                                            | Företagets id-nummer Terminalens id-nummer                       |                                                    |  |  |  |  |
| 🖲 Tid                 | TimeStamp ¥ test123                                                     | 1100                                                             | Registrerad                                        |  |  |  |  |
| 💷 Lön                 | Senaste synk                                                            |                                                                  |                                                    |  |  |  |  |
| 🛓 Import              |                                                                         | Ange ovanstäende värden i terminalen vid registrering/inloggning |                                                    |  |  |  |  |
| Rapporter             |                                                                         |                                                                  |                                                    |  |  |  |  |
| Inställningar         | ✓ Inställningar                                                         |                                                                  |                                                    |  |  |  |  |
| Företagsigställgingar | Kontering                                                               | Språk och tid                                                    | Närvarotablå                                       |  |  |  |  |
| Användarinställningar | Konteringsnivå                                                          | Språk                                                            | Doli nárvarotablá                                  |  |  |  |  |
| > Planering           | Kostnadsställe 🗸 🗸                                                      | Sverige (SE)                                                     | Visa klockslag i närvarotablän                     |  |  |  |  |
| > Behov               | Kontera stämplingar på följande internkontering                         | Justera tiden på stämplingar (timmar)                            | Information i terminal                             |  |  |  |  |
| √ Tid                 | ×                                                                       |                                                                  | mormation Figuration                               |  |  |  |  |
| Baskonton tid         | Stämpling                                                               | Begränsninger                                                    | Dölj informationsknapp                             |  |  |  |  |
| Terminaler            | - 100 <b>F</b> - 10 <b>F</b>                                            |                                                                  |                                                    |  |  |  |  |
| Perioduppsättning     | Tillåt endast stämpling med bricka Anvärd endast söffror i bricknummer  | Begränsa terminalen till valda kategorier                        | Ny anstălid frân terminal                          |  |  |  |  |
| Planeringsperioder    | Hindra stämpling i fel följd (in/ut)                                    |                                                                  | Möllichet att länna till ny anställd från terminal |  |  |  |  |
| Saidon                | Använd tvingande orsak om utanför schemat Använd automatisk utstämpling |                                                                  | Personsummer obligatoriskt                         |  |  |  |  |
| Frånvarotidkoder      | Klockan                                                                 |                                                                  | Örrina instillninnar                               |  |  |  |  |
| Avvikelseorsaker      | 23:59                                                                   |                                                                  | ovinga instanningar                                |  |  |  |  |
| Resa/utlägg           |                                                                         |                                                                  | Synkroniseringsintervall (sekunder)                |  |  |  |  |
| Tidsregler            |                                                                         |                                                                  | 900<br>Bases taminal am inabilir I (columdar)      |  |  |  |  |
| Frånvaroregler        |                                                                         |                                                                  | Kensa terminai om inaktiv i (sekunder) 7           |  |  |  |  |
| > Lön                 |                                                                         |                                                                  | Använd maximerat fönster                           |  |  |  |  |

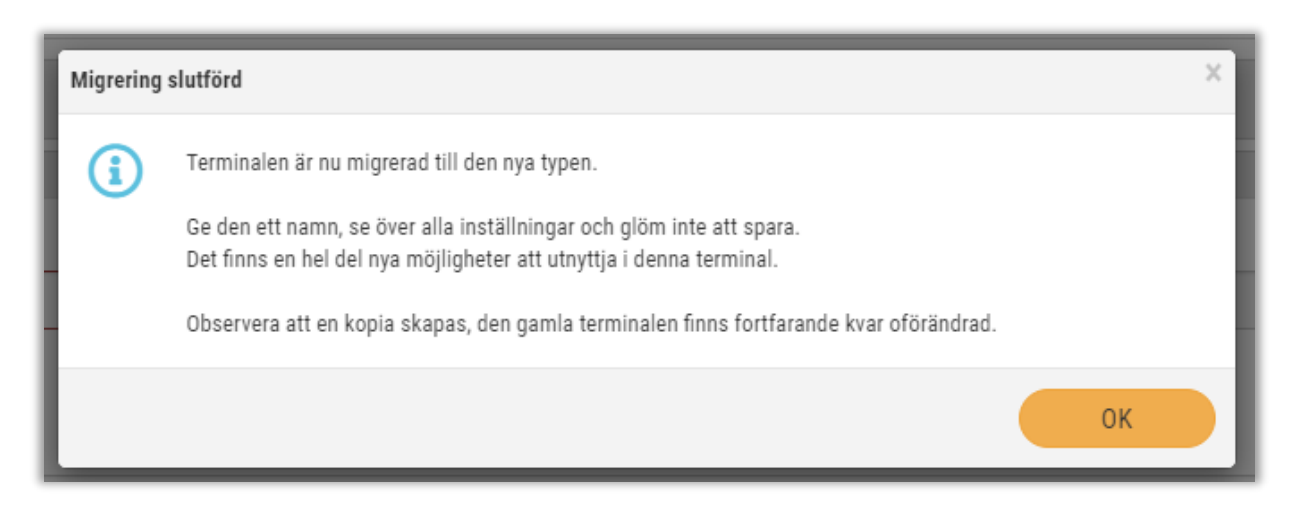

Sida **36** av **96**
### 3.3.2 Kopiera en terminal

Numera kan man kopiera en befintlig terminal.

- 1. Gå in på Personal -> Inställningar -> Terminaler.
- 2. Öppna den terminal du vill kopiera.
- 3. Klicka på kopiera-ikonen.
- 4. Döp därefter din nya terminal med ett nytt namn och Spara.

| F | Personal  | • | <u>ወ</u> ወ                 |   |         |                                              |                       |     |                            | Mariagren AB 👻         | Systemadmin - | User3309 <del>-</del> |
|---|-----------|---|----------------------------|---|---------|----------------------------------------------|-----------------------|-----|----------------------------|------------------------|---------------|-----------------------|
| * | Favoriter |   | Terminaler test123 * × + : | × |         |                                              |                       |     |                            |                        | ~             | ~                     |
| æ | Paneler   |   |                            |   |         |                                              |                       |     |                            |                        |               |                       |
| * | Anställd  |   | ✓ Terminal                 |   |         |                                              |                       |     |                            |                        |               |                       |
| * | Planering |   | Tvo *                      |   | Name *  | Eöretanets idanummer                         | Terminalans id nummer |     | Adrass                     |                        |               |                       |
| 6 | Tid       |   | Närvaroterminal            | ~ | test123 | 18-0                                         |                       | 100 | https://terminal.softone.s | e/LogIn?c=181\\$8t=262 |               | 10                    |
|   | Lön       |   | Senaste synk               |   |         | Anno ann all an ta clinter i tearring an aid |                       |     |                            |                        |               |                       |
| * | Import    |   |                            |   |         | Ange ovanstaende varden i terminalen vid reg | Jistrening/inioggning |     |                            |                        |               |                       |

### 3.3.3 Välj vilka konton som ska gå att stämpla på i terminalen

Numera är det möjligt att begränsa vilka konton som kan väljas att stämpla på i Närvaroterminalen.

Inställningarna finns under Inställningar – Tid – Terminaler.

Med dessa inställningar menas att de konton som är markerade är de konton som finns som val att stämpla.

Ej markerade konton kommer ej att dyka upp som alternativ.

I detta fall kommer det att vara möjligt att stämpla på Administration, Baka semlor och Bröd.

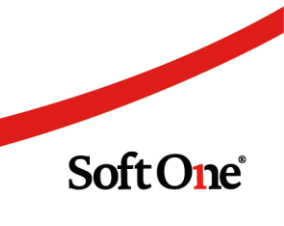

| ontering     |                                          |   |
|--------------|------------------------------------------|---|
| Konteringsni | rå                                       |   |
| Passtyper    |                                          | ~ |
| Begränsa     | vilka konton som kan väljas i terminalen |   |
| Marker       | a alla                                   |   |
| Vald         | Namn                                     |   |
| =            |                                          |   |
| <b>~</b>     | Administration                           |   |
| <b>~</b>     | Baka Semlor                              |   |
| <b>~</b>     | Bröd                                     |   |
|              | Djupfryst                                |   |
|              | Fisk färskvaror                          |   |
|              | Frukt & Grönt                            |   |
|              | Färskvaror                               |   |
|              | Kassa                                    |   |

### 3.3.4 Varning om frånvaro eller inget pass

Numera kommer det att komma en varning om anställd stämplar in vid frånvaro eller inte har något schema vid aktuell tidpunkt.

Varningen ser ut så här:

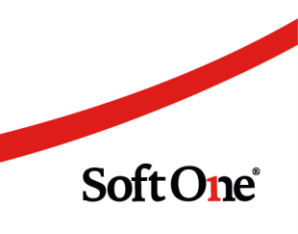

Sida **38** av **96** 

| God morgon Pett<br>Du har börjat arbeta | .er!                                 |
|-----------------------------------------|--------------------------------------|
| √ad ska du göra nu?                     | ?                                    |
| Du bar ashemalard frår                  | nvaro idag, ska du verkligen arbeta? |
| Du nar schemalago frar                  |                                      |

Du väljer själv om du vill använda varningen, inställningen finns under Inställningar -> Tid -> Terminaler.

| impling                                                                                                    |    |
|----------------------------------------------------------------------------------------------------|----|
| Hindra stämpling i fel följd (in/ut)                                                                               |    |
| 🖌 Visa rastknapp                                                                                                   |    |
| 🖌 Använd tvingande orsak om stämpling inte sker enligt schema                                                      |    |
| Tillåt stämpling utan orsak utanför schema (plustid) (minuter)                                                     |    |
|                                                                                                    | 45 |
| Tillåt stämpling utan orsak inom schema (minustid) (minuter)                                                       |    |
|                                                                                                    | 45 |
| Varna vid stämpling på dag utan schema<br>Varna vid stämpling på dag med frånvaro<br>Använd automatisk utstämpling |    |
| Klockan<br>23:59                                                                                                   |    |

### 3.3.5 Tvingande orsak

Numera finns möjligheten att använda tvingande orsak om stämplingar sker utom ett valt tidsfönster.

Detta betyder i bilden nedan att stämplingar inom 20 minuter, både utanför schema och inom schema kommer att godkännas.

Sida **39** av **96** 

Är stämplingarna utom tidsfönstret på 20 minuter kommer den anställde att behöva ange en orsak.

| ämpling                                                        |    |
|----------------------------------------------------------------|----|
| 🗌 Uindra atëmalina i fal fëlid (in /ut)                        |    |
| Visa rastknann                                                 |    |
| Använd tvingande orsak om stämpling inte sker enligt schema    |    |
| Tillåt stämpling utan orsak utanför schema (plustid) (minuter) |    |
|                                                                | 20 |
| Tillåt stämpling utan orsak inom schema (minustid) (minuter)   |    |
|                                                                | 20 |
|                                                                |    |
| Anvanu automatisk utstamping                                   |    |

Inställningen finns under Inställningar -> Tid -> Terminaler

# 3.4 Registrering av tid

### 3.4.1 Ej kontroll av dygnsvila/veckovila

Numera kan man välja att ej kontrollera dygnsvilan/veckovilan på närvaro enligt tidavtalet.

Detta betyder att om denna avvikelseorsak används kommer det ej att göras någon kontroll och heller inte skickas ut något meddelande.

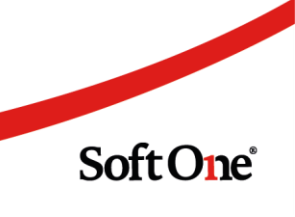

| Avvikelseorsaksuppgifter                                                 |                                      |
|--------------------------------------------------------------------------|--------------------------------------|
|                                                                          |                                      |
| Namn                                                                     | Utryckning Beredskap Pengar Remote   |
| Beskrivning                                                              | Övertid Pengar Remote (1h Utfyllnad) |
| Extern kod                                                               |                                      |
| Ikon                                                                     |                                      |
| Orsakstyp                                                                | Närvaro 🗸                            |
| Orsak ger tidkod                                                         | ~                                    |
| Ledigheten ska sökas senast XX dagar före                                | 0                                    |
| Ansökan ska inte kunna skickas in om den infaller efter inställning ovan |                                      |
| Endast heldag                                                            |                                      |
| Visa lediga dagar i frånvaroplaneringen                                  |                                      |
| Kontrollera och lägg till antal lediga dagar före period                 | 0                                    |
| Kontrollera och lägg till antal lediga dagar efter period                | 0                                    |
| Använd avvikelseorsak från planerad frånvaro                             |                                      |
| Hanteras som semester                                                    |                                      |
| Betald tid                                                               |                                      |
| Ej debiterbar                                                            |                                      |
| Kan användas under beredskap                                             |                                      |
| Tvingande notering (endast avvikelserapportering)                        |                                      |
| Ingår ej i kontroll av dygnsvila/veckovila på närvaro enligt tidavtalet  |                                      |

### 3.4.2 Varning om dygnsvila vid närvaroregistrering på webb

Numera kommer det att komma en varning på webb om man använder sig av följande inställning på tidavtalet:

| , | Kontrollera dygnsvila även på närvaro 🏹 Gäller endast vid rapportering av närvaro |
|---|-----------------------------------------------------------------------------------|
| , | Kontrollera veckovila även på närvaro 🧹 Gäller endast vid rapportering av närvaro |

Sida **41** av **96** 

Inställningarna kontrollerar om den anställde har närvaroregistrerat och en varning kommer att komma upp om registreringen är mindre än vad dygnsvilan och veckovilan tillåter.

| 14         > 2021-08-14         lördag         32           15         Information                                                         | Nej             |
|----------------------------------------------------------------------------------------------------|-----------------|
| 16 Vid validering av arbetstidsreglerna har det upptäckts varningar. Du har fått ett meddelanden med mera<br>information.<br>Sche<br>Jtfal | 5 Nej<br>4:00   |
| inea OK                                                                                                    | tart 🕶<br>05:00 |
| 5f Övertid kvalificerad utfyllnad Registrerad                                                                                              | 05:00           |
| Autosvar gällande validering av arbetstidsregler vid rapportering av närvaro.                                                              |                 |
| Validering av arbetstidsregler efter ändring av närvarotid 2021-08-17.                                                                     |                 |
| Observera följande varningar eller brott mot arbetstidsreglerna:                                                                           |                 |
| Min. dygnsvila (11:00) mellan 2021-08-17 - 2021-08-18 ej uppfylld för Ahmed J                                                              | lacobsdotter.   |

# 3.5 Saldon och saldovy

### 3.5.1 Visa periodvärden

Förut gick det endast att se det aktuella saldot för det datum som var angivet. Nu är det även möjligt att se förändringen av ett saldo under en angiven period.

| Saldon                 |                        |                            |             |       |             |      |             |      |
|------------------------|------------------------|----------------------------|-------------|-------|-------------|------|-------------|------|
| > Urval                |                        |                            |             |       |             |      |             |      |
| Dra och släpp kolu     | umner för att gruppera |                            |             |       |             |      |             |      |
|                        |                        | Förändring i<br>perioden V | irde        | Sa    | ldoregler   |      |             |      |
| Anställd               | Saldo                  | Belopp                     | od Aktuellt | Min   | varning Min | Max  | varning Max |      |
|                        | )(                     |                            | ▼ [         |       |             |      |             |      |
| (20708) August Miranda | aqvist 👘               |                            | -8:00       | -4:00 | 0:00        | 0:00 | 0:00        | 0:00 |
|                        |                        |                            | 0:00        | 0:00  | 0:00        | 0:00 | 0:00        | 0:00 |

Sida **42** av **96** 

# 4. Lön

# 4.1 Löneinställningar

### 4.1.1 Ny inställning på lönearter

En ny inställning har tillkommit på lönearterna. Numera går det att välja om en löneart som har genererat 0 kr inte ska visas på lönespecifikationen.

- 1. Gå till Personal/Lön/Lönearter.
- 2. Gå in på lönearten som ska ha den nya inställningen.
- 3. Tryck på pennan.

100

| Alla        |
|-------------|
| Ingen       |
| Tabellskatt |
| Ej valt     |
| Timmar      |
|             |
| ×           |
|             |
| ×           |
|             |
|             |

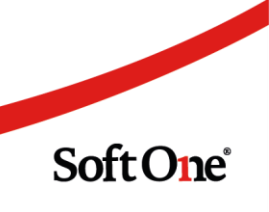

4. Bocka i "Visa ej på lönespecifikation om 0 kr".

| ar belopp                                                                           |                       | ∆vrunda till |                                        |            |                                       |              |                                  |                                    |  |
|-------------------------------------------------------------------------------------|-----------------------|--------------|----------------------------------------|------------|---------------------------------------|--------------|----------------------------------|------------------------------------|--|
| Ingen                                                                               | ~                     | Ingen        | ~                                      | 1          |                                       |              | Visa på lönespec                 | cifikation<br>Decifikation om 0 kr |  |
| Skatteberäkning                                                                     |                       |              |                                        |            |                                       |              | Visa datum på lö                 | inespecifikation                   |  |
| Tabellskatt                                                                         | ~                     |              |                                        |            |                                       |              | 🗌 Semesterlönegru                | undande                            |  |
| ensionsbolag                                                                        |                       |              |                                        |            |                                       |              | Fackföreningsav                  | giftsgrundande                     |  |
| Ej valt                                                                             | ~                     |              |                                        |            |                                       |              | Påslagsgrundand                  | de                                 |  |
| idenhet                                                                             |                       | Avrundning   |                                        | Antal mi   | nuter                                 |              | Beräkningsunder                  | rlag sjuklön                       |  |
| Timmar                                                                              | ~                     | Ingen        | ~                                      |            |                                       | 0            |                                  |                                    |  |
| Generera löneart                                                                    |                       |              |                                        |            |                                       |              |                                  |                                    |  |
|                                                                                     | ~                     |              |                                        |            |                                       |              |                                  |                                    |  |
|                                                                                     |                       |              |                                        |            |                                       |              |                                  |                                    |  |
| Lönetyp/Löneformel                                                                  |                       |              |                                        |            |                                       |              |                                  |                                    |  |
| Namn Fro                                                                            | m                     | Belo         | opp                                    |            | + Ny i                                | ad           |                                  |                                    |  |
| 11.0.                                                                               |                       |              |                                        |            |                                       |              |                                  |                                    |  |
|                                                                                     |                       |              |                                        |            |                                       |              |                                  |                                    |  |
| Konteringsinställning                                                               | ar                    |              | Konto                                  | Rutik      | Kostnad                               | eetälla      | Pacetunar                        | Katanori                           |  |
| Konteringsinställning<br>Typ<br>Kostnad                                             | ar                    |              | Konto                                  | Butik      | Kostnad                               | sställe      | Passtyper                        | Kategori                           |  |
| Konteringsinställning<br>Typ<br>Kostnad                                             | ar                    |              | Konto                                  | Butik      | Kostnad                               | sställe      | Passtyper                        | Kategori                           |  |
| Konteringsinställning<br>Typ<br>Kostnad                                             | ar                    |              | Konto                                  | Butik      | Kostnad                               | sställe      | Passtyper                        | Kategori                           |  |
| Konteringsinställning<br>Typ<br>Kostnad<br>Konteringsprio                           | ar                    |              | Konto                                  | Butik      | Kostnad                               | sställe      | Passtyper                        | Kategori                           |  |
| Konteringsinställning<br>Typ<br>Kostnad<br>Konteringsprio<br>Konto                  | ar<br>Butik           |              | Konto<br>Kostnadsställ                 | Butik<br>e | Passtyper                             | sställe      | Passtyper                        | Kategori                           |  |
| Konteringsinställning<br>Typ<br>Kostnad<br>Conteringsprio<br>Conto<br>Sök kontering | ar<br>Butik<br>Sök ki | ontering     | Konto<br>Kostnadsställ<br>Sök konterin | e<br>g v   | Kostnad<br>Passtyper<br>Sök kontering | sställe<br>~ | Passtyper Kategori Sök kontering | Kategori                           |  |

### 4.1.2 Ny lönetyp för 'Månadslön'

Lönetypen "Månadslön" kan nu användas för att ange faktisk månadslön för deltidsanställda. Månadslönen anges på anställdakortet.

| .onetyper | Lonetyp Manadslön × | + × |  |
|-----------|---------------------|-----|--|
| ∨ Lönetyp | ĺ                   |     |  |
| Тур *     |                     |     |  |
| Månadslö  | n                   |     |  |
| Heltidslö | i                   |     |  |
| Månadslö  | in                  |     |  |
| Timlön    |                     |     |  |
| Övrig     |                     |     |  |

Sida 44 av 96

### 4.1.3 Kontering och fördelning

Det går nu att kombinera inställningar för konteringar baserat på löneartens inställningar och inställningar på anställdakortet.

Det finns till exempel möjlighet att hämta konto från lönearten och kostnadsställe från anställdakortet. Detta gäller om inställningarna på lönearten är satt att söka konto från lönearten.

Kontot hämtas från lönearten och kostnadsstället från fast kontering i anställdakortet.

| Konteringsinställningar 🔽 Fast k | ontering |                      | + Ny rad |
|----------------------------------|----------|----------------------|----------|
| Тур                              | Konto    | Kostnadsställe       | Procent  |
| Fast 1                           |          | 12<br>Luis Beellages | 50,00    |
| Fast 2                           |          | 19                   | 50,00    |

#### Tänk på!

För att inställningen ska gälla krävs det att kontot tas bort från den fasta konteringen från anställdakortet, men kostnadsstället ska vara kvar.

#### 4.1.4 Välja bort lönearter vid retroaktiv lön

Numera är det möjligt att välja att vissa lönearter inte ska vara med i beräkningen av retroaktiv lön.

Inställning finns under Inställningar – Lön – Lönearter. Klicka på pennan vid aktuellt löneavtal och bocka i rutan Ingår ej i retroaktiv lön.

| <ul> <li>Inställningar per löneavtal</li> </ul> |             |  |
|-------------------------------------------------|-------------|--|
|                                                 |             |  |
|                                                 |             |  |
|                                                 |             |  |
| Inställning                                     | Alla 🖉      |  |
| Avrundning av belopp (avrunda till)             | Ingen       |  |
| Skatteberäkning                                 | Tabellskatt |  |
| Pensionsbolag                                   | Ej valt     |  |
| Tidenhet (avrundning)                           | Timmar      |  |
| Generera löneart                                |             |  |
| Visa på lönespecifikation                       | ×           |  |
| Visa ej på lönespecifikation om 0 kr            |             |  |
|                                                 |             |  |

Sida **45** av **96** 

| digera Alla     |        |              |   |               |          |                                                         |  |
|-----------------|--------|--------------|---|---------------|----------|---------------------------------------------------------|--|
| Avrundning av I | belopp | Avrunda till |   |               |          | Visa på lönespecifikation                               |  |
| Ingen           | ~      | Ingen        | ~ |               |          | Visa ej på lönespecifikation om 0 kr                    |  |
| Skatteberäknin  | g      |              |   |               |          | Visa datum på lönespecifikation                         |  |
| Tabellskatt     | ~      |              |   |               |          | 🔲 Ingår ej i retroaktiv lön                             |  |
| Pensionsbolag   |        |              |   |               |          | Semesterlönegrundande     Seckföreningsavgiftegrundande |  |
| Ej valt         | ~      |              |   |               |          | Arbetstidskontogrundande                                |  |
| lidenhet        |        | Avrundning   |   | Antal minuter |          | <ul> <li>Påslagsgrundande</li> </ul>                    |  |
| Timmar          | ~      | Ingen        | ~ |               | 0        | Beräkningsunderlag sjuklön                              |  |
| Generera lönea  | rt     |              |   |               |          |                                                         |  |
|                 | ~      |              |   |               |          |                                                         |  |
| Lönetyp/Lönet   | formel |              |   |               |          |                                                         |  |
| Namn            | From   | Relonn       |   |               | + Ny rad |                                                         |  |

### 4.1.5 Uppdatering tjänstebilar

1 juli kom en förändring i beräkningen för bilar som tas i trafik från och med 1 juli. I och med förändringen har vi lagt till ett fält under **Anställd -> Register -> Tjänstebilar.** 

Det finns nu möjlighet att lägga in datum för när bilen togs i trafik. När fältet fylls i och datumet är 1 juli, eller senare än 1 juli kommer beräkningen att göras enligt de nya reglerna.

Lämnas fältet tomt eller datumet är tidigare än 1 juli kommer beräkningen att göras så som tidigare. För redan upplagda bilar som var i trafik innan 1 juli behöver ni inte göra någon förändring.

Datum behöver bara läggas in för bilar som tas i trafik efter 1 juli.

| Personbil                                                              | 2 | Lastbil                        |
|------------------------------------------------------------------------|---|--------------------------------|
|                                                                        |   |                                |
| ✓ Bilmodell<br>Tillverkningsår                                         |   | l trafik fr.o.m.               |
| <ul> <li>✓ Bilmodell</li> <li>Tillverkningsår</li> <li>2020</li> </ul> | ~ | I trafik fr.o.m.<br>2021-07-01 |

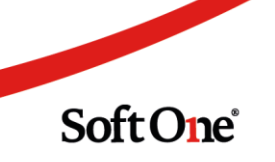

Sida **46** av **96** 

### 4.1.6 Semesterårsskifte på del av anställda

Numera är det möjligt att göra semesterårsskiftet på del av anställda, dvs del av anställda i ett semesteravtal.

Funktionen kan användas om det är en person som saknade semesteravtal vid det ordinarie semesterårsskiftet, och sedan vill göra semesterårsskifte på den personen.

Markera den eller de anställda semesterårsskiftet ska göras för och tryck sedan som vanligt på "Kör". Om den anställde tidigare varit med i semesterårsskiftet kommer det inte gå att göra semesterårsskiftet.

Vid slutdatum fylls slutdatum för semesterårsskiftet i. Om ni använder har flera semesteravtal med olika semesterperioder, välj rätt slutdatum för den/de anställda semesterårsskiftet ska göras för.

| Semesterårsskiften Nytt semesterårsskifte * × + | ×            |                 |             |
|-------------------------------------------------|--------------|-----------------|-------------|
| Skapa semesterårsskifte                         |              |                 |             |
| Semesteravtal  Anställda                        |              |                 |             |
| 2021-03-31 ~                                    |              |                 |             |
| Anställda                                       |              |                 |             |
| Tidavtal 👻                                      | Kategorier 👻 | Semesteravtal 👻 | Löneavtal 👻 |
| Anställda 👻                                     |              |                 |             |
| Markera alla                                    |              |                 |             |
| 🗵 Markera ingen                                 |              |                 |             |
| Sök                                             |              |                 |             |
| Beatrice Hugogren                               |              |                 |             |
| Inide Sebastiansson                             |              |                 |             |
| 🗆 🗖 Sanna Dennisgren                            |              |                 |             |
| 🗌 🔲 Jonna Alexandraqvist                        |              |                 |             |
| 🗌 🔜 Tobias Jessicagren                          |              |                 |             |
| 🗆 💶 Rasmus Jonathanberg                         |              |                 |             |
| Eddie Axelberg                                  |              |                 |             |
| Vincent Mirandaberg                             |              |                 |             |
| 🗆 🗖 Cecilia Mysson                              |              |                 |             |
| 🗌 💷 Jonas Filippaur                             |              |                 |             |
| 🗋 🧰 Sofia Elliotsson                            |              |                 |             |
| 🗆 📫 I Miranda Myqvist                           |              |                 |             |
| Molly Fredrikqvist                              |              |                 |             |
| 🗆 🖅 Frida Madeleinegren                         |              |                 |             |
| Nils Sebastianur                                |              |                 |             |

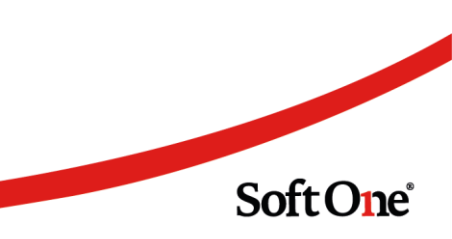

# 4.2 Rapporter

### 4.2.1 Atteststatus på transaktionsrapport

Nu finns det möjlighet att i rapporturvalet filtrera på en atteststatus.

Vid val av någon av de olika statusarna är det endast transaktioner med den valda statusen som kommer att visas i rapporten.

| Koj} Nytt urval ♥ 👩                                                                                                    | PDF 🔸 🖨                       |                 |          |        |
|----------------------------------------------------------------------------------------------------|-------------------------------|-----------------|----------|--------|
| rval                                                                                                    |                               |                 |          |        |
| Period                                                                                                    | År                            | Månad           |          |        |
| Månad                                                                                                    | ▶ 2021                        | ✓ juni          | ~        |        |
| Anställda                                                                                                    |                               |                 |          |        |
| Inkludera inaktiva                                                                                                    |                               |                 |          |        |
| Visa endast inaktiva                                                                                                    |                               |                 |          |        |
| Tidavtal                                                                                                    | ← Kategorier                  | - Semesteravtal | ✓ Lönear | vtal 👻 |
| Anställda                                                                                                    | •                             |                 |          |        |
|                                                                                                    |                               |                 |          |        |
| 0 av 165 markerade                                                                                                    |                               |                 |          |        |
| 0 av 165 markerade                                                                                                    |                               |                 |          |        |
| 0 av 165 markerade<br>Attestnivå                                                                                                    |                               |                 |          |        |
| 0 av 165 markerade<br>Attestnivå<br>Välj                                                                                                    | - The                         |                 |          |        |
| 0 av 165 markerade<br>Attestnivå<br>Välj<br>☑ Markera alla                                                                                                  | ₹ <sup>h</sup>                |                 |          |        |
| 0 av 165 markerade<br>Attestnivå<br>Välj<br>☑ Markera alla<br>☑ Markera ingen                                                                               | ₹ <sup>Im</sup><br>Valj • 7   |                 |          |        |
| 0 av 165 markerade<br>Attestnivå<br>Välj<br>✓ Markera alla<br>✓ Markera ingen<br>Sök                                                                        | välj v                        |                 |          |        |
| 0 av 165 markerade<br>Attestnivå<br>Välj<br>☑ Markera alla<br>☑ Markera ingen<br>Sök<br>☑ Registrerad                                                       | ₹ <sup>Im</sup><br>✓ Välj ▼ 🏹 |                 |          |        |
| 0 av 165 markerade<br>Attestnivå<br>Välj<br>☑ Markera alla<br>☑ Markera ingen<br>Sök<br>□ Registrerad<br>□ Klar                                             | Valj - V                      |                 |          |        |
| 0 av 165 markerade<br>Attestnivå<br>Välj<br>✓ Markera alla<br>× Markera ingen<br>Sök<br>Registrerad<br>Klar<br>Attesterad                                   | valj v                        |                 |          |        |
| 0 av 165 markerade<br>Attestnivå<br>Välj<br>✓ Markera alla<br>E Markera ingen<br>Sök<br>Registrerad<br>Klar<br>Attesterad<br>Löneberäkning                  | valj • √                      |                 |          |        |
| 0 av 165 markerade<br>Attestnivå<br>Välj<br>✓ Markera alla<br>Markera ingen<br>Sök<br>Registrerad<br>Klar<br>Attesterad<br>Löneberäkning<br>Löneperiod Låst | Välj - V                      |                 |          |        |

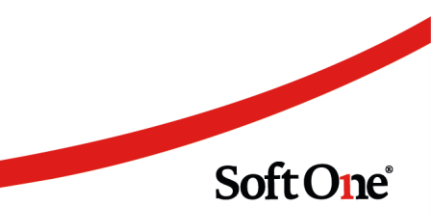

Sida **48** av **96** 

# 5. Ekonomi

# 5.1 App

#### 5.1.1 Kundregister: Visa Leveransadress

Många app-användare har önskat att det ska vara möjligt att visa Leveransadress i Kundlistan. Detta grundar sig i att det är vanligt förekommande att kunder som avser privatpersoner har samma namn, vilket gör det svårt för en användare att urskilja dessa utifrån kundnummer och kundnamn. Nu finns den möjligheten.

Fältet är dolt som default. Gör såhär för att synliggöra fältet Leveransadress i Kundlistan i appen:

- 1. Navigera till Administrera > Inställningar > Fältinställningar mobil
- 2. Filtrera fram funktion Kundlista
- 3. Klicka på redigerapennan för Leveransadress

| Fält | tinställningar 💦 🖄 |                |                    |                 |     |
|------|--------------------|----------------|--------------------|-----------------|-----|
|      |                    |                |                    |                 | C C |
|      | Funktion 🗸         | Fält           | Inställningar roll | Fältinställning |     |
|      | kundli             |                |                    |                 |     |
|      | Kundlista          | Org. Nr        | Synligt - Nej      |                 | Ø   |
|      | Kundlista          | Referens       | Synligt - Nej      |                 | Ø   |
|      | Kundlista          | Leveransadress |                    |                 |     |

#### 4. Sätt Synligt till Ja

| Fältinställningar    | Fältinställning Leveransadress | × | × |
|----------------------|--------------------------------|---|---|
| Funktion             |                                |   |   |
| Kundlista            |                                |   |   |
| Fält                 |                                |   |   |
| Leveransadress       |                                |   |   |
| Inställningar för fö | retag                          |   |   |
| Synligt<br>Ja        |                                | ~ |   |

5. Klicka på Spara

Därefter kan du i appen

Sida 49 av 96

- 1. Gå till sidan Kunder
- 2. Söka fram kunden, t.ex. Carl Carlsson
- 3. Se Leveransadress och därigenom välja rätt kund

| 📲 Tele2 奈     | 11:56                 | Ϋ 76 % 🔲 ' |
|---------------|-----------------------|------------|
| ≡             | Kunder                | +          |
| Q Carl c      |                       | ×          |
| Carl Carlsson |                       |            |
| Kundnr: 94    |                       |            |
| Leveransadres | ss: Lillsvängen 47 11 | 11 11 Byn  |

#### **Carl Carlsson**

Kundnr: 95 Leveransadress: Storsvängen 58 333 33 Staden

#### 5.1.2 Fakturaattest: Visa och redigera Konteringsrader

Nu finns det möjlighet för användare som attesterar leverantörsfakturor i appen att se och redigera konteringsraderna på en faktura. Det främsta behovet är att en attestant ska kunna ändra eller ange exempelvis ett kostnadsställe på konteringsraden som avser kostnadskontot i samband med att denne godkänner en faktura.

#### Behörighet

För att en användare ska kunna redigera konteringsrader i samband med fakturaattest behöver behörighet för detta aktiveras för rollen. Möjlighet finns att styra så att attestanten har behörighet att endast redigera konto (behörighet 'Redigera konton [1041]') eller internkonto (Redigera internkonton [1042]).

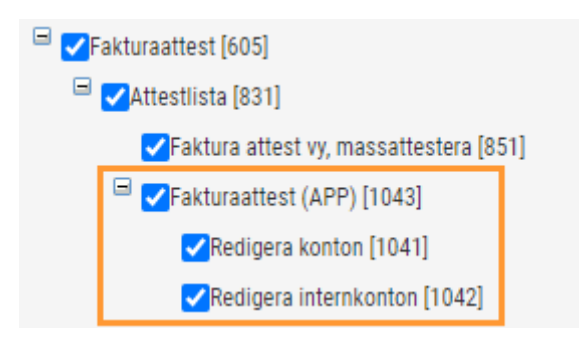

Behörigheterna återfinns under Ekonomi > Fakturaattest > Fakturaattest (APP):

#### Instruktion

- 1. Gå till sidan Fakturaattest
- 2. Klicka på en faktura för att öppna den

Sida **50** av **96** 

3. Klicka på expandern Konteringsrader för att visa fakturans konteringsrader

| ••• Tele2 | 🛯 Tele2 奈                |                                 | 2:50                     |                                     | 2 69 % 💻           |  |
|-----------|--------------------------|---------------------------------|--------------------------|-------------------------------------|--------------------|--|
| < Tillb   | aka                      | Faktu                           | raatte                   | st                                  |                    |  |
|           | SoftC                    | ne                              | Kundnr<br>Fakturanr      | 1 Fakturadatum<br>Beställningsdatum | 2021-08-20         |  |
|           |                          |                                 |                          |                                     |                    |  |
|           | Betalningsvillkor        | 30 Dagar netto                  | Vår orderens.<br>Orderni | Anders Svensson<br>\$71             |                    |  |
|           | Artikel Na<br>1880000 KA | mn<br>LIBRERINGSSET 16/20/26/32 | Antal<br>1,00 STK        | A pris<br>5 980,00                  | Belopp<br>5 980,00 |  |
|           |                          |                                 |                          |                                     |                    |  |
|           |                          |                                 |                          |                                     |                    |  |

Konteringsrader

Konto: 2440 Leverantörsskulder Kredit: 9 000,00 Konto: 2640 Ingående moms Debet: 1 800,00 Konto: 4010 Inköp material tillv prod Kostnadsställe: 0006 Affärsutv. Debet: 7 200,00

**Kredit total:** 9 000,00 **Debet total:** 9 000,00

4. Klicka på konteringsraden för kostnadskontot för att redigera den

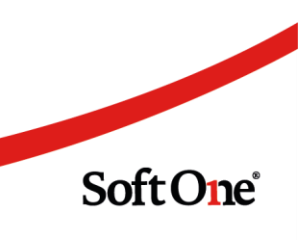

Sida **51** av **96** 

5. För att ändra Kostnadsställe, klicka i rullgardinsmenyn

| ••• | Tele2 奈              | 12                           | :51        | 2 69 % 🗩 |
|-----|----------------------|------------------------------|------------|----------|
| <   | Tillbaka             | Redigera                     | kontering  |          |
|     |                      |                              |            |          |
|     | Konto<br>4010 Ir     | nköp materia                 | tillv prod | ~        |
|     | Kostnadsst<br>0006 A | <sup>älle</sup><br>ffärsutv. |            | ~        |
|     | Projekt              |                              |            | ~        |
|     | Kostnadsbä           | ärare                        |            | ~        |
|     | Objekt               |                              |            | ~        |
|     | Debet<br>7 200,00    |                              | Kredit     |          |
| _   |                      |                              |            |          |

Spara

6. Sök fram ditt kostnadsställe och klicka på det

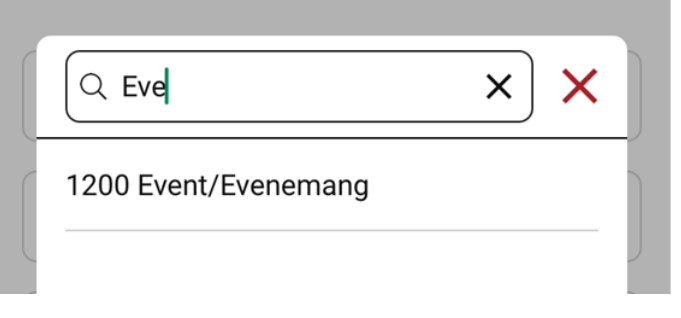

- 7. Om du även vill lägga till ett Projekt, klicka i den rullgardinsmenyn
- 8. Sök fram ditt projekt och klicka på det

| Q Bäs             | ×× |
|-------------------|----|
| 7976 Bästa bygget |    |

Sida 52 av 96

9. Klicka på Spara längst ner på sidan

| .11 | Tele2 奈                | 12:52                             | 2 69 % 🔲 |
|-----|------------------------|-----------------------------------|----------|
| <   | Tillbaka               | Redigera kontering                |          |
|     |                        |                                   |          |
|     | Konto<br>4010 In       | köp material tillv prod           | ~        |
|     | Kostnadssta<br>1200 Ev | <sup>älle</sup><br>vent/Evenemang | ~        |
|     | Projekt<br>7976 Ba     | ästa bygget                       | ~        |
|     | Kostnadsbä             | rare                              | ~        |
|     | Objeĸ                  |                                   | ~        |
|     | Debet<br>7 200,00      | Kredit                            |          |
|     |                        | Spara                             |          |

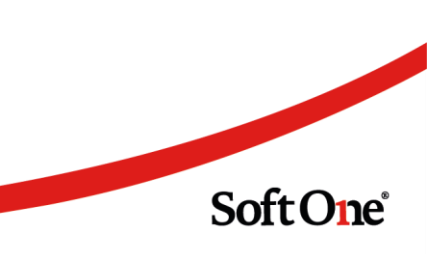

#### 10. Fakturan är nu klar för attest, med korrekt kontering

| 📲 Tele2 奈                                                    | 12:                                                 | 52                                  | 2 69 % 🔲  |  |  |  |  |  |
|--------------------------------------------------------------|-----------------------------------------------------|-------------------------------------|-----------|--|--|--|--|--|
| <b>&lt;</b> Tillbaka                                         | Faktura                                             | aattest                             |           |  |  |  |  |  |
| Konte                                                        | ^                                                   |                                     |           |  |  |  |  |  |
| Konto: 2440  <br>Kredit: 9 000                               | _everantörs<br>,00                                  | skulder                             |           |  |  |  |  |  |
| Konto: 2640  <br>Debet: 1 800                                | Konto: 2640 Ingående moms<br>Debet: 1 800,00        |                                     |           |  |  |  |  |  |
| Konto: 4010<br>Kostnadsstäl<br>Projekt: 7976<br>Debet: 7 200 | nköp mate<br><b>le:</b> 1200 Ev<br>Bästa byg<br>,00 | rial tillv pro<br>ent/Evener<br>get | d<br>nang |  |  |  |  |  |
| Kredit total:<br>Debet total:                                | Kredit total: 9 000,00<br>Debet total: 9 000,00     |                                     |           |  |  |  |  |  |
| Koppl                                                        | a till order/                                       | projekt                             | ~         |  |  |  |  |  |
| Kommentar                                                    |                                                     |                                     |           |  |  |  |  |  |
| Avsl                                                         | å                                                   | Go                                  | dkänn     |  |  |  |  |  |

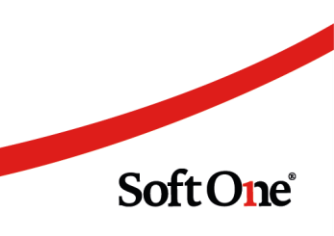

Sida **54** av **96** 

# 5.1.3 Fakturaattest: Fördela kostnader – Visa, redigera, ta bort och lägg till

Vi har lagt till funktionalitet för att användare som attesterar leverantörsfakturor i appen ska kunna se och redigera fördelade kostnader - upplagda rader för vidarefakturering och projektkoppling. Samt lägga till nya och ta bort befintliga rader.

#### Behörighet

För att visa expandern Fördela kostnader behöver behörigheten 'Koppla lev.faktura mot projekt [684]' aktiveras under Ekonomi > Leverantör > Leverantörsreskontra i behörighetsträdet.

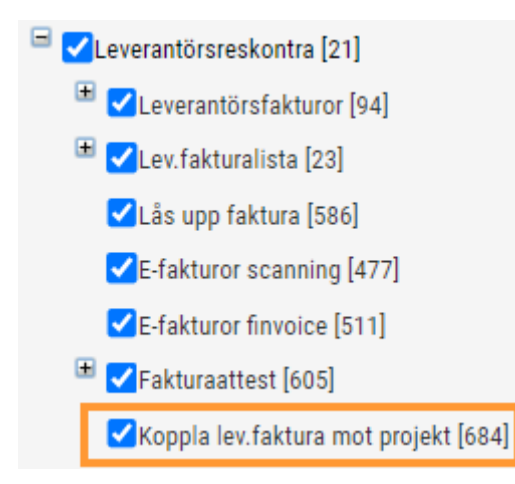

#### Visa, redigera och ta bort befintliga rader

- 1. Gå till sidan Fakturaattest
- 2. Klicka på en faktura för att öppna den

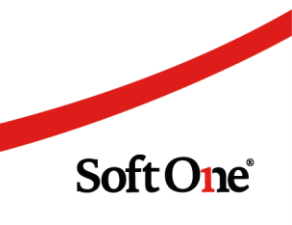

3. Klicka på expandern Fördela kostnader för att visa registrerade rader

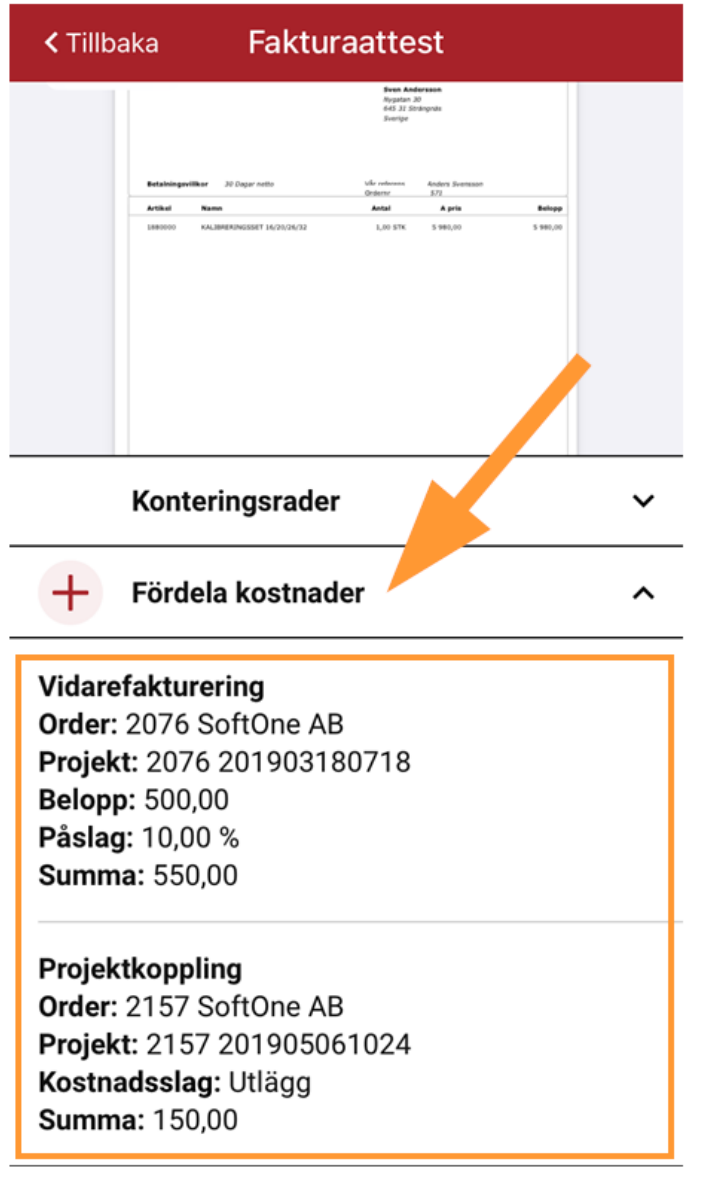

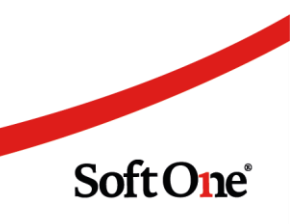

4. Klicka på respektive rad under expandern för att komma till redigeraläge

| + Fördela kostnader        | ^ |
|----------------------------|---|
| Vidarefakturering          |   |
| Order: 2076 SoftOne AB     |   |
| Projekt: 2076 201903180718 |   |
| Belopp: 500,00             |   |
| Páslag: 10,00 %            |   |
| Summa: 550,00              |   |
| Projektkoppling            |   |
| Order: 2157 SoftOne AB     |   |
| Projekt: 2157 201905061024 |   |
| Kostnadsslag: Utlägg       |   |
| Summa: 150.00              |   |

5. Här har du möjlighet att redigera eller ta bort raderna (för beskrivning av Sök Projekt och Sök Order se avsnittet *Lägg till* nedan)

| K Tillbaka Vidarefakturering | <b>〈</b> Tillbaka Projektkoppling |  |  |  |  |
|------------------------------|-----------------------------------|--|--|--|--|
| Projekt<br>2076 201903180718 | Projekt<br>2157 201905061024      |  |  |  |  |
| Order<br>2076 SoftOne AB     | Order<br>2157 SoftOne AB          |  |  |  |  |
| Belopp<br>500,00             | Kostnadsslag Vtlägg V             |  |  |  |  |
| Påslag %<br>10,00            | Anställd 🗸                        |  |  |  |  |
| Summa<br>550,00              | Summa<br>150,00                   |  |  |  |  |
| Bifoga fakturabild           | Belasta projekt                   |  |  |  |  |
| Spara Ta bort                | Bifoga fakturabild                |  |  |  |  |
|                              | Spara Ta bort                     |  |  |  |  |

- Redigera: när du är klar med dina ändringar, klicka på Spara längst ner på sidan
- Ta bort: om du vill ta bort raden helt och hållet klicka på Ta bort längst ner på sidan

Soft One

Sida **57** av **96** 

#### Lägg till nya rader för Vidarefakturering eller Projektkoppling

- 1. Gå till sidan Fakturaattest
- 2. Klicka på en faktura för att öppna den
  - 3. Klicka på pluset vid expandern Fördela kostnader

| II Tele2 | 4G                                                                                            | 14:11                                                                                                    | 🧾 70 % 🤇                                  | <b>K</b> |
|----------|-----------------------------------------------------------------------------------------------|----------------------------------------------------------------------------------------------------|-------------------------------------------|----------|
| < Tillb  | aka <b>Fak</b>                                                                                | turaattest                                                                                                    |                                           |          |
|          | Soft One<br>Retainingwiller 30 Sugar nets<br>Arther Rem<br>188000 KullimitandSist*1 (6/20/26/ | Faktura       Konder<br>Faktura     1 Fakturatatum<br>Beställningedatum       Son der<br>Keit 20 Stellingen<br>Keit 20 Stellingen<br>Sonrope     Sonrope       Viel reference     Andre Stellinge Sonrope       Viel reference     Andre Stellinge       Ofference     Andre Stellinge       20     1,00 STK | 500 1<br>2021-09-20<br>Belapp<br>5 999,00 |          |
|          | Konteringsra                                                                                  | der                                                                                                    |                                           | ~        |
| +        | Fördela kostr                                                                                 | nader                                                                                                    |                                           | ~        |

4. Välj om raden ska avse Vidarefakturering eller Projektkoppling med knapparna högst upp. Den valda typen markeras i grönt, samt i rubriken på sidan

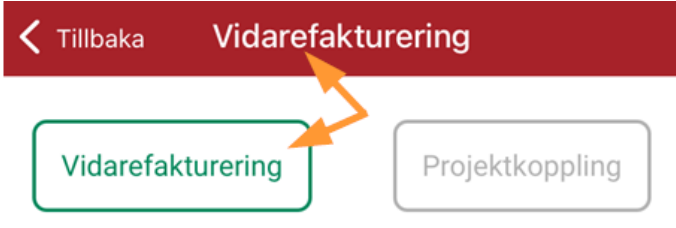

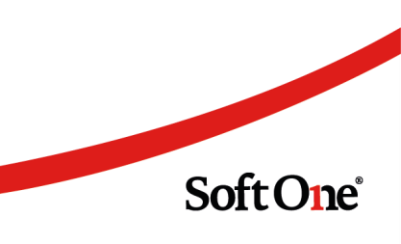

5. Sök därefter efter din Order eller ditt Projekt. Det går att börja med vilket som

| < Tillbaka | Vidarefaktu | irering         |
|------------|-------------|-----------------|
| Vidarefakt | urering     | Projektkoppling |
| Projekt    |             | Sök             |
| Order      |             | Sök             |

#### • Om du börjar med Sök Order

- 1. Sök på del av kundnamn och/eller del av ordernummer för att filtrera fram en lista med ordernummer och kundnamn
- 2. Välj order och klicka på Klar
- 3. Eftersom en order bara kan vara knuten till ett projekt fylls projektnummer i automatiskt

| く Tillbaka   | Välj order       |     |                      |                   |     |
|--------------|------------------|-----|----------------------|-------------------|-----|
| Kund<br>Soft | Ordernummer<br>2 | Sök |                      |                   |     |
| 2076 Sot     | ftOne AB         |     | _                    |                   |     |
| 2082 Sof     | ftOne AB         |     |                      |                   |     |
| 2088 Sof     | ftOne AB         |     | 🕻 Tillbaka           | Vidarefakturering |     |
| 2157 Sof     | ftOne AB         |     | Projekt<br>2157 2019 | 905061024         | Sök |
|              |                  |     | Order<br>2157 Soft   | One AB            | Sök |

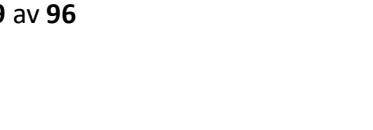

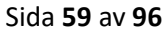

#### • Om du börjar med Sök Projekt

- 1. Sök på del av kundnamn och/eller del av projektnummer för att filtrera fram en lista med projektnummer och projektnamn
- 2. Välj projekt och klicka på Klar
- 3. Klicka på Sök Order
- 4. Eftersom ett projekt redan är valt visas en på förväg ibockad kryssruta för 'Sök enbart ordrar som är kopplade mot valt projekt' och endast de ordrar som är knutna till valt projekt listas

| < Tillbaka                 | Välj projekt  |     |                      |                   |       |                        |                                     |
|----------------------------|---------------|-----|----------------------|-------------------|-------|------------------------|-------------------------------------|
| Visa dolda<br>Kund<br>Soft | Projekt<br>25 | Sök | 🗸 Tillbaka           | Vidarefakturering |       |                        |                                     |
| 2550 2020                  | 004080948     |     | Projekt<br>2550 2020 | 004080948         | Sök   | 🕻 Tillbaka             | Välj order                          |
|                            |               |     | Order                |                   | Sök 🕂 | Sök enba<br>valt proje | rt ordrar som är kopplade mot<br>kt |
|                            |               |     |                      |                   |       | Kund                   | Ordernummer Sök                     |
|                            |               |     |                      |                   |       | 2391 Sc                | ftOne AB                            |
|                            |               |     |                      |                   |       | 2550 So                | ftOne AB                            |
|                            |               |     |                      |                   |       | ✓ 2553 Sc              | oftOne AB                           |
|                            |               |     |                      |                   |       |                        |                                     |

- 5. Välj order och klicka på Klar
- 6. Fyll i uppgifter för att fördela kostnad
  - 1. för Vidarefakturering: Belopp och påslag
  - 2. för Projektkoppling: Kostnadsslag, ev Anställd och Summa
- 7. Klicka på Spara

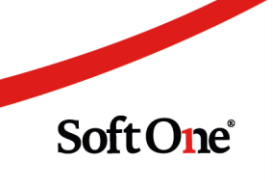

8. Fakturan är nu klar för attest, med korrekt vidarefakturering och projektkoppling

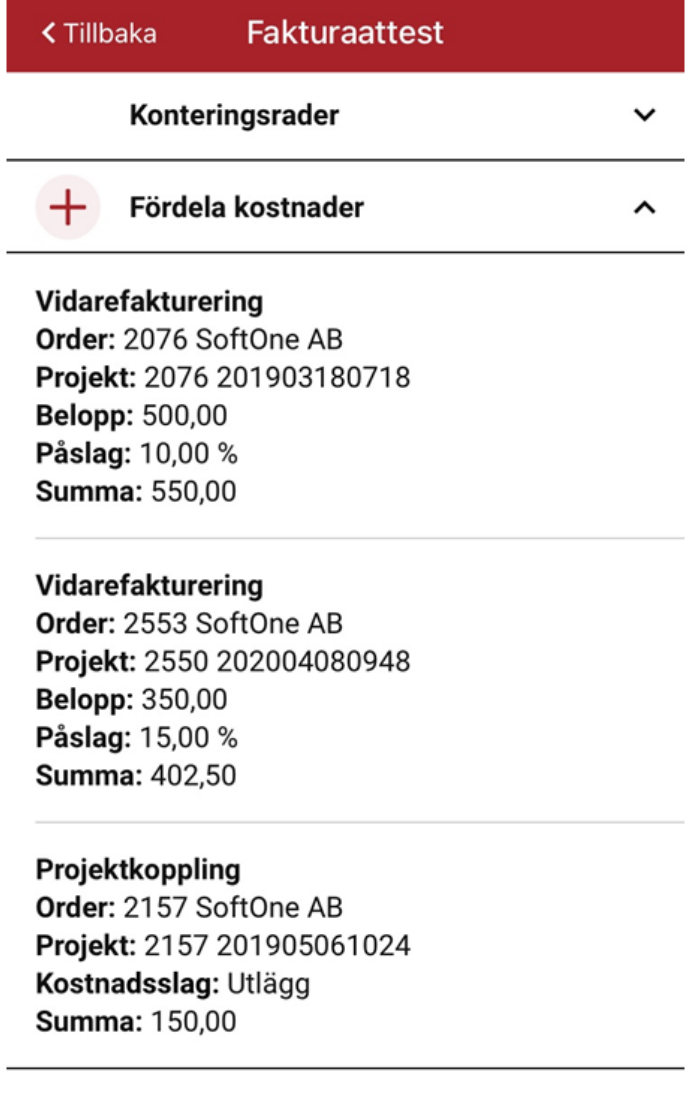

# 5.2 Kundregister

#### 5.2.1 Bifoga dokument i kundkortet

Nu finns det möjlighet att bifoga dokument på kunder. Det kan exempelvis handla om avtal och andra överenskommelser som en användare önskar spara på berörd kund i SoftOne GO, istället för att behöva hantera dessa dokument separat.

#### Behörighet

För att få tillgång till den nya expandern behöver behörigheten 'Dokument [1044]' aktiveras. Behörigheten återfinns under Ekonomi > Kund > Kunder.

Sida **61** av **96** 

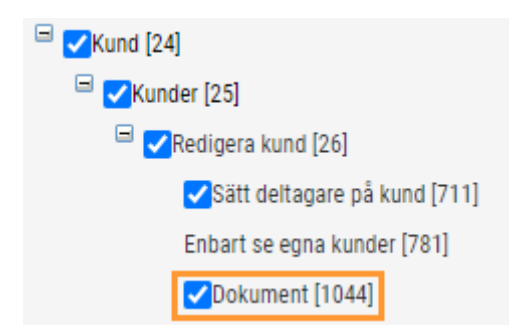

#### Instruktion

- 1. Navigera till *Ekonomi > Kund> Register > Kunder*.
- 2. Öppna valfri kund.
- 3. Öppna expandern Dokument.
- 4. Klicka på knappen 'Välj filer att ladda upp'.

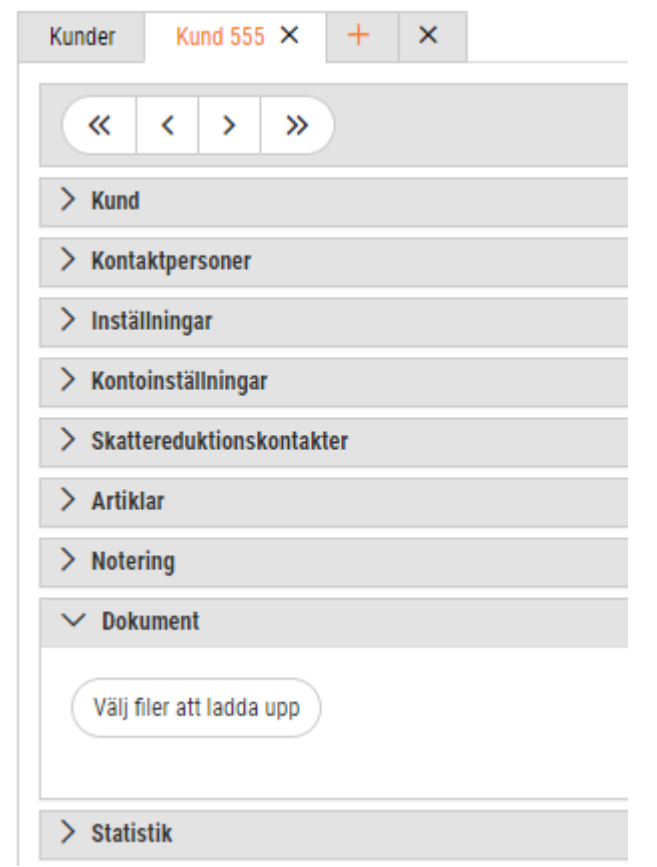

5. Välj en eller flera filer och tryck OK.

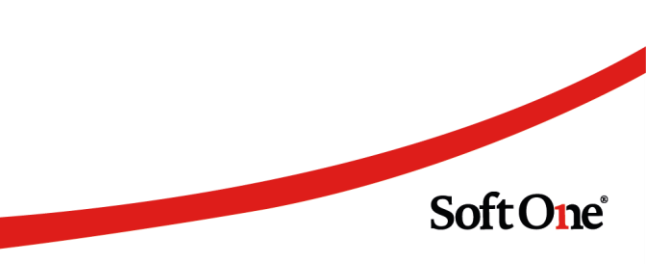

6. Nu har dokumentet lagts till och filnamn samt uppladdningsdatum visas enligt nedan.

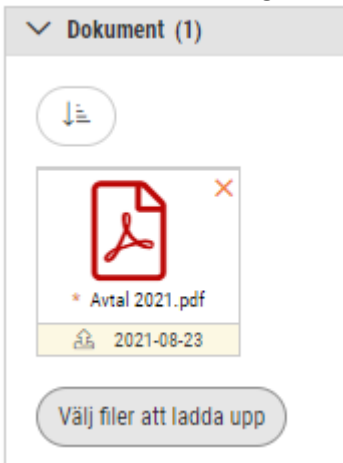

# 5.3 Import

### 5.3.1 Filter för tidsintervall på betalningssidorna

Importsidorna för Kund- respektive Leverantörsbetalningar innehåller nu filter för tidsintervall. Det senast valda värdet i filtret sparas till nästa gång användaren navigerar till sidan.

| 24 månader 🗸                           |     |                |
|----------------------------------------|-----|----------------|
| En månad<br>Tre månader<br>Sex månader |     | Datum          |
| 12 månader<br>24 månader               |     | åååå - mm - dd |
| Alla                                   | 248 | 2020-03-05     |
|                                        | 247 | 2020-02-19     |
|                                        | 241 | 2020-01-24     |

#### 5.3.2 Förbättringar vid import av kundinbetalningar

Ett par förbättringar kring import av BGMAX-filer, dvs. kundinbetalningar, har utförts:

• Stöd för att ta hänsyn till informationsposten TK25. Tidigare läste systemet endast av betalningsposten TK20, men om inget fakturanummer hittas i denna går vi nu vidare och letar efter ett fakturanummer i informationsposten.

Sida **63** av **96** 

- Stöd för matchning mot OCR.
- Stöd för dubbletthantering.

Ovanstående innebär att matchningen av kundinbetalningar numera utgår från nedan prioritetsordning vid import av nämnt filformat:

- 7. Fakturanummer från betalningsposten TK20
- 8. OCR-nummer från betalningsposten TK20
- 9. Fakturanummer från informationsposten TK25

#### 5.3.3 Stöd för nya filformat för ICA Online 2.0

ICA övergår till en ny e-handelsplattform vilket innebär att befintliga filformat för **1**) **Dagskassa** samt **2**) **Fakturering B2B** kommer att förändras.

SoftOne har nu stöd för import av de nya filformaten:

- Bokföringsunderlag (Dagskassa och alla verifikationer)
- Faktureringsunderlag (Order)
- Kundregisterdata

# 5.4 Koncernredovisning

### 5.4.1 Överföring av budget

För de kunder som använder modulen *Koncernredovisning* finns det en ny funktion för överföring av budget från ett dotterbolag till koncernens moderbolag. Syftet med detta är att få en samlad bild av koncernens budgeterade värden.

#### Överföring av budget

- 1. Navigera till Ekonomi > Redovisning > Koncernredovisning > Överföring i moderbolaget.
- 2. Ange överföringstyp Budget.
- 3. Ange något i övriga urval.
  - Redovisningsår: Det år som överföringen avser
  - Budget koncernbolag: Den budget i koncernbolaget som överföringen ska ske till

Soft One

• Dotterbolag: Det dotterbolag som budgeten ska föras över från

Sida 64 av 96

4. Budget – dotterbolag: Den budget i dotterbolaget som ska föras över

| Ċ | iverföring               |   |                                       |   |                                                     |   |                                       |   |                                     |   |
|---|--------------------------|---|---------------------------------------|---|-----------------------------------------------------|---|---------------------------------------|---|-------------------------------------|---|
|   | Koncernöverföring        |   |                                       |   |                                                     |   |                                       |   |                                     |   |
|   | Överföringstyp<br>Budget | ~ | Redovisningsår<br>20210101 - 20211231 | ~ | Budget - koncernbolag<br>Budget för överföring 2021 | ~ | Dotterbolag<br>Produktbolaget AB      | ~ | Budget - dotterbolag<br>Budget 2021 | ~ |
|   | •                        |   |                                       |   |                                                     |   | , , , , , , , , , , , , , , , , , , , |   |                                     |   |

- 5. Klicka på knappen Överför längst ned till höger
- 6. Nu har det skapats upp en ny rad under expandern Genomförda överföringar.

| • | Genomförda överföringar   |             |             |                |          |                  |   |
|---|---------------------------|-------------|-------------|----------------|----------|------------------|---|
| L | Redovisningsår            | Period från | Period till | Överföringstyp | Status   | Skapad 🖓         |   |
|   |                           |             |             |                |          | 2021-06-03       | 7 |
|   | > 2021-01-01 - 2021-12-31 | 2021 - 1    | 2021 - 12   | Budget         | Överförd | 2021-06-03 11:17 | × |
|   |                           |             |             |                |          |                  |   |

7. Expandera raden genom att klicka på pilen längst till vänster. Här framgår bland annat information om vilken omräkningsfaktor som har använts och användaren kan även öppna upp den budget i koncernbolaget som överföringen har skett till.

| ` | <ul> <li>Genomförda överföringar</li> </ul> |                        |             |                 |                         |                  |        |   |
|---|---------------------------------------------|------------------------|-------------|-----------------|-------------------------|------------------|--------|---|
|   | Redovisningsår                              | Period från            | Period till | Överföringstyp  | Status                  | Skapad 🗸         |        |   |
|   |                                             |                        |             |                 |                         | 2021-06-03       |        |   |
|   | × 2021-01-01 - 2021-12-31                   | 2021 - 1               | 2021 - 12   | Budget          | Överförd                | 2021-06-03 11:17 | ×      | < |
|   | Namn                                        | Företag                | Status      | Omräkningsfakto | r Överförd              |                  | <br>⊽∣ |   |
|   | Budget för överföring 2021                  | 75 - Produktbolaget AB | Överförd    |                 | 1,0000 2021-06-03 11:17 |                  |        |   |

#### Skapa budget i moderbolaget via sidan Överföring

• I rullgardinsmenyn för 'Budget – koncernbolag' finns det ett alternativ som benämns Skapa budget. Detta kan användas om ingen budget finns upplagd för angivet redovisningsår i moderbolaget och användaren vill slippa navigera till sidan *Budget* för att skapa en ny.

|   |                      |   |       |                       |   |                     |   | Överföring        |
|---|----------------------|---|-------|-----------------------|---|---------------------|---|-------------------|
|   |                      |   |       |                       |   |                     |   | Koncernöverföring |
|   | Budget - dotterbolag | g | Dotte | Budget - koncernbolag |   | Redovisningsår      |   | Överföringstyp    |
| ~ |                      | ~ | *     | Skapa budget          | ~ | 20210101 - 20211231 | ~ | Budget            |
|   |                      | * | *     | Skapa budget          | * | 20210101 - 20211231 | ~ | Budget            |

• Om denna funktion används skapas en budget med ett fördefinierat namn i form av 'Budget skapad från Koncernredovisning \*Redovisningsår\*'.

| Överföring             | Budget Budget skapad från Koncernredo 🗙           |
|------------------------|---------------------------------------------------|
| Namn *<br>Budget skapa | d från Koncernredovisning 2021-01-01 - 2021-12-31 |
| Använd Ko              | stnadsställe                                      |

Sida 65 av 96

#### Borttag av överförd budget

• Klicka på krysset längst till höger på en rad för att ta bort en överföring.

| Ƴ Genomförda överföringar |             |             |                |          |                  |   |
|---------------------------|-------------|-------------|----------------|----------|------------------|---|
| Redovisningsår            | Period från | Period till | Överföringstyp | Status   | Skapad 🖓         |   |
|                           |             |             |                |          | 2021-06-03       | L |
| > 2021-01-01 - 2021-12-31 | 2021 - 1    | 2021 - 12   | Budget         | Överförd | 2021-06-03 11:17 | × |

• Observera att det endast är de budgetrader som skapats upp i vald budget som tas bort och att själva budgethuvudet finns kvar (posten på sidan *Budget*). Anledningen till detta är att användaren kan tänkas vilja ta bort en överföring och sedan genomföra en ny överföring till samma budget.

#### Övrigt

- Överföringen av budget hanteras av samma överföringstabell som vid överföring av utfall.
- Överföringen av budget tar hänsyn till inställningen 'Matcha internkonton mot endast nummer' som återfinns i redigeringsdialogen av ett dotterbolag (*Ekonomi > Redovisning > Koncernredovisning > Företag*).
- Inställningen för företagsmappning bör ställas in på konteringsdimension 1 eller 2 då sidan Budget endast har stöd för två dimensioner. Om övriga dimensioner anges kommer dotterbolagets namn inte framgå på budgetraderna.

### 5.5 Leverantörsfakturor

#### 5.5.1 Ny kolumn för Interntext under Kostnadsuppföljning

Många av våra kunder arbetar med interntext på sina leverantörsfakturor och önskar kunna se detta värde under Kostnadsuppföljning. Därför har vi lagt till en kolumn för Interntext i listvyn.

- 1. Navigera till Ekonomi > Leverantör > Fakturor
- 2. Växla till fliken Kostnadsuppföljning
- 3. Notera ny kolumn för Interntext

| Le | verantörsfakturor | Kostnadsuppföljning | + ×            |                  |           |               |              |               |
|----|-------------------|---------------------|----------------|------------------|-----------|---------------|--------------|---------------|
|    | Ej kostnadsfört   | Delvis kostnadsfört | 🗌 Helt kostnad | lsfört 12 månade |           |               |              |               |
|    | Leverantörsnr     | Leverantör          | Status         | Löpnr            | Fakturanr | Interntext    | Fakturadatum | Förfallodatum |
|    |                   |                     |                |                  |           |               | åååå-n 📋 🖓   | aååå-π 🗖 ⊽    |
|    | 4                 | En el               | Underlag       | 2680             | 123456789 | En interntext | 2021-06-17   | 2021-07-17    |
|    | 23                | 1000                | Underlag       | 2681             | 170601    |               | 2021-06-17   | 2021-07-17    |

Sida 66 av 96

### 5.5.2 Sparning av fakturor med noll i totalbelopp

En nyhet är att det går att spara leverantörsfakturor med noll i totalbelopp. I samband med sparning visas nedan kontrollfråga för att säkerställa att användaren aktivt har angivit noll och att det inte är ett misstag.

Dessa fakturor exkluderas från sidan Lev.betalningar och rapporter med typen Saldolista.

| Kontrollfr | iga X                                    |
|------------|------------------------------------------|
| ?          | Fakturabeloppet är 0. Vill du fortsätta? |
|            | Nej Ja                                   |

# 5.6 Inventarier

### 5.6.1 Spärr mot avskrivning av perioder i fel ordning

För att säkerställa att avskrivning av inventarier sker utan något glapp i avskrivningsperioderna har vi lagt till en kontroll av om valda inventarier är avskrivna föregående period. Om det saknas avskrivning föregående period för några av inventarierna exkluderas dessa från genomförande av avskrivning.

- 1. Gå till Ekonomi > Inventarier > Avskrivningar
- 2. Välj period, markera de inventarier du vill göra avskrivning för och klicka på Skriv av

| Avs | krivningar       |                       |            |             |               |            |        |          |                |        |           |                  |                  |
|-----|------------------|-----------------------|------------|-------------|---------------|------------|--------|----------|----------------|--------|-----------|------------------|------------------|
|     | < September 2021 | >                     |            |             |               |            |        |          |                |        |           | د Hämta underlag | 🛱 Skriv av 🛛 🏹 💭 |
|     | Nummer           | Tillgång              | Datum      | Тур         | Kategorier    | Status     | Belopp | Avskri   | vningsvärde År | Totalt | Redo      | isat             | .at     =        |
|     |                  | 7                     | ââââ-mm- 🗂 | 7           |               |            |        | ▽        | ▽              | ▽      | ▽         |                  | △ [] 2 [] 2      |
|     | > 1              | 170329 - BMW 320      | 2021-09-01 | Avskrivning |               | Preliminär |        | 4 828,51 | 240 667,00     | 0,00   | 33 040,88 | 23 59,12         |                  |
|     | > 2              | 170330 - Dell Dator , | 2021-09-15 | Avskrivning | Datorer       | Preliminär |        | 401,78   | 25 000,00      | 0,00   | 2 901,74  | 22 098,26        |                  |
|     | > 3              | 170412 - Skrivbord 3  | 2021-09-01 | Avskrivning | Kontorsmöbler | Preliminär |        | 321,42   | 20 000,00      | 0,00   | 1 999,98  | 18 000,02        |                  |
|     | > 4              | 170529 - Skrivbord 2  | 2021-09-28 | Avskrivning | Kontorsmöbler | Preliminär |        | 277,24   | 11 180,00      | 0,00   | 931,65    | 10 248,35        | Δ                |
|     | > 5              | i 17052904 - Skrivbor | 2021-09-01 | Avskrivning |               | Preliminär |        | 195,83   | 10 250,00      | 0,00   | -1 500,00 | 11 750,00        |                  |
|     | > 6              | i 1702334 - Mobiltele | 2021-09-01 | Avskrivning |               | Preliminär |        | 277,77   | 10 000,00      | 277,77 | 277,77    | 9 722,23         |                  |

Soft One

- 3. Nu sker en kontroll av de sex valda inventarierna om föregående period är avskriven eller inte
- 4. Fem av de sex inventarierna saknar avskrivning under föregående period, dessa undantas från avskrivning i den valda perioden

Sida **67** av **96** 

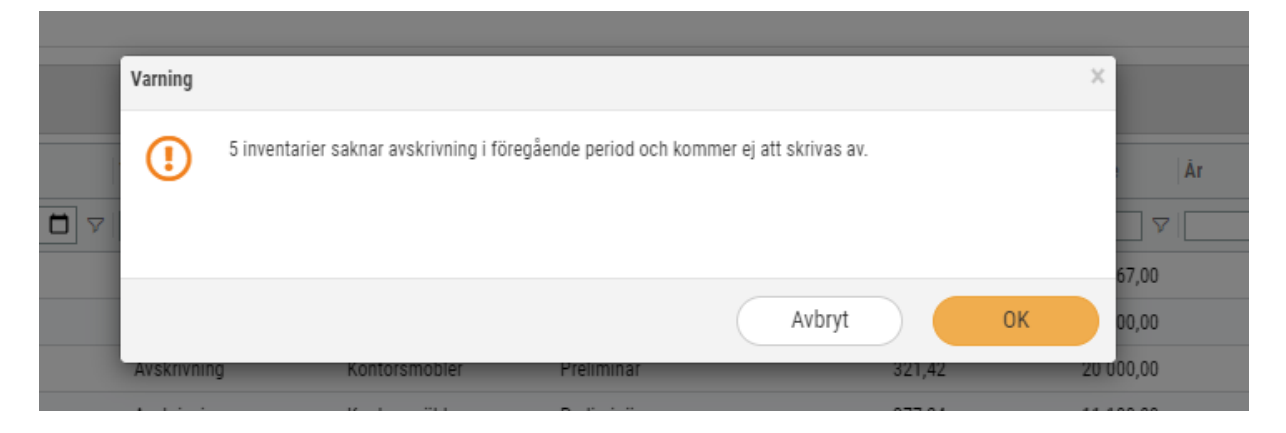

- 5. Klicka OK och avskrivning kommer att utföras för den inventarie som har avskrivning under föregående period
- 6. I listan synliggörs de undantagna inventarierna med en varningstriangel ute i högerkanten. För muspekaren över den för information om att det saknas avskrivning tidigare perioder

| 22 | 098,26     |                |              | <u> </u>  |         |        |
|----|------------|----------------|--------------|-----------|---------|--------|
| 18 | 000,02     |                |              |           | hn      | e      |
| 10 | En eller f | ilera tidigare | e perioder : | saknar av | /skrivr | ningar |
| 11 | 750,00     |                |              | Δ         |         |        |
| 9  | 444,46     |                | 5 501        | Ø         |         |        |
|    |            |                |              |           |         |        |

# 5.7 Rapporter

### 5.7.1 Huvudbok – Nytt urval för separat rapport per internkonto

Tidigare i år utvecklades en ny inställning benämnd 'Enskild rapport per för resultatrapporter, med syfte att kunna ange ett intervall av exempelvis kostnadsställen och med ett knapptryck skriva ut separata rapporter per angivet kostnadsställe, i stället för att värdena för respektive kostnadsställe slås samman i en enda rapport.

Denna inställning har nu implementerats även för utskrift av Huvudbok.

- 1. Öppna urvalet för Huvudbok
- 2. Ange redovisningsår / period
- 3. Kryssa i inställningen 'Enskild rapport per internkonto'
- 4. Ange ett intervall av internkonton
- 5. Skriv ut

Sida 68 av 96

#### 6. Utskriften resulterar i enskilda rapporter för alla internkonton i det valda intervallet!

| Rapporturval  | Inställningar                     |      |      |                     |  |      |  |     |
|---------------|-----------------------------------|------|------|---------------------|--|------|--|-----|
| Huvudbok,     | 2dim                              |      |      |                     |  |      |  |     |
| Spara u       | rval                              |      |      |                     |  |      |  |     |
| Urvalsnamn    |                                   |      |      |                     |  |      |  |     |
| Standar       | durval                            |      |      |                     |  |      |  |     |
| Datumurval (  |                                   |      |      |                     |  |      |  |     |
| Redovisnings  | år 20210101 - 20211               | 1231 | ~    | 20210101 - 20211231 |  | ~    |  |     |
| Period        |                                   |      | ~    |                     |  | ~    |  |     |
| Projektrappor | t 🗌                               |      |      |                     |  |      |  |     |
| Enskild rappo | Enskild rapport per internkonto 🔽 |      |      |                     |  |      |  |     |
| Konto- d      | och internkontour                 | val  |      |                     |  |      |  |     |
| Konto         |                                   | ~    | 4010 |                     |  | 4010 |  | × + |
| Projekt       |                                   | ~    | 1000 |                     |  | 1999 |  | ×   |

#### 5.7.2 Huvudbok – 6 dimensioner Excel

Ny Huvudbok med stöd för 6 dimensioner och utskrift till Excel.

För att lägga till den i er lista över rapporter:

- 1. Navigera till Ekonomi > Rapporter > Rapporter
- 2. Klicka på pluset för att lägga till ny rapport
  - 1. Välj Systemrapportmall 'Huvudbok 6 dim Excel'
  - 2. Ange Rapportnr och Namn

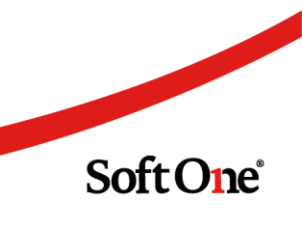

Sida **69** av **96** 

#### 3. Välj Exporttyp Excel

| edigera  | +       |                      |   |
|----------|---------|----------------------|---|
| Huvudb   | ok 6 di | n Excel              |   |
| Rap      | portma  | I                    |   |
| Egna     |         | ~                    |   |
| System   | huvudb  | k 6 dim Excel        | ~ |
| Rap      | port    |                      |   |
| Rapporti | Nr      | 16                   |   |
| Namn     |         | Huvudbok 6 dim Excel |   |
| Beskrivn | ing     |                      |   |
| Exportty | р       | Excel                | , |

#### 3. Klicka på Spara

Du hittar sedan rapporten för utskrift under *Ekonomi > Rapporter > Rapporter* 

| Rapp | pporter + × |          |                      |             |            |          |        |           |   |   |
|------|-------------|----------|----------------------|-------------|------------|----------|--------|-----------|---|---|
|      |             |          |                      |             |            |          |        |           | 7 | C |
|      | lummer      | Тур      | Namn 🖓               | Beskrivning | Urvalsnamn | Standard | Roller | Exporttyp |   | = |
| [    |             |          | Huvudbok 6           |             |            | -        |        |           | 7 |   |
|      | 16          | Huvudbok | Huvudbok 6 dim Excel |             |            | <b>V</b> | Alla   | Excel     | Ð | Ø |

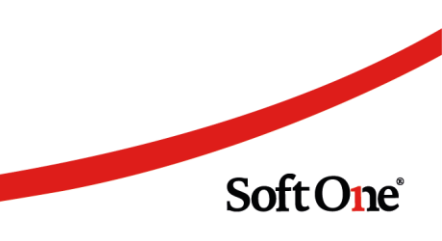

Sida **70** av **96** 

# 6. Försäljning

# 6.1 App

### 6.1.1 Byt datum på befintlig tidrad för Order till lön-kunder

För de kunder som använder både Order och Lön i SoftOne GO finns det nu en funktion för att byta datum på befintliga tidrader i appen. Denna funktionalitet har sedan en tid tillbaka varit tillgänglig på webben och har nu även implementerats i redigeringsläget av en order i appen. Syftet är att användare enkelt ska kunna justera datumet på egen hand istället för att behöva vända sig till exempelvis en administratör på företaget.

Nedan följer en kort instruktion om hur funktionen används.

- 1. Öppna valfri order innehållandes rapporterad tid.
- 2. Öppna expandern Tidrapportering.
- 3. Klicka på de tre punkterna högst upp till höger på sidan.
- 4. Välj funktionen 'Ändra datum på tidrad'.

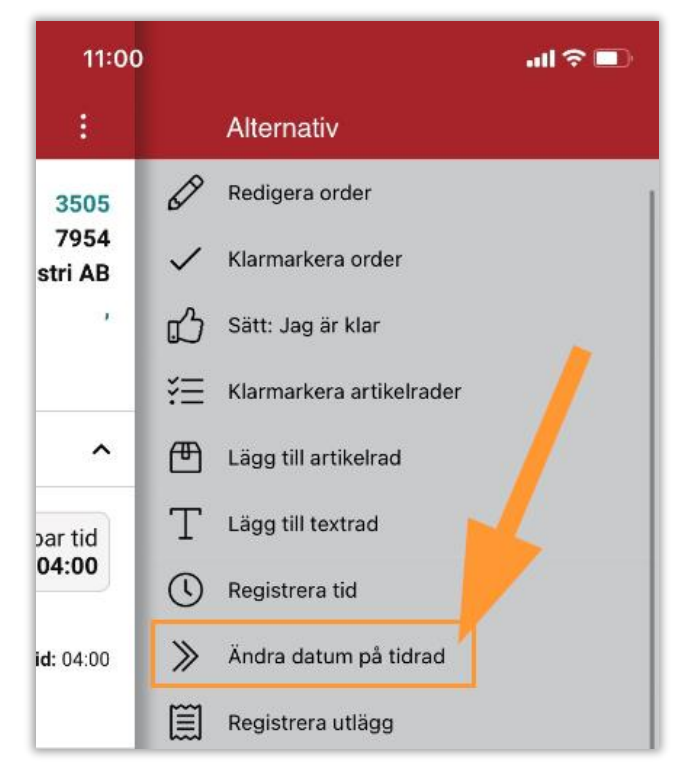

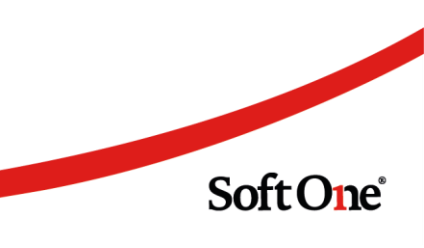

5. Nu synliggörs checkboxar till vänster om respektive tidrad. Kryssa i en eller flera tider och klicka sedan på OK-knappen längst ned.

| 11             | :00                                          |                                                  | al 🗟 🗖             |
|----------------|----------------------------------------------|--------------------------------------------------|--------------------|
| <b>&lt;</b> Ti | illbaka                                      | Orderinformation                                 | :                  |
| Orde           | ernummer                                     |                                                  | 3505               |
| Proj           | ektnummer                                    |                                                  | 7954               |
| Kune           | d                                            | 1004, Bet                                        | ongindustri AB     |
| Leve           | eransadress                                  |                                                  | ,                  |
|                |                                              | Visa mer                                         |                    |
| +              | Tidrappo                                     | ortering                                         | ^                  |
|                | Arbetad t<br>04:00                           | id                                               | Fakturerbar<br>04: |
|                | 2021-05-0                                    | 5                                                |                    |
| 0              | Arbetad tid:<br>Debiteringst<br>Orsak: Stand | 04:00<br><b>yp:</b> Arbete - normal taxa<br>lard | Fakturerbar tid: 0 |
| +              | Artiklar                                     |                                                  | ~                  |

### 6.1.2 Sökfilter vid flytt och kopiering av artiklar på Order

Vid användning av funktionerna 'Flytta artikelrader' och 'Kopiera artikelrader' i redigeringsläget av en order finns det nu ett sökfilter för val av order. I filtret kan information som framgår på raderna (Ordernummer, Kundnummer och Kundnamn) sökas fram och det syftar till att effektivisera hanteringen för användaren.

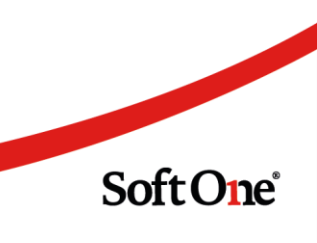

Sida **72** av **96**
| 09:44                              | all 🗟 🔲       |
|------------------------------------|---------------|
| Tillbaka     Flytta artikelrader   |               |
| Valda artiklar                     |               |
| <b>Arbete - normal taxa</b><br>Arb | Antal<br>2,00 |
| Välj order                         |               |
| Q Softone                          |               |
| 3529 (898989 SoftOne AB)           |               |
| 3528 (898989 SoftOne AB)           |               |
| 3511 (898989 SoftOne AB)           |               |
| 3507 (898989 SoftOne AB)           |               |
| 3504 (898989 SoftOne AB)           |               |
| 3501 (898989 SoftOne AB)           |               |
| 3500 (898989 SoftOne AB)           |               |
| Spara                              |               |

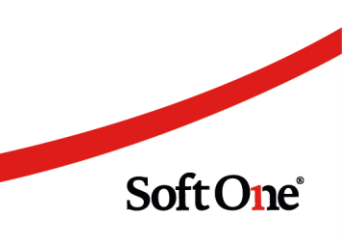

Sida **73** av **96** 

6. Välj önskat datum som tidraden/tidraderna ska flyttas till och klicka sedan på Klar.

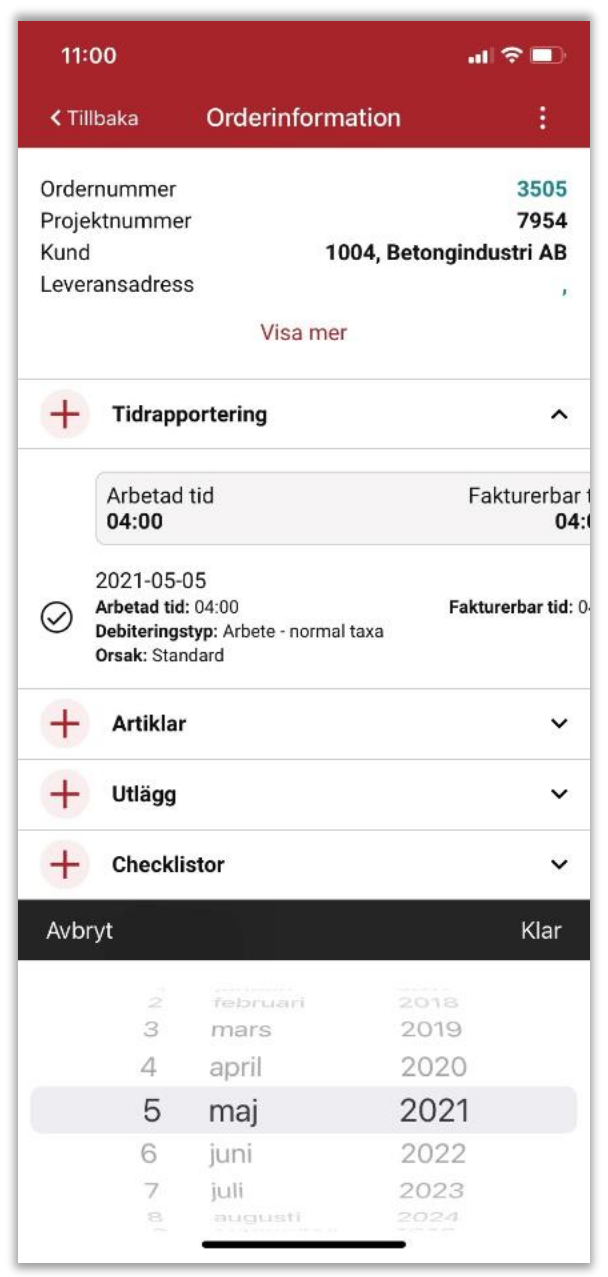

#### 6.1.3 Order: Bifoga bild till Utlägg

Nu finns det möjlighet att i appen bifoga bild till utlägg. Det kan exempelvis handla om kvitto som en användare önskar spara kopplat till sitt utlägg.

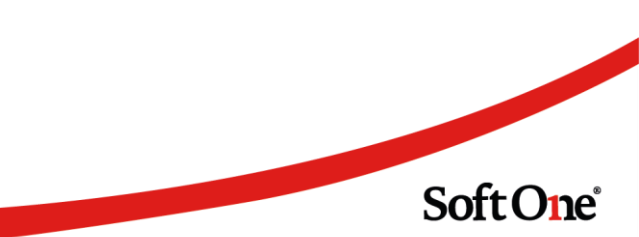

Sida **74** av **96** 

1. Klicka på hamburgermenyn uppe till vänster och Välj Order

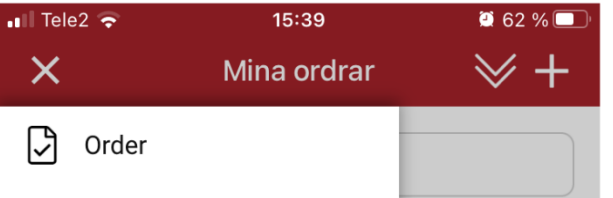

- 2. Sök fram ordern du vill lägga till bild på utlägg för
- 3. Klicka på den röda pilen till höger för att öppna ordern

| 📲 Tele2 🗢                                 | 15:51                                                              | 🖾 55 % 🔲      |
|-------------------------------------------|--------------------------------------------------------------------|---------------|
|                                           | Mina ordrar                                                        | ⊗+            |
| Q 3645                                    |                                                                    | ×             |
| Sortering:                                | Standard                                                           |               |
| Reg                                       |                                                                    | $\rightarrow$ |
| Ordernr: 36<br>Projektnr: 3<br>Kund: 8989 | 545 ( Anders Svensson )<br>3645 ( 202107130213 )<br>989 SoftOne AB | ~             |

- 4. Scrolla ner till expandern Utlägg
- 5. Klicka på pluset för att registrera ett nytt utlägg eller öppna expandern och klicka på ett befintligt för redigering

| + Utlägg                                                 | ^ |  |  |  |  |  |
|----------------------------------------------------------|---|--|--|--|--|--|
| 2021-07-13                                               |   |  |  |  |  |  |
| Utläggstyp: Utlägg                                       |   |  |  |  |  |  |
| Belopp att fakturera: 500,00                             |   |  |  |  |  |  |
| Belopp att fakturera: 500,00                             |   |  |  |  |  |  |
| Belopp att fakturera: 500,00<br>Belopp inkl moms: 500,00 |   |  |  |  |  |  |

- 6. Om du registrerar ett nytt utlägg; Välj Utläggstyp och ange Pris
- 7. Scrolla ner till Bilagor

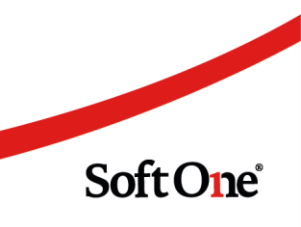

#### 8. Klicka på pluset för att bifoga bild till utlägget

| Belopp inkl moms<br>500,00 |  |
|----------------------------|--|
| Intern notering            |  |
| Extern notering            |  |
| + Bilagor -                |  |

9. Välj Bildkälla

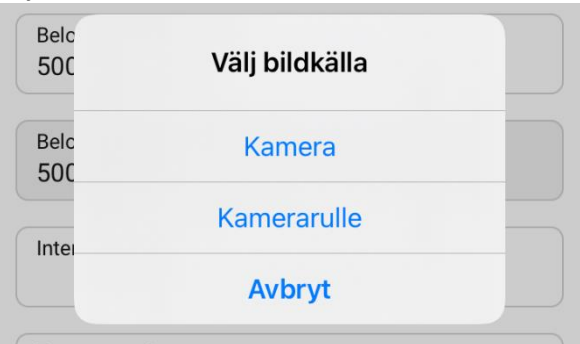

- 10. Fota eller välj befintlig bild
- 11. Din bifogade bild visas som miniatyrbild

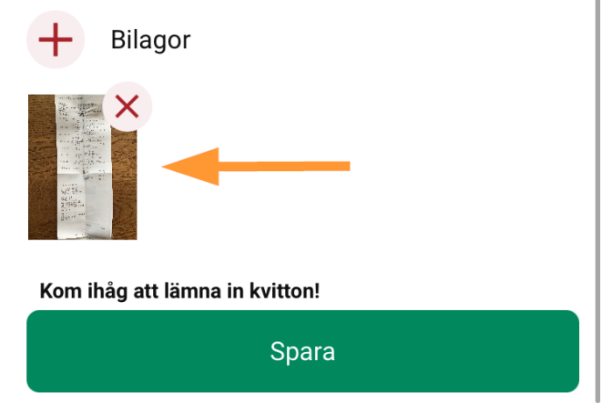

12. Klicka på Spara

För att visa bilden i fullskärm, klicka på miniatyrbilden inne i utlägget

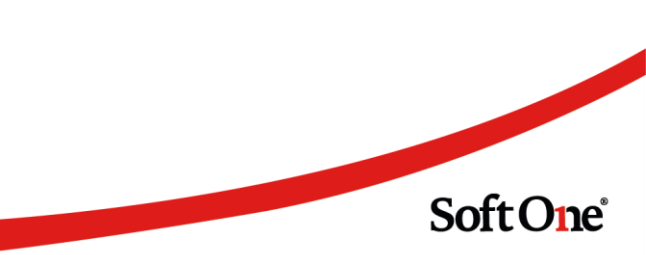

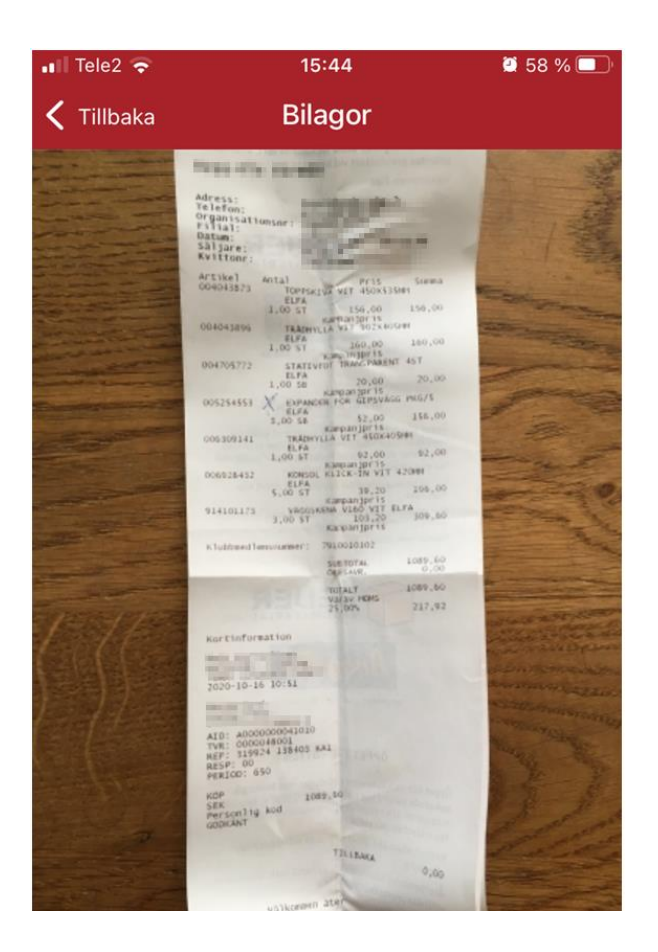

## 6.2 Avtal

### 6.2.1 Nytt fält för 'Märkning'

Nytt fält för 'Märkning' på Avtal. Motsvarande fält finns sedan tidigare på Offert, Order och Kundfaktura.

Innehållet i fältet följer med vid överföring till Order eller Kundfaktura.

- 1. Navigera till *Försäljning > Avtal*.
- 2. Öppna expandern Avtal.

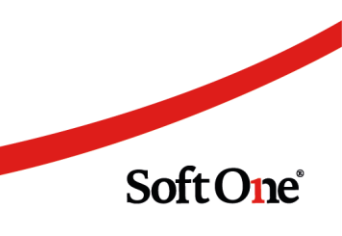

Sida **77** av **96** 

3. Notera nytt fält för Märkning.

|   | Startdatum            |                                                                                     | Slutdatum                                                                             |                                                                                                    | Er referens                                                                                                    |
|---|-----------------------|-------------------------------------------------------------------------------------|---------------------------------------------------------------------------------------|----------------------------------------------------------------------------------------------------|----------------------------------------------------------------------------------------------------|
|   | 2021-05-20            |                                                                                     |                                                                                       |                                                                                                    | Lisa Nilsson (i                                                                                                    |
|   | Försäljningsprislista |                                                                                     | Momstyp *                                                                             |                                                                                                    |                                                                                                    |
| ~ | Standard              | ~                                                                                   | Momspliktig                                                                           | ~                                                                                                    | Bifoga dokument vid digitalt utskick                                                                                                    |
|   | Nästa fakturadatum    |                                                                                     | Märkning                                                                              |                                                                                                    |                                                                                                    |
| ~ |                       |                                                                                     | Glasberget 3                                                                          |                                                                                                    |                                                                                                    |
|   |                       |                                                                                     |                                                                                       |                                                                                                    |                                                                                                    |
|   |                       |                                                                                     |                                                                                       |                                                                                                    |                                                                                                    |
|   | •                     | Startdatum<br>2021-05-20<br>Försäljningspristista<br>Standard<br>Nästa fakturadatum | Startdatum<br>2021-05-20<br>Försäljningsprisiista<br>Standard ~<br>Nästa fakturadatum | Startdatum     Slutdatum       2021-05-20        Försäljningspristista     Momstyp *       Standard     Momspliktig       Nästa fakturadatum     Märkning       Glasberget 3 | Startdatum     Slutdatum       2021-05-20        Försäljningsprisiista     Momstyp *       V     Standard     Momspliktig       Nästa fakturadatum     Märkning       Glasberget 3 |

## 6.3 Kundfakturor

#### 6.3.1 Spärr mot sparning av faktura med bf-datum i stängd period

Vi har infört en spärr mot att spara kundfakturor där det angivna bokföringsdatumet infaller i en stängd period. Syftet med detta är att uppmärksamma användaren på att antingen öppna upp den valda perioden eller att justera bokföringsdatumet till en öppen period för att undvika förhinder när fakturan ska överföras till verifikat.

| Status | ×                                        |
|--------|------------------------------------------|
|        | Angiven redovisningsperiod är inte öppen |
|        | ОК                                       |

### 6.3.2 Beräkning av förfallodatum från nästa månadsskifte

En nyhet är att det nu finns möjlighet att ange betalningsvillkor där förfallodatum beräknas från nästkommande månadsskifte istället för från fakturadatum.

1. Gå till Försäljning > Inställningar > Försäljning > Betalningsvillkor.

2. Klicka i checkboxen för Beräkning av betalningsvillkor från månadsskifte.

| etalningsvillkor |                        |                            |
|------------------|------------------------|----------------------------|
| Kod *            | /                      | Namn *                     |
| 30skifte         |                        | 30 dagar från månadsskifte |
| Dagar *          | 🔽 Beräkna från nästa m | ånadsskifte                |
| Rabattdagar      | Rabattprocent          |                            |
|                  |                        |                            |

3. När Betalningsvillkor med checkboxen ibockad används på en kundfaktura beräknas förfallodatum som *första dagen i nästa månad + antal i fältet Dagar.* 

### 6.3.3 Ändra skattereduktionstyp för flera artikelrader

Sedan en tid tillbaka är det möjligt att från Order byta skattereduktionstyp på flera artikelrader på samma gång. Nu lägger vi till samma funktionalitet från Kundfakturor för att möjliggöra justering av artikelrad med fel avdragstyp som upptäcks förs efter att ordern har förts över till faktura.

- 1. Markera den eller de artikelrader där skattereduktionstypen ska ändras.
- 2. Högerklicka på artikelraderna och välj 'Ändra skattereduktionstyp på markerade rader'. Alternativet finns även tillgängligt under knappen Funktioner.

| ✓ Artikelrader (3) Summa: 21 046,0 | )0   Mon 🖵      | Kopiera markerade rader                      |
|------------------------------------|-----------------|----------------------------------------------|
|                                    | >               | Flytta markerade rader till annan faktura    |
| * ^ ~ *                            | Q               | Fördela kontering                            |
|                                    | (@)             | Ändra skattereduktionstyp på markerade rader |
| □ Rad ↓ Skatte                     | eredukti 🗙      | Ta bort markerade rader                      |
|                                    | 11              | Sortera rader efter artikelnummer            |
| 🖂 1 🖽 VVS                          | +9              |                                              |
| 🖂 2 🖽 VVS                          | 1               | 1477231                                      |
| □ 3 🕓 Lade                         | dningspunkt til | l elfordon Arb                               |

3. Nu öppnas en dialog innehållandes de valda artikelraderna. I listan visas radernas befintliga skattereduktionstyp.

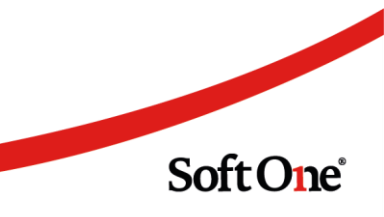

| Ändra | ndra avdragstyp ×      |                              |                     |                        |  |  |  |  |  |
|-------|------------------------|------------------------------|---------------------|------------------------|--|--|--|--|--|
| Avd   | agstyp att byta till 🗸 |                              |                     |                        |  |  |  |  |  |
| Ø     | Artikelnr              | Namn                         | Skattereduktionstyp |                        |  |  |  |  |  |
|       |                        |                              |                     |                        |  |  |  |  |  |
|       | 1534093                | Montageskruv 4,2x13 FZB borr | VVS                 |                        |  |  |  |  |  |
|       | 1477231                | Kontramutter ljusgrå M12     | VVS                 |                        |  |  |  |  |  |
|       |                        |                              |                     |                        |  |  |  |  |  |
|       |                        |                              |                     |                        |  |  |  |  |  |
|       |                        |                              |                     |                        |  |  |  |  |  |
|       |                        |                              |                     |                        |  |  |  |  |  |
|       |                        |                              |                     | Totalt 2 (Markerade 2) |  |  |  |  |  |
|       |                        |                              |                     |                        |  |  |  |  |  |
|       |                        |                              | Avbryt              | Ändra avdragstyp       |  |  |  |  |  |

4. För att utföra ändringen väljer användaren en avdragstyp och klickar därefter på knappen Ändra avdragstyp

| Ä | ndra avdragstyp                                                                                                    |   |  |
|---|----------------------------------------------------------------------------------------------------|---|--|
|   | Avdragstyp att byta till                                                                                                    |   |  |
|   | Mark/Dräneringsarbete 🗸 🗸                                                                                                    |   |  |
|   | Annan omsorg<br>Barnpassning<br>Bygg<br>El<br>Flyttjänster<br>Glas/Plåtarbete<br>It-tjänster<br>Kläd och Textilvård                                                                                                    | * |  |
|   | Laddningspunkt till elfordon<br>Mark/Dräneringsarbete<br>Murning<br>Målning/Tapetsering<br>Nöblering<br>Nätanslutet solcellssystem<br>Reparation av vitvaror<br>Snöskottning<br>Städning<br>System för lagring av egenproducerad elenergi<br>Tillsyn av bostad | • |  |

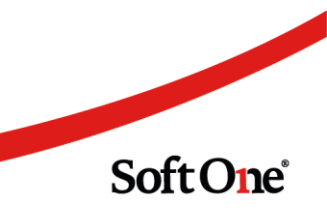

Sida **80** av **96** 

## 6.4 Order

#### 6.4.1 Ny ordertyp för serviceorder

Många kunder som arbetar med både service- och entreprenadjobb har efterfrågat en ordertyp som avser servicejobb. Vi har därför utökat ordertyperna med ett nytt alternativ benämnt 'Serviceorder' och syftet är främst att kunna använda den nya typen som en filtreringsmöjlighet i orderlistan. Vid val av 'Serviceorder' visas samma expandrar och fält som när den befintliga typen 'Projektorder' används.

| orurur | r   +   ×          |              |              |           |                  |              |        |
|--------|--------------------|--------------|--------------|-----------|------------------|--------------|--------|
| 🗹 Vi   | isa öppna 🗌 Visa : | stängda 🗌 Vi | sa mina 🛛 Al | la 🗸      |                  |              |        |
|        | Kundnamn           | Kundnr       | Ordernr      | Projektnr | Ordertyp 🗸       | Radstatus    | Status |
|        |                    |              |              | 7         | (1) Serviceorder |              |        |
| □ >    | SoftOne AB         | 898989       | 3465         | 3466      | Serviceorder     | Sök          |        |
| □ >    | Ny kund nr 50      | 50           | 3460         | 3461      | Serviceorder     | 🗌 Välj alla  |        |
| □ >    | SoftOne AB         | 898989       | 3454         | 3456      | Serviceorder     | 🗌 Ej angiven |        |
|        |                    |              |              |           |                  | Internorder  |        |
|        |                    |              |              |           |                  | Projektorder |        |
|        |                    |              |              |           |                  | Serviceorder |        |
|        |                    |              |              |           |                  | Säljorder    |        |

#### 6.4.2 Bifoga fil till Utlägg

Nu finns det möjlighet att bifoga en fil till ett utlägg inifrån en order. Det kan exempelvis handla om ett kvitto som en användare önskar spara kopplat till sitt utlägg.

- 1. Gå till Försäljning > Order > Ordrar
- 2. Sök fram ordern du vill lägga till bild på utlägg för
- 3. Öppna expandern 'Utlägg'
- Klicka på pennan eller dubbelklicka på befintligt utlägg för redigering (alternativt klicka på Nytt utlägg för att registrera ett nytt)

|   |           |              |            |                 |                   |                |                      | 4      | + Nytt | utlägg |
|---|-----------|--------------|------------|-----------------|-------------------|----------------|----------------------|--------|--------|--------|
|   | Eget pris | Anställd     | Utläggstyp | Antal Datum     | Belopp inkl. moms | Belopp ex. mom | Belopp att fakturera |        |        | ≡      |
|   | -         |              |            | åååå - mm - dd  |                   |                |                      |        |        |        |
| ) | ~         | other laters | Utlägg     | 1,00 2021-07-16 |                   | 500,00         | 500,00               | 500,00 | 00     | ۶ ×    |

Soft One

5. Klicka på subexpandern Dokument

Sida **81** av **96** 

#### 6. Klicka på Välj filer att ladda upp

| Redigera                  |             |   |                      |                         | ×              |
|---------------------------|-------------|---|----------------------|-------------------------|----------------|
| Utläggstyp *              |             | ~ | Anställd *           |                         |                |
| Fr.o.m. datum *           |             |   | Fr.o.m. klockan      | T.o.m. datum            | T.o.m. klockan |
| 2021-07-16                |             |   | 00:00                | 2021-07-16              | 00:00          |
| Antal                     |             |   | Pris                 | Belopp inkl. moms (SEK) | Moms           |
| 1,00                      | 🗹 Eget pris |   | 500,00               | 500,00                  | 0,00           |
|                           |             |   | Belopp att fakturera |                         |                |
| 🗸 Ska faktureras          |             |   | 500,00               |                         |                |
| Kom ihåg att lämna in kvi | tton!       |   |                      |                         |                |
| Intern notering           |             |   |                      | Extern notering         |                |
|                           |             |   |                      |                         |                |
|                           |             |   |                      |                         |                |
| ✓ Dokument                |             |   | *                    |                         |                |
|                           |             |   |                      |                         |                |
|                           |             |   |                      |                         |                |
|                           |             |   |                      |                         |                |
| vaij mer att ladda upp    |             |   |                      |                         |                |
|                           |             |   |                      |                         |                |

7. Välj fil via knappen Välj filer eller dra en fil till området för Drag och släpp filer här

| Filuppladdning                                             |         |         |               | ×                        |
|------------------------------------------------------------|---------|---------|---------------|--------------------------|
| Välj filer Ingen fil har valts<br>Drag och släpp filer här |         |         |               |                          |
| Uppladdningskö<br>Kölängd: 0                               |         |         |               |                          |
| Filnamn                                                    | Storlek | Förlopp | Status        | Åtgärder                 |
| Köförlopp:                                                 |         |         |               |                          |
|                                                            |         | 🖧 Ladda | upp alla 🚫 Av | bryt alla X Ta bort alla |

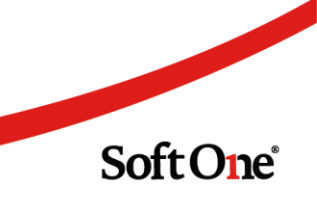

#### 8. Klicka på Ladda upp

| Filuppladdning                           | x                                           |
|------------------------------------------|---------------------------------------------|
| Välj filer Ingen fil har valts           |                                             |
| Drag och släpp filer här                 |                                             |
| Uppladdningskö<br>Kölängd: 1             |                                             |
| Filnamn                                  | Storlek Förlopp Status Åtgärder             |
| e3e64f64-317c-4a7a-9bf6-02019e391873.jpg | 0,88 MB 🛛 🕹 Ladda upp 🚫 Avbryt 🗙 Ta bort    |
| Köförlopp:                               |                                             |
|                                          | Ladda upp alla 🚫 Avbryt alla 🗙 Ta bort alla |

#### 9. Klicka på Spara

| ✓ Dokument (1)                    |                 |
|-----------------------------------|-----------------|
|                                   |                 |
| × steddf6d317r-da7a<br>2021-07-19 |                 |
| Välj filer att ladda upp          |                 |
|                                   |                 |
|                                   | (Avbryt ) Spara |

10. Gemet visar att utlägget har en bifogad fil

|  |         | /             |            |                 |                   |                 |        |                      | ( <b>+</b> ) | lytt utlägg |
|--|---------|---------------|------------|-----------------|-------------------|-----------------|--------|----------------------|--------------|-------------|
|  | 1 Luris | Anställd      | Utläggstyp | Antal Datum     | Belopp inkl. moms | Belopp ex. moms |        | Belopp att fakturera |              | =           |
|  |         |               |            | åååå - mm - dd  |                   |                 | 7      |                      | 7            |             |
|  | 0       | other balance | Utlägg     | 1,00 2021-07-16 |                   | 500,00          | 500,00 |                      | 500,00       | Ø ×         |

För att visa den bifogade filen i full storlek

- 1. Klicka på pennan för att redigera utlägget
- 2. Klicka på Dokumentexpandern
- 3. Klicka på filen

✓ Utlägg

## 6.5 Order/Offert/Avtal/Kundfaktura

#### 6.5.1 Kolumn för 'Anställdakategorier' i dialogen Välj ägare

Dialogen 'Välj ägare', som används när till exempel en order ska tilldelas en eller flera personer, har utökats med en ny kolumn för 'Kategorier'. Kolumnen visar de kategorier som har angivits på en

Sida **83** av **96** 

användare/anställd och syftar till att det ska vara enkelt att filtrera fram alla användare som jobbar inom ett visst område.

| Markera alla          |          |              |                  |                      |  |
|-----------------------|----------|--------------|------------------|----------------------|--|
| eltagare              | Ansvarig | Användarnamn | Namn             | Kategorier           |  |
|                       |          |              |                  |                      |  |
|                       |          | -Barge       | artage artage    |                      |  |
|                       |          | 1000         | Andrea Mart      | Servicelag, Standard |  |
| <ul> <li>✓</li> </ul> |          | net shadons  | takes to serve a | Servicelag           |  |
|                       |          |              | tons tarburn     | Installationslag     |  |
|                       |          | 101          | and Association  |                      |  |
|                       |          | 100          | trails and       |                      |  |
|                       |          |              | 100.000          | Servicelag           |  |
|                       |          | 10           | 100.000.000      |                      |  |
|                       |          |              | insula insuran   |                      |  |

### 6.5.2 Er referens blank om Fakturareferens ej angiven på kundkortet

Efter önskemål har vi ändrat så att fältet för Er referens på de olika underlagen (order, offert, avtal, kundfakturor) ska vara blank som default, såvida man inte har angivit något i fältet Fakturareferens på kundkortet. Tidigare har första kontaktpersonen på kundkortet angivits i detta läge.

#### 6.5.3 Högerställda belopp under expandern Konteringsrader

Under expandern Konteringsrader på Order/Offert/Avtal/Kundfakturor:

För att göra det lättare att följa siffrorna när man expanderar de grupperade raderna har vi sett till att alla belopp är högerställda, såväl de grupperade som de ogrupperade raderna.

| $\checkmark$ Konteringsra | der                              |                |         |              |           |              |          |                  |       |           |           |
|---------------------------|----------------------------------|----------------|---------|--------------|-----------|--------------|----------|------------------|-------|-----------|-----------|
| 🗌 Grupper                 | a rader                          |                |         |              |           |              |          |                  |       |           |           |
| Rad                       | Konto                            | Kostnadsställe | Projekt | Kostnadsbära | re Objekt | Konteringsdi | m 7 Kont | eringsdim 6 Text | Debet | Kre       | dit       |
| <b></b>                   | 7                                |                |         | ▽            | 7         |              |          | 7                |       | 7         | 7         |
| ~                         | 1510 - Kundfordringar            |                |         |              |           |              |          |                  |       | 38 677,50 | 0,00      |
| 1                         | 1510 - Kundfordringar            |                |         |              |           |              |          |                  | :     | 38 677,50 | 0,00      |
| ~                         | 3011 - Försäljning butik         |                |         |              |           |              |          |                  |       | 0,00      | 30 942,00 |
| 2                         | 3011 - Försäljning butik         |                |         |              |           |              |          |                  |       | 0,00      | 30 837,00 |
| 6                         | 3011 - Försäljning butik         |                |         |              |           |              |          |                  |       | 0,00      | 105,00    |
| ~                         | 2610 - Utgående moms, oreducerad |                |         |              |           |              |          |                  |       | 0,00      | 7 735,50  |

Sida **84** av **96** 

### 6.5.4 Ny kolumn för Skattereduktionstyp på Artikelrader

I början av året la vi till en funktion för att ändra skattereduktionstyp på flera artikelrader. För att man som användare snabbt ska kunna avstämma av om samtliga rader har korrekt typ har vi nu lagt till en kolumn för Skattereduktionstyp i listvyn för artikelrader på Order, Offert och Kundfaktura.

Kolumnen är dold som default. Gör såhär för att lägga till den i listvyn för artikelrader:

- 1. Navigera till Försäljning > Order > Order (eller Försäljning > Offert > Offerter eller Försäljning > Faktura > Fakturor)
- 2. Öppna valfri order
- 3. Klicka på expandern Artikelrader
- 4. Klicka på hamburgermenyn uppe till höger ✓ Artikelrader (9) Summa: 10 400,00 | Moms: 2 600,00 | Totalt: 12 280,00 | Kvar att fakturera ex. moms: 9 680,00

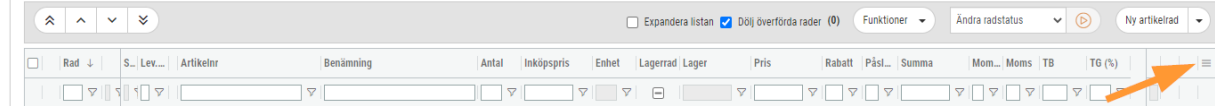

5. Klicka på fliken för att välja kolumner och kryssa i Skattereduktionstyp

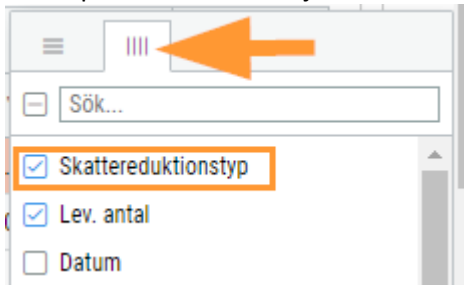

6. Klicka i listvyn för artikelrader och dra din Skattereduktionstypskolumn till den plats du önskar se den

| ∽ Arti | ikelrader (9) Su | ımma: 10 400,00   Moms: | 2 600,00   Totalt: 12 280,00   Kvar att fakturer: | a ex. moms: 9 680,00         |   |         |               |              |
|--------|------------------|-------------------------|---------------------------------------------------|------------------------------|---|---------|---------------|--------------|
| *      | • ^ ~            | *                       |                                                   |                              | ( | _ Expan | dera listan 🔽 | Dölj överför |
|        | Rad $\downarrow$ | Lev Artikelnr           | Benämning                                         | Skattereduktionstyp          |   | Antal   | Inköpspris    | Enhet        |
|        |                  |                         |                                                   |                              | 7 |         | <b>□</b> ∇    | 7            |
|        | 1 🕓              | Arb                     | Arbete - normal taxa                              | Laddningspunkt till elfordon |   | 10      | 500,00        | Tim          |

## 6.6 Order till lön

#### 6.6.1 Ny inställning på avvikelseorsak

En nyhet för alla Order till lön-kunder som inte använder klockslag vid tidrapportering är att det nu finns ett sätt för användare att styra om en tidrad ska placeras före schemastart eller efter schemaslut. Detta har implementerats i form av en ny inställning på avvikelseorsaker och innebär exempelvis att en användare kan registrera övertid på morgonen innan schemat ens har börjat för dagen.

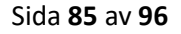

• Inställningen återfinns via Personal > Inställningar > Tid > Avvikelseorsaker. Öppna valfri orsak och aktivera inställningen 'Ange klockslag utanför schema'.

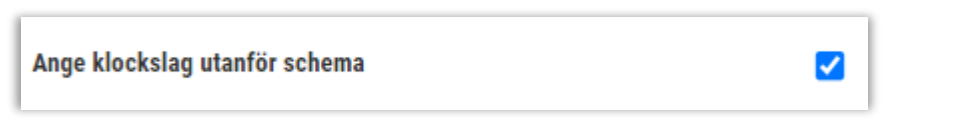

 Om inställningen är aktiverad på en orsak synliggörs fälten 'Från' och 'Till' när orsaken används i dialogen för tidrapportering. I nedan exempel har den anställde schema från kl 07:00, men i och med att klockslagen visas och är redigeringsbara är det nu möjligt att ange att arbetet har pågått från kl 05:00 till 07:00.

|          |               |         | igistrera tid |       |         |                  |       |         |             |                 |                 |  |
|----------|---------------|---------|---------------|-------|---------|------------------|-------|---------|-------------|-----------------|-----------------|--|
| Anställd | Order         | Projekt | Datum         | Vecka | Orsak   | Debiteringstyp   | Från  | Till    | Arbetad tid | Fakturerbar tid | Extern notering |  |
| * Anders | Svensson 2076 | 2076    | 2021-05-05    | 18    | Övertid | Arbete elarbeten | 05:00 | 0 07:00 | 02:00       | 02:00           |                 |  |

• Funktionaliteten är implementerad både på webben och i appen.

#### 6.6.2 Indikation för tidrader som ej genererat löneunderlag

För att enkelt kunna hitta och kontrollera tidrader med registrerad tid som inte har genererat något löneunderlag i HR-modulen markeras dessa numera med ett utropstecken på sidan Tidrapport.

Dessa tidrader går även att filtrera fram utifrån 'Löneunderlag saknas' om användaren klickar på den gråa rutan högst upp i kolumnen. Kontrollera gärna att orsak och datum är korrekt om det visas ett utropstecken för en tidrad.

| Т | idrap | oport Veckorapport     |                    |          |           |                      |             |       |                         |                 |
|---|-------|------------------------|--------------------|----------|-----------|----------------------|-------------|-------|-------------------------|-----------------|
|   | <     | 2021-05-01             | - 2021-06-06       | İ        | > Katego  | rier 🖌 Anställd 🗸    | Order 👻     | Proje | kt 👻 Sök                | Lägg till rad 👻 |
|   | 1     | Dra och släpp kolumner | för att gruppera   |          |           |                      |             |       |                         |                 |
|   |       | nställd                | Datum              | Veckodag | Orsak     | Debiteringstyp       | Arbetad tid |       | Fakturerbar tid         | Order           |
|   |       |                        | åååå - mm - dd 🛛 📛 | 7        |           |                      |             |       |                         | 2               |
|   |       | Anders Svensson        | 2021-05-05         | Onsdag   | Övertid   | Arbete elarbeten     |             | 02:00 | 05:00                   | ) 🔗 3000        |
|   |       | Anders Svensson        | 2021-05-05         | Onsdag   | Standard  | Arbete - normal taxa |             | 07:00 | 07:00                   | ) 🔗 3503        |
|   | ו     | Anders Svensson        | 2021-05-05         | Onsdag   | Arbete fa | Arbete - normal taxa |             | 03:00 | 8 03:00                 | 3503 🖉          |
|   |       | Anders Svensson        | 2021-05-05         | Onsdag   | Standard  | Arbete - normal taxa |             | 04:00 | 04:00                   | ) 🔗 3505        |
|   |       | Anders Svensson        | 2021-05-05         | Onsdag   | Standard  | Arbete - normal taxa |             | 05:00 | 8 05:00                 | ືງ 🔗 1002       |
|   |       | Anders Svensson        | 2021-05-06         | Torsdag  | Övertid   | Arbete elarbeten     |             | 02:00 | ELöneunderlag saknas 10 | ືງ 🔗 2076       |
|   | וכ    | Anders Svensson        | 2021-05-06         | Torsdag  | Standard  | Arbete - normal taxa |             | 07:00 | 07:00                   | 3012            |

#### 6.6.3 Ny inställning för hantering av rast i Orderplaneringen

En nyhet för alla Order till lön-kunder är att det nu finns möjlighet att visa utplanerade ordrar i ett sammanhållet block över dagen istället för att splittras upp utifrån ev. raster i schemat. Detta har implementerats i form av en ny inställning.

Sida **86** av **96** 

• Inställningen återfinns under Personal > Inställningar > Företagsinställningar > fliken Inställningar planering

| Företa | gsinställningar       | Inställnin    | gar planering | Inställningar |
|--------|-----------------------|---------------|---------------|---------------|
|        |                       |               |               |               |
|        | Planering             |               |               |               |
| Akt    | ivera planering       |               | C             | 2             |
| Anv    | vänd vakanta anställ  | da            |               | כ             |
| Ign    | orera raster vid utpl | anering       |               | 2             |
| Kor    | nteringsnivå för kon  | tering på pas | s             |               |

• Om inställningen är aktiverad och man planerar ut en order på en hel dag, visas det som ett sammanhållet block istället för ett före och ett efter lunchrast.

| Behovsplanering Orderplanering ver | ckovy                                     |            |    |
|------------------------------------|-------------------------------------------|------------|----|
|                                    | ↓≞                                        | 2021-07-11 | 歯> |
| 🗹 Visa alla 🛛 📿                    |                                           |            |    |
| 10 (10)                            | mändag 5                                  | tisdag 6   | 0  |
| Nettotid: 8:00/320:00              | 8:00                                      | 0:00       |    |
| Ledigt pass 0:00                   |                                           |            |    |
| 8:00/40:00                         | 08:00-17:00 Ny kund nr 50<br>Installation |            |    |
| 0:00/40:00                         |                                           |            |    |

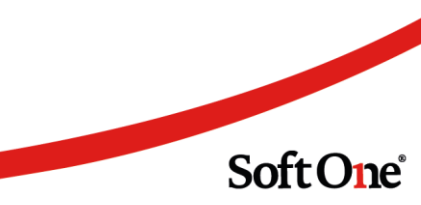

## 6.7 Periodfakturering

#### 6.7.1 Kolumn för 'Interntext'

Modulen *Periodfakturering* har utökats med en ny kolumn benämnd 'Interntext'. Kolumnen visar respektive orders interntext och är dold som standard. För att synliggöra kolumnen behöver den aktiveras under hamburgermenyn.

| Periodfakt | urering | )      | Kundfakturor   |                    |                      |
|------------|---------|--------|----------------|--------------------|----------------------|
| Order      | /älj    |        | •              | Projekt Välj       | ✓ Kund Välj          |
| 📼 Dra      | och s   | läpp k | olumner för at | t gruppera         |                      |
| Rad        |         |        | Ordernr        | Interntext         | Kund                 |
|            | 7       | 1      |                |                    |                      |
|            | 8       | Т      | 🖉 1003         | Ring kontaktperson | 106 - Brf Tvålkoppen |
|            | 2       | 0      | 🖉 1200         |                    | 106 - Brf Tvålkoppen |
|            | 3       | ≞      | 🖉 1312         |                    | 106 - Brf Tvålkoppen |
|            | 4       | Т      | 🖉 1312         |                    | 106 - Brf Tvålkoppen |
|            | 5       | Т      | 🖉 1312         |                    | 106 - Brf Tvålkoppen |

## 6.8 Prishantering

#### 6.8.1 Import av nettoprislistor från Storel

Nu finns det stöd för import av nettoprislistor från grossisten Storel.

- 1. Navigera till *Försäljning > Import > Prislistor*.
- 2. Välj filen som avser prislistan.
- 3. Ange 'StorelNetto' som tillhandahållare.
- 4. Klicka sedan på Importera.

Sida 88 av 96

5. Klart!

| Importera prislist | a                            |
|--------------------|------------------------------|
|                    |                              |
| Importera          | prislista                    |
| Fil                | Välj fil Ingen fil har valts |
| Tillhandahållare   | StorelNetto 🗸                |
|                    |                              |

### 6.8.2 Alla grossistprislistor valbara vid registrering av prisformler

Vid registrering av prisformler är det numera möjligt att välja alla typer av inlästa prislistor, det vill säga både systemimporterade och egenimporterade.

- 1. Navigera till Försäljning > Inställningar > Försäljning > Prisformler.
- 2. Klicka på pluset för att skapa Ny prisformel.
- 3. Öppna dropdownlistan för Grossistprislista.
- 4. Notera att listan nu innehåller samtliga inlästa grossistprislistor.

Syftet med detta är att prissättningen för alla artiklar, oavsett hur dess prislista har blivit inläst i SoftOne GO, ska kunna ta hänsyn till prisformler.

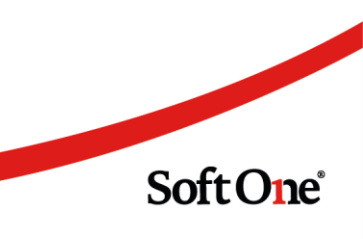

| trisformler Ny prisformel × + >       |                             |                                                      |         |
|---------------------------------------|-----------------------------|------------------------------------------------------|---------|
|                                       |                             |                                                      |         |
|                                       |                             |                                                      |         |
| ristormel                             |                             |                                                      |         |
| Försäljningsprislista                 |                             | Grossistprislista                                    | Exempel |
|                                       | ~                           |                                                      | ~       |
|                                       |                             |                                                      |         |
| literate                              | Formal                      | Ahlsell El 2020-02-19                                |         |
| ппуск                                 | Former                      | Ahlsell Vvs 2016-07-19<br>Ahlsell verktyg 2019-06-14 |         |
| GNP                                   |                             | Ahlsell verktyg 2019-06-14                           |         |
| Debellherr                            |                             | Ahlsell verktyg 2019-06-14                           |         |
| Radattorev                            |                             | Bevego 2017-12-01                                    |         |
| Påslag                                |                             | Carpings 2017-01-27                                  |         |
| 9                                     |                             | Dani 2016-03-31<br>Elektroskandia 2018-09-17         |         |
| Påslagsbrev                           |                             | Etman 2019-09-09                                     |         |
|                                       | Minsta struktur inte uppnåd | Gelia 2020-12-21<br>JohnFredrik 2018-12-18           |         |
| Kundrabatt                            |                             | LundaBrutto 2020-12-08                               |         |
|                                       |                             | LundaMängdNetto 2020-12-08                           |         |
| Dperatorer                            |                             | LundaStyckNetto 2019-03-01                           |         |
| ( ) *                                 |                             | LundaStyckNetto 2020-12-08                           | · · ·   |
|                                       |                             |                                                      |         |
| Drag och släpp uttryck eller operator |                             |                                                      |         |

## 6.9 Tidrapportering

### 6.9.1 Noteringsikon i dialog för tidrapportering

Vi har utökat dialogen för tidrapportering med samma noteringsikon som återfinns i listan över tidrader på sidan Tidrapport och i redigeringsläget av en order. Anledningen är att användare på ett enklare sätt ska kunna skriva längre noteringar och även göra radbrytningar i dessa i samband med att de registrerar tid.

- 1. Navigera till *Försäljning > Projekt > Tidrapport*.
- 2. Registrera eller redigera en tidrad.
- 3. Klicka på ikonen som föreställer ett papper.

| Regi | trera tid         |       |         |            |       |          |                      |             |             |                    |                      |     | ×     |
|------|-------------------|-------|---------|------------|-------|----------|----------------------|-------------|-------------|--------------------|----------------------|-----|-------|
| h    | Anställd          | Order | Projekt | Datum      | Vecka | Orsak    | Debiteringstyp       | Arbetad tid | Fakturerbar | id Extern notering | Intern notering      |     |       |
|      | < Anders Svensson | 1003  | 1025    | 2021-06-01 | 22    | Standard | Arbete - normal taxa | 04          | 00 04       | :00                |                      | D   | (i) × |
|      |                   |       |         |            |       |          |                      |             |             |                    |                      |     |       |
|      |                   |       |         |            |       |          |                      |             |             |                    |                      |     |       |
| н.   |                   |       |         |            |       |          |                      |             |             |                    |                      |     |       |
|      | 4                 |       |         |            |       |          |                      |             |             |                    |                      |     | P.0   |
|      |                   |       |         |            |       |          |                      |             |             |                    |                      |     |       |
|      |                   |       |         |            |       |          |                      |             |             |                    | Lägg till rad Avbryt | Spa | ra    |

Soft One

Sida 90 av 96

4. Nu visas nedan dialog där det finns möjlighet att skriva en längre text.

| Anders Svensson, 2021-06-01, Arb (4:00), Fakt (4:00) | ×  |
|------------------------------------------------------|----|
| Extern notering                                      |    |
|                                                      |    |
|                                                      | 11 |
| Intern notering                                      |    |
|                                                      |    |
|                                                      |    |
| K     Avbryt     OK                                  |    |

## 6.10 Artiklar

#### 6.10.1 Ny listkomponent

Listorna på *Artikelkortet* under expandrarna *Kontoinställningar, Lager, Översättningar* och *Statistik* har migrerats till en ny listkomponent. Den nya komponenten innebär bättre prestanda och ett modernare gränssnitt.

| $\mathbf{v}$ | Kontoinställningar     |                       |                |          |         |         |       |                                |
|--------------|------------------------|-----------------------|----------------|----------|---------|---------|-------|--------------------------------|
| K            | onteringsinställningar |                       |                |          |         |         |       |                                |
|              | Тур                    | Konto                 | Kostnadsställe | Kategori | Passtyp | Projekt | Butik | Baskonto                       |
|              | Fordran                | 1510 - Kundfordringar |                |          |         |         |       | 1510 Kundfordringar            |
|              | Intäkt                 |                       |                |          |         |         |       | 3010 Försäljning reducerad mom |
|              | Moms                   |                       |                |          |         |         |       | 2611 Utg moms förs.inom SVE    |
|              |                        |                       |                |          |         |         |       |                                |

I samband med detta har vi från Artikelkortet under expandern Lager även tagit bort listan Transaktioner. (Information om lagertransaktioner finns fortsatt att hitta under Försäljning > Lager > Saldo och i rapporten Lagerhistoriklista).

Listan Konteringsinställningar återfinns på flera ställen i GO och har migrerats till ny listkomponent på samtliga:

- Artikel
- Projekt
- Kund
- Utlägg
- Avskrivningsmallar
- Inventarier
- Leverantör
- Tidattest
- Anställd
- Lön
- Schema

Sida **91** av **96** 

## 6.11 EDI

### 6.11.1 EDI-import: Periodfilter för Stängda ordrar och lev.fakturor

På sidan för EDI-import (*Försäljning > Import > EDI*) har vi lagt till periodfilter på flikarna Stängda ordrar och Stängda lev.fakturor på för att korta ner långa laddtider

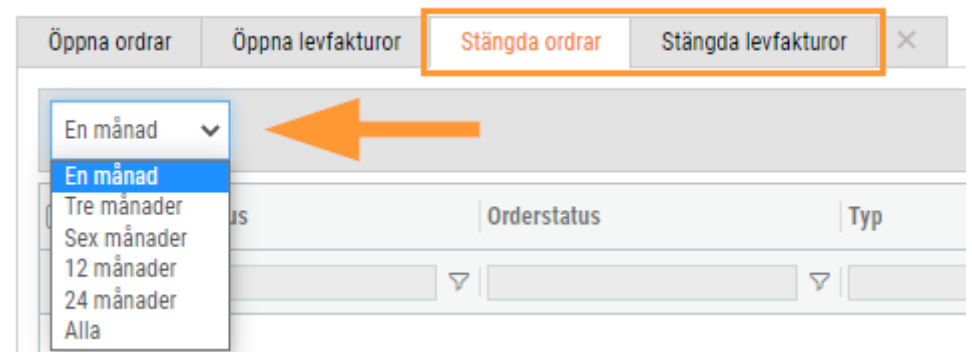

### 6.11.2 Borttag av prissättningsalternativ som inte används

Under *Försäljning > Inställningar > Grossister > EDI*) har vi tagit bort prissättningsalternativ som inte lägre används

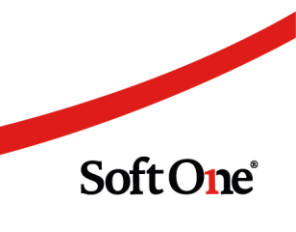

Sida **92** av **96** 

# 7. Projekt

## 7.1 Projektlista

### 7.1.1 Budgetera på olika kostnadsslag

Våra användare har under en tid efterfrågat möjligheten att få en mer specificerad kostnadsindelning i sina projekt. Tidigare har vi endast erbjudit föredelning på de två typerna 'Kostnader personal' och 'Kostnader material', men för några releaser sedan släpptes funktionalitet för att visa detaljerad information utifrån kostnadsslag på sidan Projektöversikt. Nu har vi även implementerat budgetering på olika kostnadsslag, i stället för att enbart kunna utföra en budget på de två standardtyperna.

#### Nyheter för expandern Projektbudget

- Budgeten i redigeringsläget av ett projekt har fått ett nytt utseende i tabellform, vilket ger en bättre översikt än tidigare layout
- Det går att lägga till rader för olika kostnadsslag under 'Kostnader personal' och 'Kostnader material' och detta indikerar att användaren önskar bryta ned kostnaderna i mindre grupper på berört projekt

#### Ange budget på huvudnivå

1. Klicka på pennan för den huvudnivå som budgeten ska uppdateras för, exempelvis Intäkter personal. Detta motsvarar projektbudgetens tidigare funktionalitet.

| ✓ Projektbudget           |        |           |        |    |        |     |
|---------------------------|--------|-----------|--------|----|--------|-----|
| Specification             | Ändrad | Ändrad av | Budget | IB | Timmar |     |
|                           |        |           |        | 8  | ▼      | 7   |
| Intäkter personal         |        |           |        | 0  | 0      |     |
| Intäkter material         |        |           |        | 0  | 0      | 0   |
| > Kostnader personal      |        |           |        | 0  | 0      | 0 + |
| > Kostnader material      |        |           |        | 0  | 0      | +   |
| Kostnader utlägg          |        |           |        | 0  | 0      | O   |
| Overheadkostnad per timme |        |           |        | 0  | 0      | 0   |
| Overheadkostnad           |        |           |        | 0  | 0      | O   |

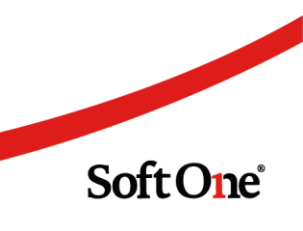

2. Nu visas nedan dialog. Ange värden för budget och eventuellt ingående balans. Klicka sedan på OK.

| Budget            | ×         |
|-------------------|-----------|
| Namn              |           |
| Intäkter personal |           |
| Budget            |           |
|                   | 0,00      |
| IB                |           |
|                   | 0,00      |
|                   |           |
|                   | Avbryt OK |

#### Ange budget på olika kostnadsslag

1. Klicka på plustecknet för den typ som budgeten ska uppdateras för, exempelvis Kostnader material. Detta sätt används om budgeten för projektet ska utföras på en mer detaljerad nivå.

| 1 | ✓ Projektbudget           |        |           |         |    |        |    |
|---|---------------------------|--------|-----------|---------|----|--------|----|
| L | Specification             | Ändrad | Ändrad av | Budget  | IB | Timmar |    |
|   |                           |        |           | Σ       |    | 7      | 2  |
|   | Intäkter personal         |        |           | 200 000 | 0  |        | 0  |
|   | Intäkter material         |        |           | 0       | 0  |        | 0  |
|   | > Kostnader personal      |        |           | 0       | 0  | 0      | +  |
|   | > Kostnader material      |        |           | 0       | 0  |        | ▶+ |
|   | Kostnader utlägg          |        |           | 0       | 0  |        | 0  |
|   | Overheadkostnad per timme |        |           | 0       | 0  |        | 0  |
|   | Overheadkostnad           |        |           | 0       | 0  |        | 0  |

2. Nu visas nedan dialog. I rullgardinsmenyn 'Kostnadsslag' finns företagets upplagda materialkoder (Kostnader material) respektive debiteringstyper (Kostnader personal). Välj ett

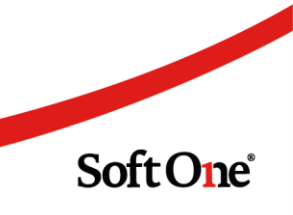

kostnadsslag, mata in budgeterad kostnad och klicka sedan på OK.

| Budget       | ×         |
|--------------|-----------|
| Kostnadsslag |           |
|              | ~         |
| Budget       |           |
|              | 0,00      |
|              |           |
|              | Avbryt OK |

3. Klicka på pilen till vänster om Kostnader material för att synliggöra budgetraden för valt kostnadsslag.

| ☐ Specification Ändrad Ändrad av Budget | IB | Timmer |   |
|-----------------------------------------|----|--------|---|
| Specification Ändrad Ändrad av Budget   | IB | Timmer |   |
|                                         | 10 | Timmar |   |
| Kostnader material                      | _  | 0      | Ø |
| Armaturer 20 000                        | 00 | 0      | 0 |

#### Uppföljning

• Nedan visas ett exempel där vi har angivit en budgeterad kostnad på 20 000 kr för Armaturer samt 30 000 kr för Installationsrör.

| <ul> <li>Projektbudget</li> </ul>      |                     |                |        |         |        |       |
|----------------------------------------|---------------------|----------------|--------|---------|--------|-------|
| Specification                          | Ändrad              | Ändrad av      | Budget | IB      | Timmar |       |
|                                        |                     |                |        | ♥       | 7      | V . 7 |
| Intäkter personal                      | 2021-04-29 10:31:51 | Hantverkardemo |        | 200 000 | 0      | P     |
| Intäkter material                      | 2021-04-29 10:31:51 | Hantverkardemo |        | 100 000 | 0      | 0     |
| > Kostnader personal                   | 2021-04-29 10:30:41 | Hantverkardemo |        | 100 000 | 0      | 100 + |
| <ul> <li>Kostnader material</li> </ul> | 2021-03-15 11:55:58 | Hantverkardemo |        | 50 000  | 0      | +     |
| Specification                          | Ändrad              | Ändrad av      | Budget | IB      | Timmar |       |
| Kostnader material                     | 2021-03-15 11:55:58 | Hantverkardemo |        | 0       | 0      | Ø     |
| Armaturer                              | 2021-04-29 10:31:51 | Hantverkardemo |        | 20 000  | 0      | Ø     |
| Installationsrör                       | 2021-04-29 10:31:51 | Hantverkardemo |        | 30 000  | 0      | Ø     |
| Kostnader utlägg                       |                     |                |        | 0       | 0      | Ø     |
| Overheadkostnad per timme              |                     |                |        | 0       | 0      | 0     |
| Overheadkostnad                        |                     |                |        | 0       | 0      | Ø     |

• För att ta tillvara på denna detaljerade budgetering på sidan Projektöversikt behöver användaren kryssa i 'Visa detaljerad information'. Det är även lämpligt att gruppera kolumnerna på Typ och Kostnadsslag för att få fram en jämförelse mellan budget och utfall per kostnadsslag. Nedan visas budgeterade kostnader för Armaturer respektive

Sida **95** av **96** 

| Projekt  | Ordrar Kundt            | fakturor Leverantörsf  | akturor Arti | kelrader | Analys × |                |                              |     |
|----------|-------------------------|------------------------|--------------|----------|----------|----------------|------------------------------|-----|
|          |                         |                        |              |          |          |                |                              |     |
| > 75     | Produktbolaget AB   Al  | ktivt                  |              |          |          |                |                              |     |
| Urval    |                         |                        |              |          |          |                |                              |     |
| Från     |                         | Til                    |              |          | Ħ        | Inkl underproj | Visa detaljer<br>information | ad  |
|          | Ш Тур ⊗ >               | IIII Kostnadsslag 🛞    |              |          |          |                |                              |     |
|          |                         |                        | Budget       |          | Utfa     | II             | Avvikelse                    |     |
| Gruppera | de kolumner             | $\equiv$ Specifikation | Belopp       | Tid      | Belop    | p Ti           | d Belopp                     | Tid |
| > Ir     | ntäkter fakturerat (7)  |                        | 300 00       | 0,00     |          | 14 750,00      | -300 000,0                   | 0   |
| > Ir     | ntäkter ofakturerat (6) |                        |              | 0,00     |          | 9 580,00       | 0,0                          | 0   |
| ~ к      | Costnader material (8)  |                        |              |          |          |                |                              |     |
|          | > (1)                   |                        |              | 0,00     |          | 0,00           | 0,0                          | 0   |
|          | > Armaturer (3)         |                        | 25 00        | 0,00     |          | 4 000,00       | -21 000,0                    | 0   |
|          | > Installationsrör (2)  | )                      | 30 00        | 0,00     |          | 2 030,00       | -27 970,0                    | 0   |

#### Installationsrör och det är enkelt att jämföra dessa med utfallen.

#### Summering

Längst ned under expandern Projektbudget visas en summering av budgeterade intäkter och kostnader. Summeringen uppdateras löpande vid justering av budgeten och ger användaren en tydlig överblick.

| Täckningsbidrag    | 50 %  | -150 000,00<br>150 000,00 |  |
|--------------------|-------|---------------------------|--|
| Totala kostnader   |       |                           |  |
| Overheadkostnad    |       | 0,00                      |  |
| Kostnader utlägg   |       | 0,00                      |  |
| Overheadkostnad    |       | -50 000,00                |  |
| Kostnader personal | 100 h | -100 000,00               |  |
| Totala intäkter    |       | 300 000,00                |  |
| Intäkter material  |       | 100 000,00                |  |
| Intäkter personal  |       | 200 000,00                |  |

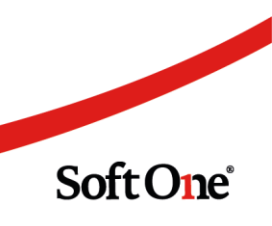

Sida 96 av 96